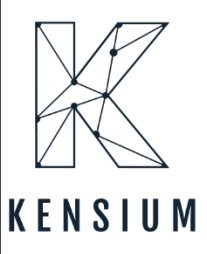

# User Guide for ShipStation with Acumatica For ShipStation

By Kensium

Published on 3/22/2024

Version 0.4

877-536-7486
info@kensium.com
kensium.com

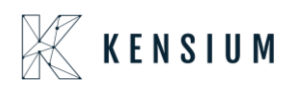

### Contents

| 1.  | Version History:                                                                                   |
|-----|----------------------------------------------------------------------------------------------------|
| 2.  | Introduction                                                                                       |
| 3.  | Installing Acumatica ERP Software Components                                                       |
| 4.  | Deploying Acumatica ERP Application Instance                                                       |
| 5.  | Changing the Password at the First Logon5                                                          |
| 6.  | Implementation step for Existing Customers5                                                        |
| 7.  | Publishing the Customization Projects                                                              |
| 8.  | Store Setup Configuration in ShipStation9                                                          |
| 9.  | ShipStation Configuration in Acumatica13                                                           |
| 10. | ShipStation Mapping                                                                                |
| 11. | ShipStation Log Details                                                                            |
| 12. | ShipStation Notify                                                                                 |
| 13. | SS Acumatica Version: Certified Acumatica                                                          |
| F   | Retrieving Single Shipment from ShipStation to Acumatica                                           |
| F   | Retrieving Single Shipment for Multiple Orders from Acumatica to Ship Station                      |
| F   | Retrieving Multiple Line items of the same Warehouse Sales Orders from ShipStation to Acumatica 40 |
| 14. | Adjust Export Date by field                                                                        |
| 15. | Freight Currency Customization                                                                     |

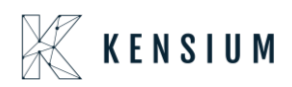

# 1. Version History:

| Ver. No | Date       | Description of changes                                                                                                    | Author      | Reviewed<br>By | Approved<br>By |
|---------|------------|----------------------------------------------------------------------------------------------------|-------------|----------------|----------------|
| 1.0     | 08/20/2019 | Initial Draft                                                                                                    | Asha A      |                |                |
| 2.0     | 11/28/2019 | Added Crs                                                                                                    | Asha A      |                |                |
| 3.0     | 4/17/2020  | Added Section 7,8,9,10                                                                                                    | Shabistan F |                |                |
| 4.0     | 01/12/2023 | Updated the document                                                                                                    | Umar M      |                |                |
| 5.0     | 03/22/2024 | Updated the implementation<br>steps for existing customers when<br>upgrading their Acumatica<br>instance to version 23R2 or later<br>and Currency rate type in SS<br>setup screen | Babitha M   |                |                |

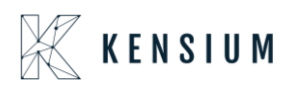

# 2. Introduction

This document guides the user to setup, configure and use the ShipStation in Acumatica ERP

### 3. Installing Acumatica ERP Software Components

To install Acumatica ERP software components, run Acumatica ERP installation package, and follow the instructions of the Acumatica ERP Installer wizard:

- 1. On the Welcome page, click Next.
- 2. On the License Agreement page, read the license agreement. To accept the license agreement, click I Agree and then click Next.
- 3. On the Main Software Configuration page, specify the following options that you want, and then click Next
- 4. Launch the Acumatica ERP Configuration wizard: Select this check box to continue deploying the Acumatica ERP application instance once the Acumatica ERP software components are installed. If you clear this check box, you can run the Acumatica ERP Configuration wizard at a later time by launching the wizard from the Windows Start menu.
- 5. Install Report Designer: Select this check box to install the Report Designer component. If you clear this check box, you can install the Report Designer later by running the installation package.
- 6. Install Debugger Tools: Select this check box to install the Debugger Tools component. This installs debug version of Acumatica core libraries.
- 7. On the Confirm Installation page, click Next.

### 4. Deploying Acumatica ERP Application Instance

This wizard runs automatically once the software components of Acumatica are installed or you can run it anytime from the Windows Start menu.

- Run the Acumatica ERP Configuration wizard.
- On the Welcome page of the Acumatica ERP Configuration wizard, click Deploy New Application Instance.
- On the Database Server Connection page, specify the Microsoft SQL Server that will be used by the application instance being deployed and then click Next.
- On the Database Configuration page, specify the following options and then click Next:
- Create a new database: Select this option to create a new database and then enter a database name in the New database name field.
- Connect to an existing database: Select this option to select an existing database, and then click on a server name in the server list below.

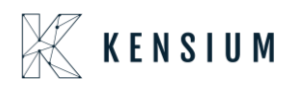

• On the Company Setup page, specify the appropriate options to add companies for a multicompany application instance of Acumatica ERP. By default, the Configuration wizard creates a single company named Company.

• On the Database Connection page, specify the authentication method used by this application instance of Acumatica ERP to connect to the database, and then click Next.

- On the Instance Configuration page, specify the following options and then click Next:
- Instance Name: Enter a name for this application instance of Acumatica ERP.
- Create Portal: Leave this check box cleared. o Local Path to the Instance: Enter a path on the local computer to this application instance.
- Select an account to access ASP.NET application: Specify whether you want the Anonymous user account to be used to access ASP.NET, or specify another user account
- On the Web Site Configuration page, configure the list of Web sites and create a virtual directory. To use the URL of the IIS default site (i.e, http://www.domain.com), clear the Create Virtual Directory check box not to create a virtual directory.
- On the Confirm Configuration page, view the configuration settings you have specified and then click Finish to deploy this application instance.

### 5. Changing the Password at the First Logon

Every Acumatica ERP instance comes with the active default user account which you use to log on to the system. You start working with Acumatica ERP by changing the password for the default user.

To Change the Password for the Default User:

- Launch the application instance you have deployed
- On the Login page, enter the default credentials:
- Username: admin
- Password: setup
- To change the default password, type the new password in the New Password field and Confirm Password boxes.
- Click Login.

### 6. Implementation step for Existing Customers

After the upgrade from 23R1 or (older versions) to the 23R2 version there is a change in the endpoint contract versions where the older system contract is not supporting from 23R2 version. This may lead to store connection failures.

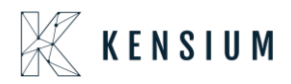

**To overcome above issue:** Before republishing the 23R2 ShipStation package, we need to execute the following steps as a precondition.

Steps: (Delete existing end point)

- Navigate to Web Service End point screen.
- Click on the KNShipStationEndpoint 17.200.001
- Web service endpoint screen system contract field automatically will be displayed with "3"
- Below is the screenshot for reference.

| Search                                               | <u>م</u> ال                                                                                                    | A Cut Above Uniforms 🗸 | 2/20/2024<br>5/25 AM | 0  | L pushka<br>AGA Pre | err<br>duction 👻 |
|------------------------------------------------------|----------------------------------------------------------------------------------------------------|------------------------|----------------------|----|---------------------|------------------|
| Web Service Endpoints<br>KNShipStationEndpoint 17.20 | 00.001                                                                                                    |                        |                      | CU | TOMIZATION          | TOOLS -          |
|                                                      | CLETE EXTEND ENDPOINT ···                                                                                                    |                        |                      |    |                     |                  |
| Endpoint Name: KNSripso                              | atoretropolet P + Endpoint Version: 17.200.001 P                                                                                                   |                        |                      |    |                     |                  |
| + INSERT                                             | OENDPOINT PROPERTIES                                                                                                    |                        |                      |    |                     |                  |
| s ⇔ ENDPOINT<br>⇔ ⊡ Export<br>sr ⊡ SripNatics        | Endpoint Name.     KNSHpStatisnEndpoint Base Endpoint Name.     Endpoint Version:     17.200.001 Base Endpoint Version:     System Contract.     3 |                        |                      |    |                     |                  |
|                                                      |                                                                                                    |                        |                      |    |                     |                  |

- Click on Delete Button
- Click on save button.
- Republish the 23R2 ShipStation (ShipStation Acumatica2023R2)
- Now again navigate to Web Service Endpoints.
- Click on KNShipStationEndpoint 17.200.001
- Click on Endpoint properties tab and System contract should display now with "4."

| Acumatica            | Search C                                             | <u>.</u> ව                                                                        | Revision Two Products<br>Products Wholesale | 3/22/2024<br>12:43 AM | Image: Second state of the second state of the second state of | admin<br>/ |
|----------------------|------------------------------------------------------|-----------------------------------------------------------------------------------|---------------------------------------------|-----------------------|----------------------------------------------------------------------------------------------------|------------|
| Favorites            | Web Service Endpoints<br>KNShipStationEndpoint 17.20 | 0.001                                                                             |                                             |                       | CUSTOMIZATION                                                                                                    | TOOLS *    |
| 🕒 Data Views         | ← □ □ ν + □                                          | ELETE EXTEND ENDPOINT                                                             |                                             |                       |                                                                                                    |            |
| H Inventory Planning | Endpoint Name: KNShipSta                             | tionEndpoint () Endpoint Version: (17.200.001 ()                                  |                                             |                       |                                                                                                    |            |
| Time and Expenses    |                                                      | ENDPOINT PROPERTIES<br>- Endpoint Name: KNShinStationEndpoint Base Endpoint Name: |                                             |                       |                                                                                                    |            |
| Finance              | e — Export<br>e — ShipNotice                         | Endpoint Version: 17.200.001 Base Endpoint Version:     System Contract: 4        |                                             |                       |                                                                                                    |            |
| \$ Banking           |                                                      |                                                                                   |                                             |                       |                                                                                                    |            |
| Projects             |                                                      |                                                                                   |                                             |                       |                                                                                                    |            |
| Payables             |                                                      |                                                                                   |                                             |                       |                                                                                                    |            |
| Receivables          |                                                      | 13                                                                                |                                             |                       |                                                                                                    |            |
| Sales Orders         |                                                      |                                                                                   |                                             |                       |                                                                                                    |            |
| Purchases            |                                                      |                                                                                   |                                             |                       |                                                                                                    |            |
| Co Inventory         |                                                      |                                                                                   |                                             |                       |                                                                                                    |            |
| D Production Orders  |                                                      |                                                                                   |                                             |                       |                                                                                                    |            |
| Dashboards           |                                                      |                                                                                   |                                             |                       |                                                                                                    |            |
| III More Items       |                                                      |                                                                                   |                                             |                       |                                                                                                    |            |
| <                    |                                                      |                                                                                   |                                             |                       |                                                                                                    |            |

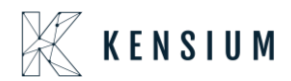

Note:

- If you follow above all steps, store connection will be successful, and syncs will work as expected.
- If we have already published the packages without precondition, then store connection will fail. Even in that case please follow above steps (delete existing end point & Republish 23R2 package) to establish store connection back.

### 7. Publishing the Customization Projects

Navigation: SYSTEM-> CUSTOMIZATION->MANAGE-> CUSTOMIZATION PROJECTS

The Publish Customization displays the list of customization projects available for the current application instance.

| Acumatica            | Sei | arch   |                | ٩                         |          |                    | Revision<br>Products V             | Two Products<br>/holesale | 12:06 AM 🗸 🕜 🔔 admin ad | dmin 🗸  |
|----------------------|-----|--------|----------------|---------------------------|----------|--------------------|------------------------------------|---------------------------|-------------------------|---------|
| ☆ Favorites          | Cus | stomiz | ation Projects | Ŷ                         |          |                    |                                    |                           | CUSTOMIZATION           | TOOLS - |
| N True and D marries | Ů   |        | ∽ + ×          | PUBLISH - UNPUBLISH ALL   | IMPORT * | EXPORT VIEW PUBL   | ISHED VALIDATIONS *                |                           |                         |         |
| I'me and Expenses    | 619 |        | Published      | * Project Name            | N        | Level Screen Names | Description                        | Created By                | Last Modified On        |         |
| Therese              |     |        |                | FSUpdateDatesV2           | 13       |                    | SM Demo Data                       | admin admin               | 5/8/2019                |         |
| Finance              |     |        |                | KNShipStationD16Aug2019V3 |          | SO302000           | KNShipStation Customization pack   | ag admin admin            | 8/16/2019               |         |
| C Baskins            | >   |        |                | KNShipStationD16Aug2019V4 |          | SO302000           | KNShipStation Customization packs  | ag admin admin            | 8/16/2019               |         |
| Banking              |     |        |                | <u>POstatus</u>           |          | PO301000           | Adds tab on PO for tracking overse | as admin admin            | 11/4/2018               |         |
| Projects             |     |        |                |                           |          |                    |                                    |                           |                         |         |
| Payables             |     |        |                |                           |          |                    |                                    |                           |                         |         |
| Receivables          |     |        |                |                           |          |                    |                                    |                           |                         |         |

• Import the customization package using the Import Button.

• Click on Browse button and select the required package

| <b>Q</b> Acu | matica                                 | Search                 |              | Q      |   |             |              |                  |                        | Revision Two<br>Products Whole | Products    |
|--------------|----------------------------------------|------------------------|--------------|--------|---|-------------|--------------|------------------|------------------------|--------------------------------|-------------|
| C fair       | -                                      | <b>- 4</b> ∳ Se        | arch Desktop |        | × | PUBLISH ALL | IMPORT - EXF | PORT VIEW PUE    | BLISHED VALIDATIONS    | -                              |             |
| r.           |                                        |                        |              | - 🗔    | 0 | -           | Leve         | Screen Names     | Description            |                                | Created By  |
| 2            | Ashalatha A<br>System Folder           |                        |              |        | ^ |             |              |                  | SM Demo Data           |                                | admin admin |
| ( all        |                                        |                        |              |        |   | 2019/3      |              | SO302000         | KNShipStation Custor   | mization packag                | admin admin |
|              | Computer                               |                        |              |        |   | 2019/4      |              | SO302000         | KNShipStation Custor   | mization packag                | admin admin |
|              | System Folder                          |                        |              |        |   |             |              | PO301000         | Adds tab on PO for tri | acking overseas                | admin admin |
|              | Network<br>System Folder               |                        |              |        |   |             |              |                  |                        |                                |             |
| Tel          | CA Packages                            |                        |              |        |   |             | Open Pa      | ckage            |                        | ×                              |             |
|              | File folder                            |                        |              |        | = |             | File path:   | Choose File No f | file chosen            |                                |             |
| 11           | Desktop Folders<br>File folder         |                        |              |        |   |             |              |                  | UPLOAD                 |                                |             |
|              | KNShipStationD164<br>Compressed (zippe | Aug2019V4<br>d) Folder |              |        | - |             |              |                  |                        |                                |             |
| me: KNShir   | StationD16Aug2019                      | Wi - Wi                | nZip File    |        | - |             |              |                  |                        |                                |             |
|              |                                        |                        | Open 😽       | Cancel |   |             |              |                  |                        |                                |             |
| 🕢 Dash       | boards                                 |                        |              | _      | - |             |              |                  |                        |                                |             |

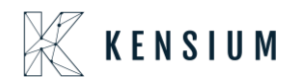

• The selected package will display in the open package popup. Click on the UPLOAD button

| <b>Q</b> Acumatica | Search                 | Q                                   |                           | Revision Tw<br>Products Who           | io Products<br>lesale | 8/18/2019<br>12:08 AM | 0         | 💄 admin admin 🗸   |
|--------------------|------------------------|-------------------------------------|---------------------------|---------------------------------------|-----------------------|-----------------------|-----------|-------------------|
| ☆ Favorites        | Customization Projects | ; \$                                |                           |                                       |                       |                       | CUSTO     | OMIZATION TOOLS - |
|                    | 0 0 4 >                | V PUBLISH V UNPUBLISH ALL           | IMPORT - EXPORT VIEW PUBL | ISHED VALIDATIONS -                   |                       |                       |           |                   |
|                    | B D Published          | * Project Name                      | Level Screen Names        | Description                           | Created By            |                       | Last Modi | ified On          |
| Einanco            |                        | FSUpdateDatesV2                     |                           | SM Demo Data                          | admin admin           |                       | 5/6/2019  | )                 |
| i indice           |                        | KNShipStationD18Aug2019V3           | SO302000                  | KNShipStation Customization packag.   | admin admin           |                       | 8/16/201  | 9                 |
| 0 0 11             | > 🗹 🗸                  | Onen Baakaan                        | - 1000                    | KNShipStation Customization packag.   | admin admin           |                       | 8/16/201  | 9                 |
| Sanking            |                        | Open Fackage                        | 000                       | Adds tab on PO for tracking overseas. | admin admin           |                       | 11/4/201  | 6                 |
| Projects           |                        | File path: Choose File KNShipStatio | onD18Aug2019V4.zip        |                                       |                       |                       |           |                   |
| Payables           |                        |                                     | 0.1000                    |                                       |                       |                       |           |                   |
| + Receivables      |                        |                                     |                           |                                       |                       |                       |           |                   |

• The imported package will be shown in the grid.

| • Acumatica       | Search   |              | Q                         |                             | Revision Two Products<br>Products Wholesale | ✓ 8/18/2019<br>12:09 AM ✓ | 🕜 💄 admin admin 🗸     |
|-------------------|----------|--------------|---------------------------|-----------------------------|---------------------------------------------|---------------------------|-----------------------|
| Favorites         | Customia | zation Proje | cts 🕁                     |                             |                                             |                           | CUSTOMIZATION TOOLS * |
| Time and Expenses | 0 8      | ∽ +          | X PUBLISH Y UNPUBLIS      | SH ALL IMPORT * EXPORT VIEW | PUBLISHED VALIDATION                        | is •                      |                       |
|                   |          | Published    | * Project Name            | Level Screen Names De       | scription                                   | Created By                | Last Modified On      |
| Finance           | / -      |              | FSUpdateDatesV2           | SI                          | M Demo Data                                 | admin admin               | 5/6/2019              |
|                   |          |              | KNShipStationD16Aug2019V3 | SO302000 KI                 | NShipStation Customization p                | admin admin               | 8/16/2019             |
| \$ Banking        |          |              | KNShipStationD16Aug2019V4 | SO302000 KI                 | NShipStation Customization p                | admin admin               | 8/16/2019             |
|                   |          |              | POstatus                  | PO301000 A                  | dds tab on PO for tracking ove              | admin admin               | 11/4/2016             |
| Projects          |          |              |                           |                             |                                             |                           |                       |
|                   |          |              |                           |                             |                                             |                           |                       |
|                   |          |              |                           |                             |                                             |                           |                       |
| Payables          |          |              |                           |                             |                                             |                           |                       |
|                   |          |              |                           |                             |                                             |                           |                       |
| Receivables       |          |              |                           |                             |                                             |                           |                       |
|                   |          |              |                           |                             |                                             |                           |                       |
| Sales Orders      |          |              |                           |                             |                                             |                           |                       |

- Select the check box which is displayed on the left side of the record in project and click Publish. The package will be published.
- Once the package got published, the check box under the published column will display as selected against the imported package.

|                                                                                                    | FINANC      | E DISTRIB                                                                                                    | UTION CONFIGURATIO                                                                                                    | N SYSTEM                                                                                                    | HELP                         |                                      |    | 10/6/2017 7:07 AM           | ADMIN    |
|----------------------------------------------------------------------------------------------------|-------------|----------------------------------------------------------------------------------------------------|----------------------------------------------------------------------------------------------------|----------------------------------------------------------------------------------------------------|------------------------------|--------------------------------------|----|-----------------------------|----------|
| Management Integration Automation                                                                                                    | Customizati | on                                                                                                    |                                                                                                    |                                                                                                    |                              |                                      |    |                             |          |
| Customization                                                                                                    | C Nev       | v York - Cu                                                                                                    | ustomization Projects ⊯<br>× PUBLISH + UNP                                                                                                    | UBLISH ALL IN                                                                                                    | IPORT + EXPC                 | RT VIEW PUBLISHED                    | )  | CUSTOMIZATIO                | N HELP + |
| MANAGE     Customization Projects     Generic Inquiry     Lists as Entry Points     Pivot Tables     Dashboards     Site Map     Portal Map     Filters     External Applications     Application Resources     PROCESS     Refresh Application Access Tokens     EXPLORE     Source Code |             | Published<br>Completion<br>Building dire<br>Building dire | Project Name<br>ChicOS241<br>DDPC-Utemzation<br>Record ViewSiteValiationO<br>Record ViewSiteValiationO<br>Record ViewSiteValiationO<br>record ViewSiteValiationO<br>record ViewSiteValiatio<br>ViewSiteValiationO<br>record ViewSiteValiationO<br>record ViewSit | <pre>mmin \dpi\'.<br/>mmin \dpo_Rontime<br/>mmin \dpo_Rontime<br/>mmin \dposterPages<br/>mmin \dposterPages<br/>mmin \dposter<br/>mmin \dposter<br/>mmin \dp</pre> | iode\'.<br>\\pages_to\'.<br> | Level Boreen Names<br>IN 101000,IN2C | 22 | Created By<br>Jini<br>admin | •<br>•   |

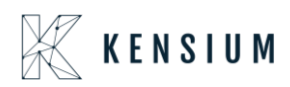

| • Acumatica       | Search   | 2            | Q                         |                                | Revision Two Products<br>Products Wholesale | ✓ 8/18/2019<br>12:09 AM ✓ | 0 | 💄 admin a        | admin 🗸 |
|-------------------|----------|--------------|---------------------------|--------------------------------|---------------------------------------------|---------------------------|---|------------------|---------|
| Favorites         | Customiz | zation Proje | cts ☆                     |                                |                                             |                           | C | JSTOMIZATION     | TOOLS * |
| Time and Expenses | 0 🗉      | ∽ +          | X PUBLISH VNPUBL          | ISH ALL IMPORT * EXPORT VIEW P | UBLISHED VALIDATION                         | IS •                      |   |                  |         |
|                   |          | Published    | * Project Name            | Level Screen Names Desc        | cription                                    | Created By                |   | Last Modified On |         |
| Finance           |          |              | FSUpdateDatesV2           | SM                             | Demo Data                                   | admin admin               |   | 5/6/2019         |         |
|                   |          |              | KNShipStationD16Auq2019V3 | SO302000 KNS                   | ShipStation Customization p                 | admin admin               |   | 8/16/2019        |         |
| \$ Banking        |          |              | KNShipStationD16Aug2019V4 | SO302000 KNS                   | ShipStation Customization p                 | admin admin               |   | 8/16/2019        |         |
|                   |          |              | POstatus                  | PO301000 Add                   | Is tab on PO for tracking ove               | admin admin               |   | 11/4/2016        |         |
|                   |          |              |                           |                                |                                             |                           |   |                  |         |
|                   |          |              |                           |                                |                                             |                           |   |                  |         |
| - Pavables        |          |              |                           |                                |                                             |                           |   |                  |         |
| U rayabico        |          |              |                           |                                |                                             |                           |   |                  |         |
|                   |          |              |                           |                                |                                             |                           |   |                  |         |
| U Receivables     |          |              |                           |                                |                                             |                           |   |                  |         |
| Rales Orders      |          |              |                           |                                |                                             |                           |   |                  |         |
| Sales Olders      |          |              |                           |                                |                                             |                           |   |                  |         |

**Note:** If a user needs to publish multiple packages, select the respective packages, then click on the publish button.

### 8. Store Setup Configuration in ShipStation

**Navigation:** ACCOUNT SETTINGS -> SELLING CHANNEL -> STORE SETUP -> CONNECT A STORE OR MARKETPLACE

| ShipStati <b>o</b> n                                              | Welcome Insights Orders Shipment | s Products Customers             |            |                                  |   | F | C | ٩. | 9 | • |
|-------------------------------------------------------------------|----------------------------------|----------------------------------|------------|----------------------------------|---|---|---|----|---|---|
| Account                                                           | Settings » Store Setup           |                                  |            |                                  |   |   |   | 1  |   |   |
| <ul> <li>✓ Selling Channels 2</li> <li>☐ Store Setup 3</li> </ul> | Store Setup                      | our current subscription support | s stores i | n unlimited marketplace(s).      |   |   |   |    |   |   |
| Automation     Shipping     Printing                              | Show Inactive Stores             |                                  |            | + Connect a Store or Marketplace | 4 |   |   |    |   |   |
|                                                                   | Store Name                       | Last Modified                    | Active     | Actions                          |   |   |   |    |   |   |
| Templates                                                         | Acumatica Test Instance          | 01/29/2018                       | ~          | Edit Connection                  |   |   |   |    |   |   |
| Inventory Management                                              | 🍄 Manual Orders                  | 11/27/2017                       | ~          | Edit Connection                  |   |   |   |    |   |   |
| Integrations                                                      |                                  |                                  |            |                                  |   |   |   |    |   |   |
| Branded Customer Pages                                            |                                  |                                  |            |                                  |   |   |   |    |   |   |
| ÷=                                                                |                                  |                                  |            |                                  |   |   |   |    |   |   |

• Click on Create a store or Marketplace opens an Add Store popup window, select "Acumatica "from the available icons.

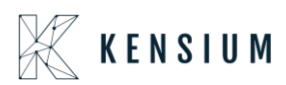

| $\leftarrow \rightarrow C$ | ○ A = ht       | tps://ship9.shipstation.com/settings                        | /stores                       |           |               |    | ŝ |  |  |  |  |  |
|----------------------------|----------------|-------------------------------------------------------------|-------------------------------|-----------|---------------|----|---|--|--|--|--|--|
| ShipStation                |                | Dnboard Insights Orders Shipments Products Customers Scan 🔚 |                               |           |               |    |   |  |  |  |  |  |
| > Account                  | 3 Settings »   | Settings * Store Setup                                      |                               |           |               |    |   |  |  |  |  |  |
| ✓ Selling Channels         | Ctore          | Connect a Marketplace                                       |                               |           |               | ×  |   |  |  |  |  |  |
| 📜 Store Setup              | Store          |                                                             |                               |           |               |    |   |  |  |  |  |  |
| > Branded Customer Pages   | <b>1</b> 30 ma | Connect with a Marketplace                                  | by clicking in the list below |           |               |    |   |  |  |  |  |  |
| > Templates                |                |                                                             |                               |           |               | ^  |   |  |  |  |  |  |
| > Automation               | Stores         | •                                                           |                               |           |               | 11 |   |  |  |  |  |  |
| > Shipping                 | Store Na       | Acumatica                                                   | EL                            | amazon    | amazon.com.au |    |   |  |  |  |  |  |
| > Printing                 | Q 22R1         | ACUITIALICA<br>The Cloud ERP                                | Alibaba.com                   |           |               |    |   |  |  |  |  |  |
| > Inventory Management     | Q 22R1         | Connect                                                     | Connect                       | Connect   | Connect       |    |   |  |  |  |  |  |
| > Integrations             | Q 22R          |                                                             |                               |           |               |    |   |  |  |  |  |  |
|                            | O BA S         |                                                             |                               |           |               |    |   |  |  |  |  |  |
|                            | G Bade         | amazon.ca                                                   | amazon.de                     | amazon.es | amazon.fr     |    |   |  |  |  |  |  |
|                            | Chris          |                                                             |                               |           |               |    |   |  |  |  |  |  |
|                            |                | Connect                                                     | Connect                       | Connect   | Connect       |    |   |  |  |  |  |  |
|                            | 💁 кѕн          |                                                             |                               |           |               | ~  |   |  |  |  |  |  |
|                            | C Level        | 1 Demo Instance                                             | 12/1                          | 4/2022    |               |    |   |  |  |  |  |  |

- Provided a dropdown 'Select Acumatica Version' with options.
- Certified Acumatica- the Order from Acumatica will sync to Middleware and from Middleware SS will retrieve Acumatica orders
  - Select the 'V2 Acumatica' version as follows.

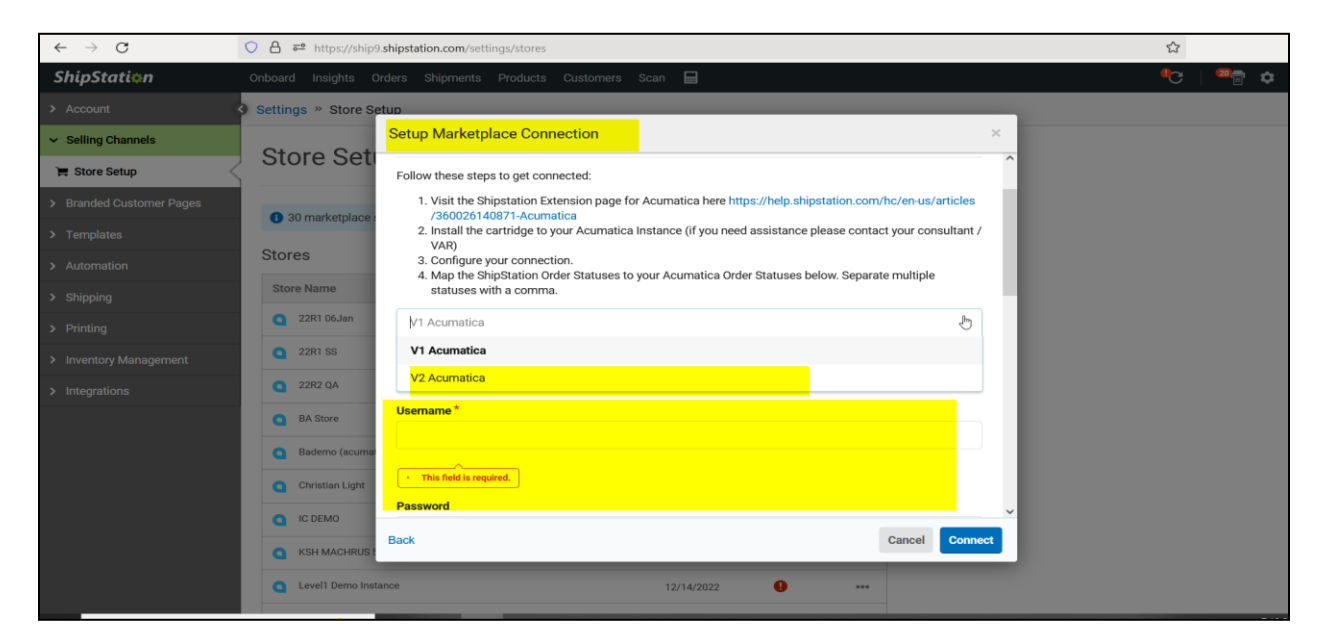

- Provide the Acumatica URL to which the connection must be made in the Base URL field.
  - Enter the **Username** of the Acumatica instance.
  - Enter the **Password**.
  - Enter the **Company Name**.

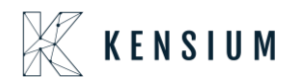

- o Enter the Company ID
- o Click Connect

| Setup Marketplace Connection                                                                                                    | ~            |
|----------------------------------------------------------------------------------------------------|--------------|
| Follow these steps to get connected:                                                                                                    |              |
| <ol> <li>Visit the Shipstation Extension page for Acumatica here https://help.shipstation.com/hc/en-<br/>us/articles/360026140871-Acumatica</li> <li>Install the cartridge to your Acumatica Instance (if you need assistance please contact your consulta<br/>VAR)</li> <li>Configure your connection.</li> <li>Map the ShipStation Order Statuses to your Acumatica Order Statuses below. Separate multiple statu<br/>with a comma.</li> </ol> | nt /<br>ises |
| V2 Acumatica                                                                                                    | -            |
| Base Url                                                                                                    |              |
| https://acutest.kensiumsolutions.com/                                                                                                    |              |
| Username *                                                                                                    |              |
| admin                                                                                                    |              |
| Password                                                                                                    |              |
| admin123                                                                                                    |              |
| Back Cancel Co                                                                                                    | nnect        |

#### Screenshot 2:

| Setup Marketplace Connection          |        | ×       |
|---------------------------------------|--------|---------|
| with a comma.                         |        |         |
| V2 Acumatica                          |        | -       |
| Base Url                              |        |         |
| https://acutest.kensiumsolutions.com/ |        |         |
| Username *                            |        |         |
| admin                                 |        |         |
| Password                              |        |         |
| admin123                              |        |         |
| Company Name                          |        |         |
| Company                               |        |         |
| Company ID                            |        |         |
| 2                                     |        |         |
| Back                                  | Cancel | Connect |

- Base URL: Example: <u>https://acumatica.com/</u>
- <u>Username</u> Needs to enter the above instance

Username Example – admin/Test user

• **Password** Enter the respective instance of Password

Status Make sure the Status selected in the Acumatica ShipStation configuration should display here, else enter the required Status in the text boxes.

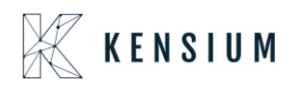

- Click on "Connect "validates the URL and its respective credentials display a success message else it will display validation.
- The Store Name will display as New Acumatica Store in the grid, click on (...) it against the store and then click on Edit Store Details

| ٩ | New Acumatica Store | 12/18/2022 | <ul> <li>✓</li> </ul> |         |
|---|---------------------|------------|-----------------------|---------|
| ٩ | New Acumatica Store | 12/14/2022 | Edit Store Details 🔫  | -       |
| • | New Acumatica Store | 01/05/2025 | Edit Marketplace Con  | nection |
|   |                     | 01/05/2022 | Set Store to Inactive |         |
| ٩ | New Acumatica Store |            | Ð                     | ***     |
| ٩ | New Acumatica Store |            | 0                     |         |

- Page will be redirected to new and displayed with New Store details and it will be displayed like shown below
- Provide all necessary details in General Tab.
- Provide Store name. Select below required checkboxes/radio button and click on Save Changes under store

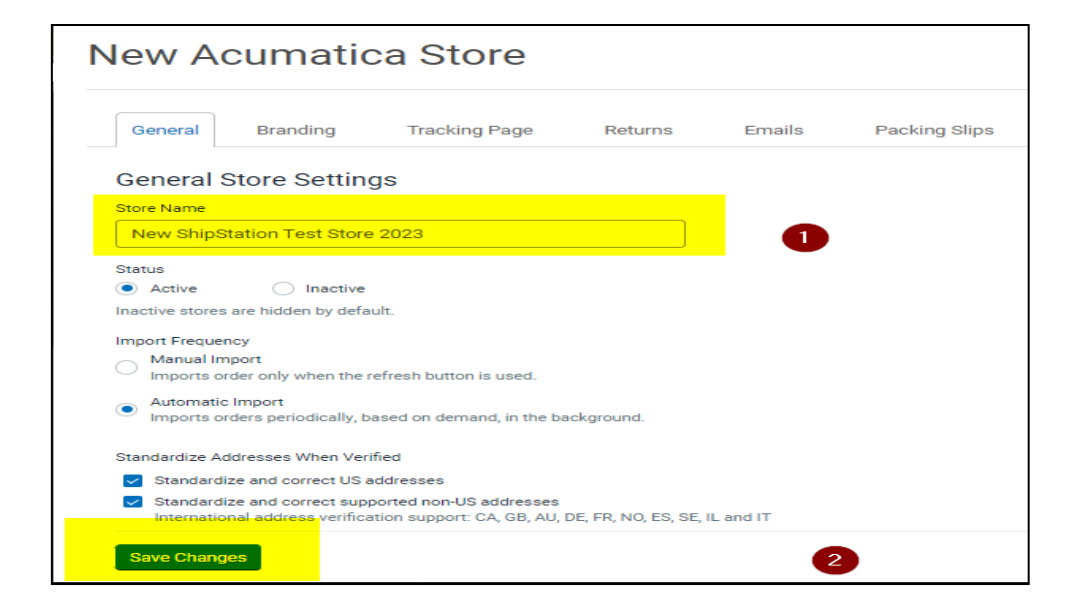

• In Branding provide some Company name

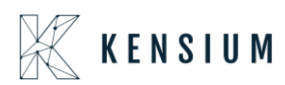

| ShipStation              | Onboard Insights Orders Shi | pments Products       | Customers Scan             |                                |                |                   |          | •0 | <sup>∞</sup> ≣ | ٥ | 0 Q |
|--------------------------|-----------------------------|-----------------------|----------------------------|--------------------------------|----------------|-------------------|----------|----|----------------|---|-----|
| > Account                | Settings » Store Setup      |                       |                            |                                |                |                   |          |    |                |   |     |
| ✓ Selling Channels       | 22D1 06 lon                 |                       |                            |                                |                |                   |          |    |                |   |     |
| 📜 Store Setup            | ZZRT UOJan                  |                       |                            |                                |                |                   |          |    |                |   |     |
| > Branded Customer Pages | Oreand Deve the             | Tracking Dama         | Datuma Emil                | la Dashian Olian               | Deadurate      | China in a Comina | A =1     |    |                |   |     |
| > Templates              | General Branding            | Tracking Page         | Returns Ema                | is Packing Slips               | Products       | Shipping Services | Activity |    |                |   | ^   |
| > Automation             | Your store's brand is use   | d on Packing Slips, C | ustom Tracking Pa          | ges, Returns Pages, and        | Shipment notif | ication emails.   |          |    |                |   |     |
| > Shipping               | Branded Pag                 | jes Genera            | l Settings                 |                                |                |                   |          |    |                |   |     |
| > Printing               |                             |                       |                            |                                |                |                   |          |    |                |   |     |
| > Inventory Management   | Company Name                | 22R1 06Jan            |                            |                                |                |                   |          |    |                |   |     |
| > Integrations           | Company Rune                | Always use Company    | Name on the Return Add     | ress printed on outbound label | 5.             |                   |          |    |                |   |     |
|                          | Phone                       |                       |                            |                                |                |                   |          |    |                |   |     |
|                          |                             | Allowed characters:   | alphanumeric ( ) . : and - |                                |                |                   |          |    |                |   |     |
|                          | Email                       |                       |                            |                                |                |                   |          |    |                |   |     |
|                          | Store Logo                  |                       |                            |                                |                |                   |          |    |                |   |     |
|                          |                             |                       |                            | Upload a Logo File             |                |                   |          |    |                |   | ~   |

### 9. ShipStation Configuration in Acumatica

• This screen allows the user to define the basic configuration settings for ShipStation.

#### Screenshot:

| M ravonies        | Chin Ctation Config                                                                                                    | un line                                                                                                    |                                                                                        |  | 50.<br> | C NOTES | FILES | TOO |
|-------------------|----------------------------------------------------------------------------------------------------|----------------------------------------------------------------------------------------------------|----------------------------------------------------------------------------------------|--|---------|---------|-------|-----|
| 🕑 Data Views      | ShipStation Configu                                                                                                    | Iration                                                                                                    |                                                                                        |  |         | L noiza | TILLO | 100 |
| Time and Expenses | CONFIGURATION SETTIN                                                                                                    | IGS                                                                                                    |                                                                                        |  |         |         |       |     |
| Finance           | Export Entity Type:     Ship Via:                                                                                                    | Shipment<br>FEDEX 1 DAY                                                                                                    | *                                                                                      |  |         |         |       |     |
| \$ Banking        | Carrier:                                                                                                    | 1STCLASS                                                                                                    | ٩                                                                                      |  |         |         |       |     |
| Payables          | Default Box<br>Default Shipping Terms                                                                                                    | TESTSHIP                                                                                                    | م<br>م                                                                                 |  |         |         |       |     |
| + Receivables     | Weight Unit:                                                                                                    | Pounds<br>ue from ShipStation on Shipme                                                                                                 | ent Confirmat                                                                          |  | lş.     |         |       |     |
| Sales Orders      | Replace blank Bill 10/S     Export Page Size     Adjust export date by:                                                                                                    | 100<br>0                                                                                                    | ustomer Name                                                                           |  |         |         |       |     |
| Purchases         | Notify on Orders/Shipr                                                                                                    | nent Deletion                                                                                                    |                                                                                        |  |         |         |       |     |
| Inventory         | <ul> <li>a. If any Orders or Shipments fail<br/>same is excluded. This information<br/>with a text that says Order/Shipme<br/>logs regularly for any specific mes</li> </ul>                                                      | the required length or mandatory cor<br>n will be logged in the screen called '<br>ent XYZ skipped because of specific<br>isages there. | ditions of ShipStation, the<br>'ShipStation Log Details"<br>reason. Please monitor the |  |         |         |       |     |
| More Items        | b. If a shipment is exported to Ship<br>Deletion feature activated; in this<br>ShipStation no further action will be<br>the ship station of the ship ships action will be<br>ships at the ship ship ship ship ship ship ship ship | pStation and then deleted in Acumati<br>scenario when Shipment confirmation<br>appen in Acumatica except for an er                      | ca without the Notify on<br>n is received from<br>try in the logs                      |  |         |         |       |     |
|                   | c. It is recommended that you acti                                                                                                    | vate the Notify on Deletion feature se                                                                                                  | o that you are warned                                                                  |  |         |         |       |     |

- **Export Entity Type**: This option allows the user to select the export type to be either Orders or Shipments, and the selected entity is sent across to ShipStation from Acumatica.
- Order Type: This option allows the user to select more than one order type (*Automation Behavior* >*Sales order type only*) from the drop-down list available. These are the orders that are eligible to be sent across to ShipStation through the order retrieval API.
- Enable support for Partial/Split shipments from ShipStation Check box: Enabling this feature means that if an order is set to Ship Complete and partial shipment notification is received from ShipStation, then the order is set to Backorder Allowed automatically so that the shipment data can be processed.

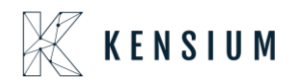

- Modify Ship Via on Shipment Confirmation: If the user selects the checkbox, below are the expected results.
  - Validation message will be displayed when the user selected this checkbox and tries to save the page without providing the carrier.
  - If this checkbox is selected and now the user will see the updated ship via during shipment confirmation.
- **Default Box:** This option allows the user to select the Default box from the list of SS Default boxes.
- **Default Shipping Terms:** User will be allowed to select the default shipping term from the selector, below are the expected results.

Example: When FALTRATE1 Is selected in the configuration screen

| ShipStation Configuration                                                                                                    |
|----------------------------------------------------------------------------------------------------|
|                                                                                                    |
|                                                                                                    |
| CONFIGURATION SETTINGS                                                                                                    |
| * Export Entity Type: Order *                                                                                                    |
| * Order Type: SO - Sales Order *                                                                                                    |
| 🗢 🗹 Enable support for Partial/Split Shipments from Shipstation                                                                                                    |
| ✓ Modify ShipVia on Shipment Confirmation                                                                                                    |
| Carrier: WILLCALL                                                                                                    |
| Default Box: LARGE P                                                                                                    |
| Default Shipping Terms: FLATRATE1 0                                                                                                    |
| Weight Unit: Pounds *                                                                                                    |
| Import Freight cost value from ShipStation on Shipment Confirma                                                                                                    |
| 📽 🗹 Replace blank Bill To/Ship To Company Name with Customer Name                                                                                                    |
| Export Page Size: 100                                                                                                    |
| Adjust export date by: 0                                                                                                    |
| Notify on Orders/Shipment Deletion                                                                                                    |
| NOTES:                                                                                                    |
| a. If any Orders or Shipments fail the required length or mandatory conditions of ShipStation, the same is excluded. This information will be logged in the screen called "ShipStation Log Details" with a text that says Order/Shipment XYZ skipped because of specific reason. Please monitor the logs regularly for any specific messages there. |
| b. If a shipment is exported to ShipStation and then deleted in Acumatica without the Notify on<br>Deletion feature activated; in this scenario when Shipment confirmation is received from<br>ShipStation no further action will happen in Acumatica except for an entry in the logs                                                               |
| c. It is recommended that you activate the Notify on Deletion feature so that you are warned<br>when you try to delete and Order or Shipment in Acumatica and if that same entry is already<br>present in the ShipStation system                                                                                                    |
|                                                                                                    |

- Place a Sales order and export to ShipStation and then create a tracking detail in the portal.
- Fetch the details back to Acumatica and verify the Freight price field.
- As per the shipping terms configuration the Freight price will be updated under Shipping TAB.

#### Before Export to ShipStation:

| ≡ Menu            | Search                        | <u> </u>                  |                             | Acumatica | Revision Two Products<br>Products Wholesale | 1/17/2023<br>6.47 PM | Image: Second second second |
|-------------------|-------------------------------|---------------------------|-----------------------------|-----------|---------------------------------------------|----------------------|----------------------------------------------------------------------------------------------------|
| Shipments         | and a contract                |                           |                             |           | L) NOTES                                    | ACTIVITIES FILES     | CUSTOMIZATION TOOLS .                                                                                                    |
| 005047 - USA Bart | ending School                 |                           |                             |           |                                             |                      |                                                                                                    |
| ← □ □ •           | + = K < > >                   | CONFIRM SHIPMENT H        | OLD EXPORT TO SHIPHAWK ···· |           |                                             |                      |                                                                                                    |
| Shipped By:       |                               |                           |                             |           |                                             |                      |                                                                                                    |
| DETAILS ORDERS    | SHIPPING SHIPSTATION INFO     | SHIPHAWK INFO PACKAGE     | 5                           |           |                                             |                      |                                                                                                    |
| SHIP-TO CONTACT   |                               | SHIPPING INFORMATION      |                             |           |                                             |                      |                                                                                                    |
|                   | Override Contact              |                           |                             |           |                                             |                      |                                                                                                    |
| Account Name:     | USA Bartending School         | Ship Via:                 | ,0 SHOP FOR RATES           |           |                                             |                      |                                                                                                    |
| Attention:        | Receiving                     |                           | El Will Call                |           |                                             |                      |                                                                                                    |
| Phone 1:          | +1 (777) 532-9522             | FOB Point                 | ٩,                          |           |                                             |                      |                                                                                                    |
| Email:            | barkeep@usabartend.con E      | B Shipping Terms:         | م                           |           |                                             |                      |                                                                                                    |
| SHIP-TO ADDRESS   |                               | Shipping Zone ID:         | 9                           |           |                                             |                      |                                                                                                    |
|                   | Override Address              | Terms Of Sale (inosterm)  | ×                           |           |                                             |                      |                                                                                                    |
|                   | ADDRESS LOOKUP                | Billing Reference # (DH.) |                             |           |                                             |                      |                                                                                                    |
| Address Line 1:   | 201 Lower Notch Rd            | Delivery Confirmation:    |                             |           |                                             |                      |                                                                                                    |
| Address Line 2:   |                               | Endorsement               |                             |           |                                             |                      |                                                                                                    |
| City:             | Little Fails                  |                           | Residential Delivery        |           |                                             |                      |                                                                                                    |
| Country:          | US - United States of America |                           | Saturday Delivery           |           |                                             |                      |                                                                                                    |
| State:            | NJ - NEW JERSEY               |                           | Use Customer's Account      |           |                                             |                      |                                                                                                    |
| Postal Code:      | 07424                         |                           | C Insurance                 |           |                                             |                      |                                                                                                    |
| Latitude:         |                               | Freight Currency:         | USD P 1.00 * VIEW BASE      |           |                                             |                      |                                                                                                    |
| Longitude:        |                               | Freight Cost:             | 0.00                        |           |                                             |                      |                                                                                                    |
|                   |                               |                           | Override Freight Price      |           |                                             |                      |                                                                                                    |
|                   |                               | Invoice Freight Price B   | Shipment                    |           |                                             |                      |                                                                                                    |
|                   |                               | Preight Price:            | 0.00                        |           |                                             |                      |                                                                                                    |
| -                 |                               |                           |                             |           |                                             |                      |                                                                                                    |

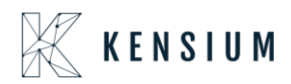

### After importing ShipStation details:

| ≡ Menu                             | Search                                                    | <mark>&lt;</mark> ඵ                                  |                                                                               | Acumatica |
|------------------------------------|-----------------------------------------------------------|------------------------------------------------------|-------------------------------------------------------------------------------|-----------|
| Shipments<br>005047 - USA Barter   | nding School                                              |                                                      |                                                                               |           |
| 1                                  | + 🗇 🛛 🕹 🕹 🖓                                               | CONFIRM SHIPMENT HO                                  | LD EXPORT TO SHIPHAWK ····                                                    |           |
| DETAILS ORDERS                     | SHIPPING SHIPSTATION INFO                                 | SHIPHAWK INFO PACKAGES                               | 3                                                                             |           |
| SHIP-TO CONTACT                    |                                                           | SHIPPING INFORMATION                                 |                                                                               | _         |
| Account Name:                      | Override Contact<br>USA Bartending School                 | Ship Via:                                            | FEDEXGRC P SHOP FOR RATES                                                     |           |
| Attention:<br>Phone 1:             | Receiving<br>+1 (777) 532-9522                            | FOB Point:                                           |                                                                               | _         |
| Email:<br>SHIP-TO ADDRESS          | barkeep@usabartend.con                                    | Shipping Terms:<br>Shipping Zone ID:                 | FLATRATE1 - Flat Rate Shipping - Am P                                         |           |
|                                    | Override Address                                          | Terms Of Sale (Incoterm):<br>Billing Reference # (DH | <b>•</b>                                                                      |           |
| Address Line 1:<br>Address Line 2: | 201 Lower Notch Rd                                        | Delivery Confirmation:                               | Skip Address Verification                                                     |           |
| City:                              | Little Falls                                              | Endorsement:                                         | Residential Delivery                                                          |           |
| Country:<br>State:<br>Postal Code: | US - United States of America<br>NJ - NEW JERSEY<br>07424 |                                                      | Saturday Delivery Use Customer's Account                                      |           |
| Latitude:<br>Longitude:            |                                                           | Freight Currency:<br>Freight Cost:                   | Insurance     USD      I.00     VIEW BASE     0.00     Override Freight Price |           |
|                                    |                                                           | Invoice Freight Price B                              | Shipment                                                                      |           |
|                                    |                                                           | Freight Price:                                       | 10.00                                                                         |           |

• Above Freight price will be updated as per the default Acumatica shipping term configuration shown below

Default Shipping term configuration:

|           | ∃ Menu                   |            |                 | Search                      |                             | Q    | 3             |
|-----------|--------------------------|------------|-----------------|-----------------------------|-----------------------------|------|---------------|
| shi<br>FL | ATRATE1 -                | Flat Ra    | ate Sh<br>+     | nipping - Amo               | unt of Order                | > >1 |               |
| **        | Term ID:<br>Description: |            | FLATE<br>Flat R | RATE1<br>ate Shipping - Amo | ,c<br>ount of C             |      |               |
|           | Invoice Freight P        | rice B     | Shipm           | ent                         | *                           |      |               |
| Ó         | + ×                      | <b> </b> ⊷ | x               |                             |                             |      |               |
|           | Break<br>Amount          | Freigh     | t Cost<br>%     | Invoice<br>Amount %         | Shipping<br>and<br>Handling | Han  | Line<br>Iling |
|           | 0.00                     |            | 0.00            | 0.00                        | 5.00                        | 0    | 0.00          |
| >         | 50.00                    |            | 0.00            | 0.00                        | 10.00                       | 0    | 00.00         |
|           | 100.00                   |            | 0.00            | 0.00                        | 15.00                       | 0    | 0.00          |
|           |                          |            |                 |                             |                             |      |               |
|           |                          |            |                 |                             |                             |      |               |
|           |                          |            |                 |                             |                             |      |               |

- Weight Unit: This option allows the user to select the Weight Unit from the drop-down list. Example: Pounds/Ounces/Grams
- Import Freight cost value from ShipStation on Shipment Confirmation:
  - In ShipStation, while the carrier is added such as FedEx Ground etc, some amount is charged for the products to be transported which is the freight cost Select the checkbox against this option if you

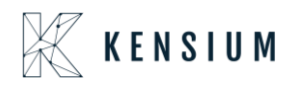

want the Shipment Freight charges from ShipStation to be assigned to Acumatica when the shipment is confirmed. If this check box is not selected, even though the freight charges are calculated in ShipStation but the value of the Freight charges in Acumatica is not updated and remains zero.

• Select the checkbox against Import Freight cost value from ShipStation on Shipment Confirmation.

| ☆ Favorites       | ShipStation Configu                                                                                                    | ration                                                 |                                                                       |  | NOTES | FILES | TOOLS - |   |  |  |  |
|-------------------|----------------------------------------------------------------------------------------------------|--------------------------------------------------------|-----------------------------------------------------------------------|--|-------|-------|---------|---|--|--|--|
| 🕒 Data Views      | ∽ 🖺                                                                                                    | n 📾                                                    |                                                                       |  |       |       |         |   |  |  |  |
| *                 | CONFIGURATION SETTIN                                                                                                    | ONFIGURATION SETTINGS                                  |                                                                       |  |       |       |         |   |  |  |  |
| Time and Expenses | * Export Entity Type:                                                                                                    | Shipment                                               | *                                                                     |  |       |       |         |   |  |  |  |
|                   | * Ship Via:                                                                                                    | FEDEX 1 DAY                                            | *                                                                     |  |       |       |         |   |  |  |  |
| iii) Finance      | Modify ShipVia on Ship                                                                                                    | Modify ShipVia on Shipment Confirmation                |                                                                       |  |       |       |         |   |  |  |  |
| Č Durkhar         | Carrier:                                                                                                    | Carrier 1STCLASS P                                     |                                                                       |  |       |       |         |   |  |  |  |
| Danking           | Default Box:                                                                                                    | Default Box: BOX1 p                                    |                                                                       |  |       |       |         |   |  |  |  |
| O Devela          | Default Shipping Terms TESTSHIP p<br>Weight Link Bounder =                                                                                                    |                                                        |                                                                       |  |       |       |         |   |  |  |  |
| Payables          | Vieginionia Pountas                                                                                                    |                                                        |                                                                       |  |       |       |         |   |  |  |  |
|                   |                                                                                                    |                                                        |                                                                       |  |       |       |         |   |  |  |  |
| U Receivables     | Export Page Size: 100                                                                                                    |                                                        |                                                                       |  |       |       |         |   |  |  |  |
| Sales Orders      | Adjust export date by:                                                                                                    | Adjust export date by: 0                               |                                                                       |  |       |       |         |   |  |  |  |
|                   | Notify on Orders/Shipment Deletion                                                                                                    |                                                        |                                                                       |  |       |       |         |   |  |  |  |
| Purchases         | NOTES:                                                                                                    |                                                        |                                                                       |  |       |       |         |   |  |  |  |
|                   | a. If any Orders of shipments fail the required length or mandatory conditions of ShipStation, the                                                                                                    |                                                        |                                                                       |  |       |       |         |   |  |  |  |
| lnventory         | same is excluded. This information will be logged in the screen called "ShipStation Log Details"<br>with a let that that says ColortPhysicane K72 subpote Decause of Specific reason. Please monitor the |                                                        |                                                                       |  |       |       |         |   |  |  |  |
|                   | b. If a shipment is exported to Ship                                                                                                    | Station and then deleter                               | in Acumatica without the Notify on                                    |  |       |       |         |   |  |  |  |
| More Iteme        | ShipStation no further action will ha                                                                                                    | appen in Acumatica exci                                | pt for an entry in the logs                                           |  |       |       |         |   |  |  |  |
| ••• <             | <ul> <li>c. It is recommended that you active<br/>when you try to delete and Order of</li> </ul>                                                                                                    | rate the Notify on Deletion<br>r Shipment in Acumatica | n feature so that you are warned<br>and if that same entry is already |  |       |       |         | - |  |  |  |

• Here are the total charges that ShipStation charges for freight:

| <ul> <li>Order Summary</li></ul>                                                                                                    | Order Details                                                                                                    |                                                                                                    |      |                                                                                                    |                                    | × · · · · · · · · · · · · · · · · · · ·                                                                                                    |   |
|----------------------------------------------------------------------------------------------------|----------------------------------------------------------------------------------------------------|----------------------------------------------------------------------------------------------------|------|----------------------------------------------------------------------------------------------------|------------------------------------|----------------------------------------------------------------------------------------------------|---|
| Order Date     Cost     Edit     Recipient     Edit     Edit     Package     Package       Order Date     Product     Ship To     A Baby Inc.     Size     1 + L 2 + W 3 + H (inc.)       Paid Date     Shipping     Tax     Paskage     1 + L 2 + W 3 + H (inc.)       Ordor Oy2023     S0.00     A Baby Inc.     Size     1 + L 2 + W 3 + H (inc.)       Ordor Oy2023     S0.00     Tax     BROOKLVN, NY 11204-2388 US     BROOKLVN, NY 11204-2388 US       Ship By     Tax     So.00     A Suite / Apt Number Not Found or Inval     Validate Address       -     S0.00     A Suite / Apt Number Not Found or Inval     Validate Address     Insurance       Hold Until     Total     Tax Information     A Baby Inc.     Click to save as shipping defaults for this product       S0.00     Sold To     A Baby Inc.     Take Cost Review     Create + Print Label       S0.00     Sold To     A Baby Inc.     Take Cost Review     Create + Print Label       Delivery     Thursday 1/12 by 11:00 PM     Tursday 1/12 by 11:00 PM     Tursday 1/12 by 11:00 PM | Order Summar                                                                                                    | у                                                                                                    |      |                                                                                                    |                                    | Service UPS® Ground 🔻 🗘                                                                                                    |   |
|                                                                                                    | Order Date<br>Order Date<br>11/09/2023<br>Pald Date<br>11/09/2023<br>Ship By<br>-<br>told Until<br>-<br>This is a gift | Cost<br>Product<br>\$0.00<br>Shipping<br>\$0.00<br>Tax<br>\$0.00<br>Total<br>\$0.00<br>Total Paid @<br>\$0.00 | Edit | Recipient<br>Ship To<br>A Baby Inc.<br>A BABY INC.<br>1958 59TH ST<br>BROOKLYN, NY 11204-2388 US<br>718-633-3730<br>▲ Suite / Apt Number Not Found or Inval<br>Tax Information<br>-<br>Sold To<br>A Baby Inc.<br>↓ 718-633-3730<br>■ accounting@ababy.com<br>↓ C-00000003 | Edit<br>Validate<br>Address<br>Add | Package Package + +<br>Size 1 ‡ L 2 ‡ W 3 ‡ H (in)<br>Confirmation Online *<br>Insurance None *<br>Click to save as shipping defaults for this product<br>Rate Cost Review Create + Print Label<br>S17.56 C<br>Delivery<br>Thursday 1/12 by 11:00 PM<br>* Other Shipping Options | • |
| der Items Split Ship<br>Shipping Account RN LIVE ACCOUNT - PLZ VOID<br>LABELS (Primary)                                                                                                    | ler Items                                                                                                    |                                                                                                    |      |                                                                                                    | Split Ship                         | Shipping Account RN LIVE ACCOUNT - PLZ VOID<br>LABELS (Primary)                                                                                                    | • |
|                                                                                                    |                                                                                                    |                                                                                                    |      |                                                                                                    |                                    |                                                                                                    |   |

• Now the same amount will be seen in Acumatica in that shipment under the SHIPPING SETTINGS as follows.

#### • Replace blank Bill to/Ship To Company Name with Customer Name:

Since ShipStation requires the Company Name as a mandatory value, in case of the company name is blank, the plugin exports the Customer Name as Company Name to ensure that the export of the order/shipment is not impacted

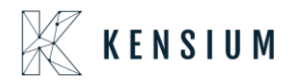

• While placing an order from Acumatica, if the Company Name under the **FINANCIAL SETTINGS** and the **SHIPPING SETTINGS** tabs are not provided.

| Acumatica          | Search                           | Q                             |                                     |                                  |                            | Revision Two Products<br>Products Wholesale | 4/19/2020 V (2) admin admin<br>11.23 PM V (2) Company |
|--------------------|----------------------------------|-------------------------------|-------------------------------------|----------------------------------|----------------------------|---------------------------------------------|-------------------------------------------------------|
| ☆ Favorites        | Sales Orders                     |                               |                                     |                                  |                            | NOTES ACTIVITIES FILE                       | ES NOTIFICATIONS CUSTOMIZATION TOOLS                  |
| 🕑 Data Views       | ← SAVE & CLO                     | se 🖾 🔉 + 💼                    |                                     | IICK PROCESS ACT                 | IONS - REPORTS -           |                                             |                                                       |
| -                  | Order Type: SO     Order Nhr: SO | ,0 * Customer.                | ABARTENDE - USA Bartending Schor .0 | Ordered Qty.:<br>Discount Total: | 2.00                       |                                             |                                                       |
| Einance            |                                  | old Currency:                 | USD P 1.00 + VIEW BASE              | VAT Exempt T                     | 0.00                       |                                             |                                                       |
| Payables           | Status: Ope                      | en                            | Credit Hold                         | VAT Taxable T.                   | 0.00                       |                                             |                                                       |
| 0                  | * Requested On: 4/16             | 6/2020 - Project              | X - Non-Project Code. 20            | Order Total                      | 1,010.00                   |                                             |                                                       |
| Receivables        | Customer Ord                     | Description                   |                                     |                                  |                            |                                             |                                                       |
| Sales Orders       | External Refer                   |                               |                                     |                                  |                            |                                             |                                                       |
| D Rutchanor        | DOCUMENT DETAILS                 | S TAX DETAILS COMMIS          | SIONS FINANCIAL SETTINGS PA         | MENT SETTINGS SH                 | PPING SETTINGS DISCOUNT DE | ETAILS SHIPMENTS PAYMENTS TOTALS            |                                                       |
| Fuicidases         | BILL-TO CONTACT                  |                               | FINANCIAL INFORMATIO                | DN                               |                            |                                             |                                                       |
| Inventory          |                                  | Override Contact              | * Branch:                           | PRODWHOLE - Product              | s Wholesale P              |                                             |                                                       |
| Configuration      | Attention:                       | Accounts Receivable           | Customer Tax Zone:                  | Overnoe Tax Zone                 |                            |                                             |                                                       |
| 255 Coningditution | Phone 1:                         | +1 (908) 532-9522             | Entity Usage Type                   |                                  |                            |                                             |                                                       |
| Dashboards         | Email:<br>BILL TO ADDRESS        | barkeep@usabartend.con        | Invoice Nbr                         | Bill Separately                  |                            |                                             |                                                       |
| Magento Connector  |                                  | Override Address              | Invoice Date:                       |                                  |                            |                                             |                                                       |
|                    | Address Line 1:                  | 201 Lower Notch Rd            | * Terms                             | 30D - 30 Days                    | Q                          |                                             |                                                       |
|                    | Address Line 2:                  |                               | Due Date:                           |                                  |                            |                                             |                                                       |
| More Items         | City:                            | Little Falls                  | Cash Discount Date:                 |                                  |                            |                                             |                                                       |
|                    | Country:                         | US - United States of America | Post Period                         |                                  |                            |                                             |                                                       |
|                    | State:                           | NJ - NEW JERSEY               | Orig. Order Type:                   |                                  |                            |                                             |                                                       |
|                    | Postal Code:                     | 07424                         | Orig. Order Nbr.:                   |                                  |                            |                                             |                                                       |
|                    |                                  |                               |                                     | Emailed                          |                            |                                             |                                                       |
|                    |                                  |                               | workgroup:                          |                                  | 9                          |                                             |                                                       |
|                    |                                  |                               |                                     |                                  |                            |                                             |                                                       |

• Now if the check box against Replace blank Bill to/Ship To Company Name with Customer Name is selected under the ShipStation Configuration screen as follows.

| ≡ Menu                                                                                                    | Search                                                                                                    | ٩                                                                   | Q |  | <b>Q</b> A |
|----------------------------------------------------------------------------------------------------|----------------------------------------------------------------------------------------------------|---------------------------------------------------------------------|---|--|------------|
| ShipStation Configu                                                                                                    | iration                                                                                                    |                                                                     |   |  |            |
| <b>\$</b>                                                                                                    |                                                                                                    |                                                                     |   |  |            |
| CONFIGURATION SETTIN                                                                                                    | IGS                                                                                                    |                                                                     |   |  |            |
| * Export Entity Type:                                                                                                    | Order                                                                                                    | ~                                                                   |   |  |            |
| * Order Type:                                                                                                    | SO - Sales Order                                                                                              | ~                                                                   |   |  |            |
| 🗢 🛃 Enable support for Par                                                                                                    | tial/Split Shipments from Ships                                                                               | tation                                                              |   |  |            |
| ✓ Modify ShipVia on Ship                                                                                                    | ment Confirmation                                                                                             |                                                                     |   |  |            |
| Carrier:                                                                                                    | WILLCALL                                                                                                    | Q                                                                   |   |  |            |
| Default Box:                                                                                                    | LARGE                                                                                                    | 0                                                                   |   |  |            |
| Default Shipping Terms:                                                                                                    | FLATRATE1                                                                                                    | Q                                                                   |   |  |            |
| Weight Unit:                                                                                                    | Pounds                                                                                                    | -                                                                   |   |  |            |
| <ul> <li>Import Freight cost value</li> </ul>                                                                                 | ue from ShipStation on Shipme                                                                                 | ent Confirma                                                        |   |  |            |
| C Replace blank Bill To/S                                                                                                    | hip To Company Name with C                                                                                    | ustomer Name                                                        |   |  |            |
| Export Page Size:                                                                                                    | 100                                                                                                    |                                                                     |   |  |            |
| Adjust export date by:                                                                                                    | 0                                                                                                    |                                                                     |   |  |            |
| Notify on Orders/Shipm                                                                                                    | nent Deletion                                                                                                 |                                                                     |   |  |            |
| NOTES:<br>a. If any Orders or Shipments fail t                                                                                | the required length or mandatory co                                                                           | nditions of ShipStation, the                                        |   |  |            |
| with a text that says Order/Shipme<br>logs regularly for any specific mes                                                     | ant XYZ skipped because of specific<br>sages there.                                                           | reason. Please monitor the                                          | • |  |            |
| b. If a shipment is exported to Ship<br>Deletion feature activated; in this s<br>ShipStation no further action will h         | Station and then deleted in Acumat<br>conario when Shipment confirmatio<br>appen in Acumatica except for an e | ica without the Notify on<br>n is received from<br>ntry in the logs |   |  |            |
| <ul> <li>It is recommended that you activity when you try to delete and Order of present in the ShipStation system</li> </ul> | vate the Notify on Deletion feature s<br>or Shipment in Acumatica and if that                                 | o that you are warned<br>same entry is already                      |   |  |            |
|                                                                                                    |                                                                                                    |                                                                     |   |  |            |

• Now, even if the Company Name was not provided, the system replaces the value with the Customer in Acumatica and displays that as the buyer's name in ShipStation.

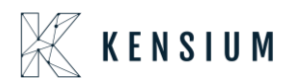

| Acumatica         | Search         |           | Q             |             |                     |                      |                 |              |            |                      | Ren<br>Pro | vision Two Pro<br>ducts Wholesale | oducts 🗸        | 4/19/2020<br>11:30 PM | ~ @    | ) 🔔 adm      | in admin<br><sub>Sany</sub> |
|-------------------|----------------|-----------|---------------|-------------|---------------------|----------------------|-----------------|--------------|------------|----------------------|------------|-----------------------------------|-----------------|-----------------------|--------|--------------|-----------------------------|
| 🔂 Favorites       | Sales Orders   | 5         |               |             |                     |                      |                 |              |            |                      | D          | NOTES AC                          | TIVITIES        | FILES NOTIFIC         | ATIONS | CUSTOMIZATIC | N TOOLS                     |
| 🕒 Data Views      | ← SAVE &       |           | 0             | + 🗊         | 0 • K K             | > >I QUICK           | PROCESS ACT     | IONS - RE    | PORTS -    |                      |            |                                   |                 |                       |        |              |                             |
|                   | * Order Type:  | SO        | P •(          | Customer:   | ABARTENDE - USA     | Bartending Schoi 🔎 🧷 | Ordered Qty.:   | 2.00         |            |                      |            |                                   |                 |                       |        |              |                             |
| Finance           | Order Nbr.;    | SO005271  | P 1           | ocation:    | MAIN - Primary Loc  | ation ,0             | Discount Total: | 0.00         |            |                      |            |                                   |                 |                       |        |              |                             |
| <u></u>           | Status:        | Open      |               | Junency     | Credit Hold         | · VIEW DAGE          | VAT Taxable T   | 0.00         |            |                      |            |                                   |                 |                       |        |              |                             |
| Payables          | * Date:        | 4/16/2020 | * *           | Project:    | X - Non-Project Coo | е. <i>Р 0</i>        | Tax Total       | 0.00         |            |                      |            |                                   |                 |                       |        |              |                             |
| +) Receivables    | * Requested On | 4/16/2020 |               |             |                     |                      | Order Total:    | 1,010.00     |            |                      |            |                                   |                 |                       |        |              |                             |
|                   | Customer Ord   |           | 1             | escription: |                     |                      |                 |              |            |                      |            |                                   |                 |                       |        |              |                             |
| Sales Orders      | External Keler |           |               |             |                     |                      |                 |              |            |                      |            |                                   |                 |                       |        |              |                             |
| Purchases         | DOCUMENT DE    | TAILS     | AX DETAILS    | COMMISS     | SIONS FINANCIA      | L SETTINGS PAYME     | NT SETTINGS SH  | PPING SETTIN | GS DISCOUN | VT DETAILS           | SHIPMENTS  | PAYMENTS                          | TOTAL           | S                     |        |              |                             |
|                   | 0 + 0          | ×         | ALLOCATION    | S ADD INV   | OICE ADD STOC       | KITEM POLINK I       | VENTORY SUMMARY | ⊢ X          | Ţ          |                      |            |                                   |                 |                       |        |              |                             |
| linventory        | ፼ 0 D *Brand   | h.        | *Inventory ID | Fre         | e Warehouse<br>n    | Line Description     |                 | *UOM         | Quantity   | Qty. On<br>Shipments | Open Qty.  | Unit Price                        | Manual<br>Price | Shipping Rule         |        | Ext. Price   | Discouri<br>Percen          |
| 🔅 Configuration   | > 0 D PROD     | WHOLE     | AACOMPUT      | 21 0        | WHOLESALE           | Acer Laptop Compute  | ır              | EA           | 2.00       | 0.00                 | 2.00       | 500.00                            |                 | Back Order Allow      | red    | 1,000.00     | 0.000000                    |
| 0                 |                |           |               |             |                     |                      |                 |              |            |                      |            |                                   |                 |                       |        |              |                             |
| Dashboards        |                |           |               |             |                     |                      |                 |              |            |                      |            |                                   |                 |                       |        |              |                             |
|                   |                |           |               |             |                     |                      |                 |              |            |                      |            |                                   |                 |                       |        |              |                             |
| Magento Connector |                |           |               |             |                     |                      |                 |              |            |                      |            |                                   |                 |                       |        |              |                             |
| Magento Connector |                |           |               |             |                     |                      |                 |              |            |                      |            |                                   |                 |                       |        |              |                             |
| Magento Connector |                |           |               |             |                     |                      |                 |              |            |                      |            |                                   |                 |                       |        |              |                             |
| Magento Connector |                |           |               |             |                     |                      |                 |              |            |                      |            |                                   |                 |                       |        |              |                             |
| Magento Connector |                |           |               |             |                     |                      |                 |              |            |                      |            |                                   |                 |                       |        |              |                             |

#### Note:

If the check box against Replace blank Bill to/Ship To Company Name with Customer Name isn't selected and the order was placed without the Company Name under the FINANCIAL SETTINGS and SHIPPING SETTINGS tabs again, the system doesn't sync this order from Acumatica to ShipStation and it displays an error related to this under ShipStation Log Details screen as "Order Skipped: Bill To Name may not be empty" as Company Name is a mandatory field to sync the order from Acumatica to ShipStation.

| ShipStation Log Details                                                                                                    |                    |
|----------------------------------------------------------------------------------------------------|--------------------|
|                                                                                                    |                    |
|                                                                                                    |                    |
| Request         Requested         * Entity Type         * Action Name         * Sales Order Nbr.         * Shipment Nbr.         Level         Data from ShipStation         Description                                                                                                    |                    |
| 38 06-01-2023 01 Shipment ShipNotify 004990 Information " xml version="1.0("encoding="UTF-8)" Shipment Updated an</td <td>confirmed successf</td>                                                                                                    | confirmed successf |
| 37 08-01-2023 01 Shipment Export 004989 Error = Shipment Skipped: Ite                                                                                                    | n - Name may not b |
| 37 06-01-2023 0; Shipment Export 004988 Error = Shipment Skipped: Ite                                                                                                    | n - Name may not b |
| 36 08-01-2023 01 Shipment Export 004989 Error = Shipment Skipped: Ite                                                                                                    | n - Name may not b |
| 36 06-01-2023 0; Shipment Export 004988 Error " Shipment Skipped: Ite                                                                                                    | n - Name may not b |
| 35 08-01-2023 02 Shipment Export 004989 Error " Shipment Skipped: Ite                                                                                                    | n - Name may not b |
| 35 08-01-2023 02 Shipment Export 004988 Error " Shipment Skipped: Ite                                                                                                    | n - Name may not b |
| 34 06-01-2023 01 Shipment Export 004988 Error = Chinema 1 Shipment Transitioned Transitioned Tra | - Name may not be  |
| 33 08-01-2023 02 Shipment Export 004988 Error = cmply                                                                                                    | - Name may not be  |
| 32 08-01-2023 01 Shipment Export 004988 Error - Shipment Skipped: Ite                                                                                                    | n - Name may not b |
| 31 06-01-2023 01 Shipment Export 004988 Error " Shipment Skipped: Its                                                                                                    | n - Name may not b |
| 30 08-01-2023 01 Shipment Export 004988 Error " Shipment Skipped: Ite                                                                                                    | n - Name may not b |
| 29 06-01-2023 01 Shipment Export 004988 Error " Shipment Skipped: Its                                                                                                    | n - Name may not b |
| 28 08-01-2023 01 Shipment Export 004988 Error = Shipment Skipped: Ite                                                                                                    | n - Name may not b |
| 27 06-01-2023 01 Shipment Export 004988 Error = Shipment Skipped: Ite                                                                                                    | n - Name may not b |
| 26 06-01-2023 01 Shipment Export 004988 Error " Shipment Skipped: Its                                                                                                    | n - Name may not b |
| 25 06-01-2023 01 Shipment Export 004988 Error "Shipment Skipped: Ite                                                                                                    | n - Name may not b |
| 24 06-01-2023 01 Shipment Export 004988 Error " Shipment Skipped: Its                                                                                                    | n - Name may not b |
| 23 06-01-2023 01 Shipment Export 004988 Error " Shipment Skipped: Ite                                                                                                    | n - Name may not b |

### 10.ShipStation Mapping

• Introduced a new screen 'ShipStation Mapping' where the user can map required Acumatica field mappings against ShipStation fields for Orders and Shipments.

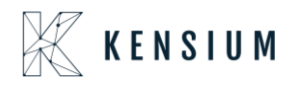

- This screen has different kinds of mappings available for orders and shipments. The user can change the mappings as per the requirement as to what field in Acumatica o want to display or map to the field in ShipStation.
  - To view/change the mappings:
  - Navigate to Sales Order Ship Station

| <b>a</b> Acumatica                                                                                                    | Search Q                                                                                                    |                                                                                                    |                                                                                                    |                                                | Products Wholesale | 4/19/2020<br>11:44 PM | ~ | 0 | -    |
|----------------------------------------------------------------------------------------------------|----------------------------------------------------------------------------------------------------|----------------------------------------------------------------------------------------------------|----------------------------------------------------------------------------------------------------|------------------------------------------------|--------------------|-----------------------|---|---|------|
| A Favorites                                                                                                    | Sales Orders: Quick Mer                                                                                                    | าน                                                                                                    |                                                                                                    |                                                |                    |                       | ~ | 卆 | <03> |
| 🕒 Data Views                                                                                                    | New Sales Order New Quote                                                                                                    | □ New<br>Payment ★ New<br>Customer                                                                                                    |                                                                                                    |                                                |                    |                       |   |   |      |
| Finance                                                                                                    | Transactions                                                                                                    | Inquiries                                                                                                    | Reports                                                                                            | ShinStation                                    |                    |                       |   |   |      |
| Payables                                                                                                    | Sales Orders                                                                                                    | Customer Details                                                                                                    | Sales Order Summary                                                                                | ShipStation Configuration                      | 1                  |                       |   |   |      |
| + Receivables                                                                                                    | Invoices<br>Shipments                                                                                                    | Printed Forms<br>Sales Order                                                                                                    | Sales Order Details by Customer<br>Sales Order Details by Inventory                                | ShipStation Mapping<br>ShipStation Log Details |                    |                       |   |   |      |
| Sales Orders                                                                                                    | Automated Operations                                                                                                    | ☆ Invoice/Memo                                                                                                    | Shipment Summary<br>Daily Sales Profitability                                                      |                                                |                    |                       |   |   |      |
| <ul> <li>Purchases</li> <li>Inventory</li> <li>Configuration</li> <li>Dashboards</li> <li>Magento Connector</li> <li>More Items</li> </ul> | Pick, Pack, and Ship<br>Profiles<br>Customers<br>Sales Prices<br>Processo Orders<br>Process Orders<br>Process Invoices and Memos<br>Create Transfer Orders<br>PrintEmail Orders<br>Update Authorization Expiration | Quote<br>Pick List<br>Pick List - Confirm All<br>Pick List - Confirm Picked<br>Pick List - Confirm Picked with It<br>Pick List - Confirm Picked with B<br>Shipment Confirmation | Daily Sales Prohitability<br>Sales Profitability by slesperso<br>Sales Profitability by item Class |                                                |                    |                       |   |   |      |
|                                                                                                    |                                                                                                    |                                                                                                    | ✓ Show Full Menu                                                                                   |                                                |                    |                       |   |   |      |

• Click ShipStation Mapping. The following screen appears.

| Acumatica         | Search     |                     | ۹.                  |                    |              |                | Revision<br>Products | Two Products<br>Wholesale | 4/19/2020<br>11:46 PM | admin admin<br>Company |
|-------------------|------------|---------------------|---------------------|--------------------|--------------|----------------|----------------------|---------------------------|-----------------------|------------------------|
| A Favorites       | ShipStatio | n Mapping 😒         |                     |                    |              |                |                      |                           |                       | CUSTOMIZATION TOOLS .  |
| Data Views        | 0 0        | ⊜ H                 |                     |                    |              |                |                      |                           |                       |                        |
|                   | Acumatica  | Export Entity:      | Order               |                    |              |                |                      |                           |                       |                        |
| Finance           |            | Line XPath<br>Nbr   |                     | Ship Station Field | Mapping Rule | Acumatica View | Acumatica Field      | Required                  | IsContainer           |                        |
| Payables          | > 0 0      | 1 Orders            |                     | Orders             | N/A          |                |                      | Ð                         |                       | -                      |
|                   | 0 0        | 2 Orders/Order      |                     | Order              | N/A          |                |                      |                           |                       |                        |
| Receivables       | 0 0        | 3 Orders/Order/Or   | deriD               | OrderID            | Static       | Order          | OrderNbr             | 2                         |                       |                        |
|                   | 0 0        | 4 Orders/Order/Or   | derNumber           | OrderNumber        | Static       | Order          | OrderNbr             | P                         |                       |                        |
| Sales Orders      | 0 D        | 5 Orders/Order/Or   | derDate             | OrderDate          | Static       | Order          | OrderDate            | 2                         |                       |                        |
|                   | 0 D        | 6 Orders/Order/Or   | derStatus           | OrderStatus        | Static       | Order          | Status               | 2                         |                       |                        |
| Purchases         | 0 0        | 7 Orders/Order/La   | stModified          | LastModified       | Static       | Order          | LastModifiedDateTime | 2                         |                       |                        |
|                   | 0 D        | 8 Orders/Order/Sh   | ippingMethod        | ShippingMethod     | Static       | Order          | ShipVia              |                           |                       |                        |
| Inventory         | 0 0        | 9 Orders/Order/Pa   | rymentMethod        | PaymentMethod      | Mapping      | Payment Method | Descr                |                           |                       |                        |
|                   | 0 D        | 10 Orders/Order/Or  | derTotal            | OrderTotal         | Static       | Order          | CuryOrderTotal       | 2                         |                       |                        |
| Configuration     | 0 0        | 11 Orders/Order/Ta  | xAmount             | TaxAmount          | Static       | Order          | CuryTaxTotal         |                           |                       |                        |
|                   | 0 0        | 12 Orders/Order/Sh  | ippingAmount        | ShippingAmount     | Static       | Order          | CuryFreightAmt       | 2                         |                       |                        |
| Dashboards        | 0 0        | 13 Orders/Order/Cu  | stomerNotes         | CustomerNotes      | Mapping      |                |                      |                           |                       |                        |
|                   | 0 0        | 14 Orders/Order/Int | ernalNotes          | InternalNotes      | Mapping      |                |                      |                           |                       |                        |
| Magento Connector | 0 0        | 15 Orders/Order/Git | R                   | Gift               | N/A          |                |                      |                           |                       |                        |
|                   | 0 0        | 16 Orders/Order/Git | RMessage            | GiftMessage        | N/A          |                |                      |                           |                       |                        |
| More Items        | 0 0        | 17 Orders/Order/Cu  | stomField1          | CustomField1       | Mapping      |                |                      |                           |                       |                        |
|                   | 0 0        | 18 Orders/Order/Cu  | istomField2         | CustomField2       | Mapping      |                |                      |                           |                       |                        |
|                   | 0 0        | 19 Orders/Order/Cu  | istomField3         | CustomField3       | Mapping      |                |                      |                           |                       |                        |
|                   | 0          | 20 Order/Order/Reg  | questedWarehouse    | RequestedWarehouse | N/A          |                |                      |                           |                       |                        |
|                   | 0 0        | 21 Orders/Order/So  | urce                | Source             | Mapping      |                |                      |                           |                       |                        |
|                   | 0          | 22 Orders/Order/Cu  | istomer             | Customer           | N/A          |                |                      | 2                         | e                     |                        |
|                   | 0 D        | 23 Orders/Order/Cu  | stomer/CustomerCode | CustomerCode       | Static       | Customer       | AcctCD               | 1                         |                       | *                      |

• Select the Acumatica Export Quantity (Order/Shipment).

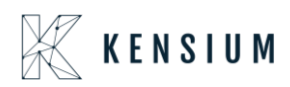

| • Acumatica       | Search    |                   | Q                         |                    |              |                | Revision Ty<br>Products Wh | vo Products 🗸 | 4/19/2020<br>11:48 PM |
|-------------------|-----------|-------------------|---------------------------|--------------------|--------------|----------------|----------------------------|---------------|-----------------------|
| Favorites         | ShipStati | on Mapping 😭      |                           |                    |              |                |                            |               |                       |
|                   | 0 0       |                   |                           |                    |              |                |                            |               |                       |
| 🕒 Data Views      |           |                   |                           |                    |              |                |                            |               |                       |
|                   | Acumatic  | a Export Entity:  | Order                     | · ·                |              |                |                            |               |                       |
| Enance            | 8 G D     | Line XPath<br>Nbr | Shipment                  | Station Field      | Mapping Rule | Acumatica View | Acumatica Field            | Required      | IsContainer           |
| Payables          | 0 0       | 1 Orders          |                           | Orders             | N/A          |                |                            | V             | V                     |
|                   | 0 0       | 2 Orders/Ord      | ler                       | Order              | N/A          |                |                            |               |                       |
| Receivables       | 0 0       | 3 Orders/Ord      | ler/OrderID               | OrderID            | Static       | Order          | OrderNbr                   | 2             |                       |
|                   | 0 0       | 4 Orders/Ord      | ler/OrderNumber           | OrderNumber        | Static       | Order          | OrderNbr                   |               |                       |
| Sales Orders      | 0 0       | 5 Orders/Ord      | ler/OrderDate             | OrderDate          | Static       | Order          | OrderDate                  | V             |                       |
|                   | 0 0       | 6 Orders/Ord      | ler/OrderStatus           | OrderStatus        | Static       | Order          | Status                     | $\checkmark$  |                       |
| Purchases         | 0 0       | 7 Orders/Ord      | ler/LastModified          | LastModified       | Static       | Order          | LastModifiedDateTime       | 2             |                       |
|                   | 0 0       | 8 Orders/Ord      | ler/ShippingMethod        | ShippingMethod     | Static       | Order          | ShipVia                    |               |                       |
| Inventory         | 0 0       | 9 Orders/Ord      | ler/PaymentMethod         | PaymentMethod      | Mapping      | Payment Method | Descr                      |               |                       |
|                   | 0 0       | 10 Orders/Ord     | ler/OrderTotal            | OrderTotal         | Static       | Order          | CuryOrderTotal             |               |                       |
| Onfiguration      | 0 0       | 11 Orders/Ord     | ler/TaxAmount             | TaxAmount          | Static       | Order          | CuryTaxTotal               |               |                       |
|                   | 0 0       | 12 Orders/Ord     | ler/ShippingAmount        | ShippingAmount     | Static       | Order          | CuryFreightAmt             |               |                       |
| Dashboards        | 0 0       | 13 Orders/Ord     | ler/CustomerNotes         | CustomerNotes      | Mapping      |                |                            |               |                       |
|                   | < 0 D     | 14 Orders/Ord     | ler/InternalNotes         | InternalNotes      | Mapping      |                |                            |               |                       |
| Magento Connector | 0 0       | 15 Orders/Ord     | ler/Gift                  | Gift               | N/A          |                |                            |               |                       |
|                   | 0 0       | 16 Orders/Ord     | ler/GiftMessage           | GiftMessage        | N/A          |                |                            |               |                       |
| More Items        | 0 0       | 17 Orders/Ord     | ler/CustomField1          | CustomField1       | Mapping      |                |                            |               |                       |
|                   | 0 0       | 18 Orders/Ord     | ler/CustomField2          | CustomField2       | Mapping      |                |                            |               |                       |
|                   | 0 0       | 19 Orders/Ord     | ler/CustomField3          | CustomField3       | Mapping      |                |                            |               |                       |
|                   | 0 0       | 20 Order/Orde     | er/RequestedWarehouse     | RequestedWarehouse | N/A          |                |                            |               |                       |
|                   | 0 0       | 21 Orders/Ord     | ler/Source                | Source             | Mapping      |                |                            |               |                       |
|                   | 0 0       | 22 Orders/Ord     | ler/Customer              | Customer           | N/A          |                |                            | 2             |                       |
|                   | 0 0       | 23 Orders/Ord     | ler/Customer/CustomerCode | CustomerCode       | Static       | Customer       | AcctCD                     | 2             |                       |

• Change the Acumatica Field corresponding to Acumatica View as to change the mapping in ShipStation.

| S | ShipStation Mapping customization |          |             |                       |          |                   |              |                |                    |         |          |         |              |                             |             |
|---|-----------------------------------|----------|-------------|-----------------------|----------|-------------------|--------------|----------------|--------------------|---------|----------|---------|--------------|-----------------------------|-------------|
| ¢ | 5                                 | S        |             | l⊷l                   |          |                   |              |                |                    |         |          |         |              |                             |             |
|   | Acu                               | matica B | Export I    | Entity:               | Order    | ¥                 |              |                |                    |         |          |         |              |                             |             |
| 8 | 0 (                               | ב        | Line<br>Nbr | XPath                 |          | ShipStation Field | Mapping Rule | Acumatica View | Acumatica Field    |         | •        | R       | equired      | Max Allowed<br>Field Length | IsContainer |
|   | 0                                 |          | 1           | Orders                |          | Orders            | N/A          |                |                    |         |          |         | 1            |                             | 2           |
|   | 0                                 | D        | 2           | Orders/Order          |          | Order             | N/A          |                |                    |         |          |         | $\checkmark$ |                             | <b>V</b>    |
|   | 0                                 | D        | 3           | Orders/Order/OrderID  | 1        | OrderID           | Static       | Order          | OrderNbr           |         |          |         | $\checkmark$ | 50                          |             |
|   | 0                                 |          | 4           | Orders/Order/OrderNo  | umber    | OrderNumber       | Static       | Order          | OrderNbr           |         |          |         | $\checkmark$ | 50                          |             |
|   | 0                                 |          | 5           | Orders/Order/OrderD:  | ate      | OrderDate         | Static       | Order          | OrderDate          |         |          |         | $\checkmark$ |                             |             |
|   | 0                                 |          | 6           | Orders/Order/OrderSt  | atus     | OrderStatus       | Static       | Order          | Status             |         |          |         | $\checkmark$ | 50                          |             |
|   | 0                                 | D        | 7           | Orders/Order/LastMod  | dified   | LastModified      | Static       | Order          | LastModifiedDateTi | ime     |          |         | $\checkmark$ |                             |             |
|   | 0                                 |          | 8           | Orders/Order/Shipping | gMethod  | ShippingMethod    | Static       | Order          | ShipVia            |         |          |         |              | 100                         |             |
| 1 | 0                                 |          | 9           | Orders/Order/Paymer   | ntMethod | PaymentMethod     | Mapping      | Payment Method | Descr              |         |          | Q       |              | 50                          |             |
|   | 0                                 |          | 10          | Orders/Order/OrderTo  | tal      | OrderTotal        | Static       | Order          | CuryOrderTotal     |         |          |         |              |                             |             |
|   | 0                                 |          | 11          | Orders/Order/TaxAmo   | punt     | TaxAmount         | Static       | Order          | CuryTaxTotal       | SELE    | ст       | Ó       | ⊷            |                             | 0           |
|   | 0                                 |          | 12          | Orders/Order/Shipping | gAmount  | ShippingAmount    | Static       | Order          | CuryFreightAmt     | SELL    |          | ~       |              |                             | ~           |
|   | 0                                 |          | 13          | Orders/Order/Custom   | erNotes  | CustomerNotes     | Mapping      |                |                    | E Field | Name     |         |              |                             |             |
|   | 0                                 |          | 14          | Orders/Order/Internal | Notes    | InternalNotes     | Mapping      |                |                    | > Des   | or       |         |              |                             |             |
|   | 0                                 | D        | 15          | Orders/Order/Gift     |          | Gift              | N/A          |                |                    | Dire    | ctDepo   | sitFile | Format       |                             |             |
|   | 0                                 |          | 16          | Orders/Order/GiftMes  | sage     | GiftMessage       | N/A          |                |                    | Has     | Proces   | singC   | enters       |                             |             |
|   | 0                                 |          | 17          | Orders/Order/Custom   | Field1   | CustomField1      | Mapping      |                |                    | IsAd    | countN   | umbe    | rRequired    |                             |             |
|   | ດ.                                |          |             |                       |          |                   |              |                |                    | IsAd    | otive    |         |              |                             |             |
|   |                                   |          |             |                       |          |                   |              |                |                    | Las     | tModifie | dByIC   | 0            |                             |             |

• Select the Acumatica field and click save.

### **11.**ShipStation Log Details

• This screen has all the error logs with respect to the order and shipment numbers. To view the logs:

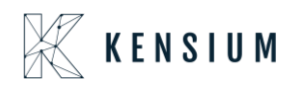

• Navigate to Sales Order ShipStation.

| ≡ Menu                  | Search Q                                           |                                                         | 🗨 Acumatica                                                            | Revision Two Products Vinlesale 1/17/2023 C    |
|-------------------------|----------------------------------------------------|---------------------------------------------------------|------------------------------------------------------------------------|------------------------------------------------|
| \$ Banking              | Sales Orders                                       |                                                         |                                                                        |                                                |
| Projects                | New Sales Order Quote                              | Payment New Customer                                    |                                                                        |                                                |
| % Taxes                 | Transactions                                       | Inquiries                                               | Reports                                                                | Preferences                                    |
| Payables                | ★ Sales Orders<br>★ Invoices                       | Customer Details<br>Blanket Sales Order Review          | Sales Order Summary<br>Sales Order Details by Customer                 | PayPal Invoicing Configuration S               |
| Receivables             | * Shipments                                        | Credit Card Payments with Multi                         | Sales Order Details by Inventory                                       | ShipStation Configuration                      |
| 😥 Customization         | Automated Operations                               | Printed Forms                                           | Blanket Sales Order Details                                            | ShipStation Mapping<br>ShipStation Log Details |
| Sales Orders            | Pick, Pack, and Ship<br>Profiles                   | Sales Order<br>Invoice/Memo                             | Shipment Summary<br>Daily Sales Profitability                          |                                                |
| 🛱 Purchases             | * Customers                                        | Blanket Sales Order                                     | Sales Profitability by Salesperso<br>Sales Profitability by Item Class |                                                |
| linventory              | Sales Prices                                       | Pick List                                               |                                                                        |                                                |
| 2 <sup>\$</sup> Payroll | Process Orders                                     | Pick List - Confirm All                                 |                                                                        |                                                |
| 🕢 Dashboards            | Generate Intercompany Sales O<br>Process Shipments | Pick List - Confirm Picked with It                      |                                                                        |                                                |
| 🔲 VyaPay                | Create Pick Lists                                  | Pick List - Confirm Picked with B<br>Batch Packing Slip |                                                                        |                                                |
| <                       | Process Invoices and Memos                         | Wave Packing Slip                                       | Show All 👻                                                             |                                                |

• Click ShipStation Log Details. The following screen appears.

| <b>Q</b> Acumatica | Search                            |              |                    |                 |             |                                                                                                    | Revision Two Products<br>Products Wholesale | 4/19/2020<br>1:09 AM | 0  | Admin admin<br>Company |
|--------------------|-----------------------------------|--------------|--------------------|-----------------|-------------|----------------------------------------------------------------------------------------------------|---------------------------------------------|----------------------|----|------------------------|
| Favorites          | ShipStation Log Details 🗄         |              |                    |                 |             |                                                                                                    |                                             |                      | cu | STOMIZATION TOOLS      |
| ~                  | ပံ က 🖾 ACTIONS • 🖂                | N            |                    |                 |             |                                                                                                    |                                             |                      |    |                        |
| C Data Views       | E Request Requested * Entity Type | *Action Name | * Sales Order Nbr. | * Shipment Nbr. | Level       | Data from Ship Station                                                                                                    | Description                                 |                      |    |                        |
| Finance            | > 37 17-04-2020 0° Shipment       | ShipNotify   |                    | 002798          | Information | " xml version=\"1.0\" encoding=\"UTF-8\".</td <td>Shipment Updated and confirm</td> <td>ned successf</td> <td></td> <td></td>                 | Shipment Updated and confirm                | ned successf         |    |                        |
|                    | 36 17-04-2020 0° Order            | ShipNotify   | SO005272           |                 | Information | " xml version=\"1.0\" encoding=\"UTF-8\"</td <td>. Shipment Updated and confirm</td> <td>ned successf</td> <td></td> <td></td>                | . Shipment Updated and confirm              | ned successf         |    |                        |
| Payables           | 35 16-04-2020 2: Order            | Export       | SO005270           |                 | Information | 175                                                                                                    | Order Skipped: BillTo - Name                | may not be e         |    |                        |
|                    | 35 16-04-2020 2: Order            | Export       | SO005269           |                 | Information | -                                                                                                    | Order Skipped: BillTo - Name                | may not be e         |    |                        |
| Receivables        | 35 16-04-2020 2: Order            | Export       | SO005268           |                 | Information | 9 <b>-</b>                                                                                                    | Order Skipped: BillTo - Name                | may not be e         |    |                        |
| -                  | 35 16-04-2020 2: Order            | Export       | SO005265           |                 | Information | -                                                                                                    | Order Skipped: BillTo - Name                | may not be e         |    |                        |
| Sales Orders       | 34 16-04-2020 22 Order            | ShipNotify   | SO005267           |                 | Error       | " xml version=\"1.0\"? <shipnotice td="" xmln.<=""><td>'tstamp' cannot be empty.</td><td></td><td></td><td></td></shipnotice>                 | 'tstamp' cannot be empty.                   |                      |    |                        |
|                    | 33 16-04-2020 2; Order            | ShipNotify   | SO005263           |                 | Information | " xml version=\"1.0\"? <shipnotice td="" xmln<=""><td>Shipment Updated and confirm</td><td>ned successf</td><td></td><td></td></shipnotice>   | Shipment Updated and confirm                | ned successf         |    |                        |
| Purchases          | 32 16-04-2020 2; Order            | ShipNotify   | SO005263           |                 | Information | " xml version=\"1.0\"? <shipnotice td="" xmln.<=""><td>Shipment Updated and confirm</td><td>ned successf</td><td></td><td></td></shipnotice>  | Shipment Updated and confirm                | ned successf         |    |                        |
| -                  | 31 16-04-2020 2; Order            | ShipNotify   | SO005266           |                 | Information | " xml version=\"1.0\"? <shipnotice td="" xmln<=""><td>. Shipment Updated and confirm</td><td>ned successf</td><td></td><td></td></shipnotice> | . Shipment Updated and confirm              | ned successf         |    |                        |
| La Inventory       | 30 16-04-2020 2; Order            | ShipNotify   | SO005266           |                 | Error       | " xml version=\"1.0\" encoding=\"UTF-8\".</td <td>'tstamp' cannot be empty.</td> <td></td> <td></td> <td></td>                                | 'tstamp' cannot be empty.                   |                      |    |                        |
| ( <sup>2</sup> )   | 29 16-04-2020 22 Order            | ShipNotify   | SO005266           |                 | Error       | " xml version=\"1.0\" encoding=\"UTF-8\".</td <td>'tstamp' cannot be empty.</td> <td></td> <td></td> <td></td>                                | 'tstamp' cannot be empty.                   |                      |    |                        |
| Configuration      | 28 16-04-2020 0€ Order            | Export       | SO005265           |                 | Error       | " xml version=\"1.0\" encoding=\"UTF-8\"</td <td>'tstamp' cannot be empty.</td> <td></td> <td></td> <td></td>                                 | 'tstamp' cannot be empty.                   |                      |    |                        |
| 0                  | 27 16-04-2020 0€ Order            | Export       | SO005265           |                 | Error       | " xml version=\"1.0\" encoding=\"UTF-8\"</td <td>'tstamp' cannot be empty.</td> <td></td> <td></td> <td></td>                                 | 'tstamp' cannot be empty.                   |                      |    |                        |
| ( Dashboards       | 26 16-04-2020 0€ Order            | Export       | SO005264           |                 | Error       | " xml version=\"1.0\" encoding=\"UTF-8\".</td <td>'tstamp' cannot be empty.</td> <td></td> <td></td> <td></td>                                | 'tstamp' cannot be empty.                   |                      |    |                        |
| Magento Connector  | 25 16-04-2020 0€ Order            | Export       | SO005264           |                 | Error       | " xml version=\"1.0\" encoding=\"UTF-8\".</td <td>'tstamp' cannot be empty.</td> <td></td> <td></td> <td></td>                                | 'tstamp' cannot be empty.                   |                      |    |                        |
| inagonio connector | 24 16-04-2020 0€ Order            | Export       | SO005263           |                 | Error       | " xml version=\"1.0\" encoding=\"UTF-8\".</td <td>'tstamp' cannot be empty.</td> <td></td> <td></td> <td></td>                                | 'tstamp' cannot be empty.                   |                      |    |                        |
|                    | 23 16-04-2020 0€ Order            | Export       | SO005263           |                 | Error       | " xml version=\"1.0\" encoding=\"UTF-8\".</td <td>'tstamp' cannot be empty.</td> <td></td> <td></td> <td></td>                                | 'tstamp' cannot be empty.                   |                      |    |                        |
| More Items         | 22 16-04-2020 0€ Order            | Export       | SO005263           |                 | Error       | " xml version=\"1.0\" encoding=\"UTF-8\".</td <td>'tstamp' cannot be empty.</td> <td></td> <td></td> <td></td>                                | 'tstamp' cannot be empty.                   |                      |    |                        |
|                    | 21 16-04-2020 0€ Order            | Export       | SO005262           |                 | Error       | " xml version=\"1.0\" encoding=\"UTF-8\".</td <td>. New shipment cannot be crea</td> <td>ted for the sa</td> <td></td> <td></td>              | . New shipment cannot be crea               | ted for the sa       |    |                        |
|                    | 20 16-04-2020 0€ Order            | Export       | SO005262           |                 | Information | " xml version=\"1.0\" encoding=\"UTF-8\".</td <td>Shipment Updated and confirm</td> <td>ned successf</td> <td></td> <td></td>                 | Shipment Updated and confirm                | ned successf         |    |                        |
|                    | 19 16-04-2020 0E Order            | Export       | SO005261           |                 | Error       | " xml version=\"1.0\" encoding=\"UTF-8\".</td <td>New shipment cannot be crea</td> <td>ted for the sa</td> <td></td> <td></td>                | New shipment cannot be crea                 | ted for the sa       |    |                        |
|                    | 18 16-04-2020 0! Order            | Export       | SO005261           |                 | Information | " xml version=\"1.0\" encoding=\"UTF-8\".</td <td>Shipment Updated and confirm</td> <td>ned successf</td> <td></td> <td></td>                 | Shipment Updated and confirm                | ned successf         |    |                        |
|                    | 17 16-04-2020 0! Order            | Export       | SO005259           |                 | Information | " xml version=\"1.0\" encoding=\"UTF-8\".</td <td>Shipment Updated and confirm</td> <td>ned successf</td> <td></td> <td></td>                 | Shipment Updated and confirm                | ned successf         |    |                        |
|                    | 16 16-04-2020 0! Order            | Export       | SO005259           |                 | Information | " xml version=\"1.0\" encoding=\"UTF-8\".</td <td>Shipment Updated and confirm</td> <td>ned successf</td> <td></td> <td></td>                 | Shipment Updated and confirm                | ned successf         |    |                        |

- Note: You can clear the logs using Clear Log option under ACTIONS.
  - To clear the logs:

Click ACTIONS.

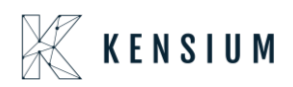

| Acumatica         | Search Q                                       |                           |                      |             |                                                                                                    | Revision Two Products<br>Products Wholesale | 4/22/2020<br>5:16 AM | 0     | admin adi<br>Company | min |
|-------------------|------------------------------------------------|---------------------------|----------------------|-------------|----------------------------------------------------------------------------------------------------|---------------------------------------------|----------------------|-------|----------------------|-----|
| 📩 Favorites       | ShipStation Log Details ☆<br>산 ∽ 금 ACTIONS - H | x                         |                      |             |                                                                                                    |                                             |                      | CUSTO | OMIZATION            | тос |
| Data Views        | Request Reques     Clear Log     ID Date       | *Action Name *Sales Order | Nbr. * Shipment Nbr. | Level       | Data from Ship Station                                                                                                    | Description                                 |                      |       |                      | -   |
| Finance           | > 37 17-04-2020 0' Shipment                    | ShipNotify                | 002798               | Information | " xml version=\"1.0\" encoding=\"UTF-8\"</td <td>. Shipment Updated and confirm</td> <td>ned successf</td> <td></td> <td></td> <td></td>             | . Shipment Updated and confirm              | ned successf         |       |                      |     |
|                   | 36 17-04-2020 0' Order                         | ShipNotify SO005272       |                      | Information | " xml version=\"1.0\" encoding=\"UTF-8\"</td <td>Shipment Updated and confirm</td> <td>ned successf</td> <td></td> <td></td> <td></td>               | Shipment Updated and confirm                | ned successf         |       |                      |     |
| Payables          | 35 16-04-2020 2: Order                         | Export SO005270           |                      | Information |                                                                                                    | Order Skipped: BillTo - Name                | nay not be e         |       |                      |     |
|                   | 35 16-04-2020 2: Order                         | Export SO005269           |                      | Information | -                                                                                                    | Order Skipped: BillTo - Name                | may not be e         |       |                      |     |
| Receivables       | 35 16-04-2020 2: Order                         | Export SO005268           |                      | Information |                                                                                                    | Order Skipped: BillTo - Name                | nay not be e         |       |                      |     |
| -                 | 35 16-04-2020 21 Order                         | Export SO005265           |                      | Information |                                                                                                    | Order Skipped: BillTo - Name                | nay not be e         |       |                      |     |
| Sales Orders      | 34 16-04-2020 2; Order                         | ShipNotify SO005267       |                      | Error       | " xml version=\"1.0\"? <shipnotice td="" xmln<=""><td>'tstamp' cannot be empty.</td><td></td><td></td><td></td><td></td></shipnotice>                | 'tstamp' cannot be empty.                   |                      |       |                      |     |
|                   | 33 16-04-2020 22 Order                         | ShipNotify SO005263       |                      | Information | " xml version=\"1.0\"? <shipnotice td="" xmln<=""><td>Shipment Updated and confirm</td><td>ned successf</td><td></td><td></td><td></td></shipnotice> | Shipment Updated and confirm                | ned successf         |       |                      |     |
| Purchases         | 32 16-04-2020 21 Order                         | ShipNotify SO005263       |                      | Information | " xml version=\"1.0\"? <shipnotice td="" xmln<=""><td>Shipment Updated and confirm</td><td>ned successf</td><td></td><td></td><td></td></shipnotice> | Shipment Updated and confirm                | ned successf         |       |                      |     |
| _                 | 31 16-04-2020 2: Order                         | ShipNotify SO005266       |                      | Information | " xml version=\"1.0\"? <shipnotice td="" xmln<=""><td>Shipment Updated and confirm</td><td>ned successf</td><td></td><td></td><td></td></shipnotice> | Shipment Updated and confirm                | ned successf         |       |                      |     |
| Lo Inventory      | 30 16-04-2020 22 Order                         | ShipNotify SO005266       |                      | Error       | " xml version=\"1.0\" encoding=\"UTF-8\"</td <td>'tstamp' cannot be empty.</td> <td></td> <td></td> <td></td> <td></td>                              | 'tstamp' cannot be empty.                   |                      |       |                      |     |
|                   | 29 16-04-2020 21 Order                         | ShipNotify SO005266       |                      | Error       | " xml version=\"1.0\" encoding=\"UTF-8\"</td <td>'tstamp' cannot be empty.</td> <td></td> <td></td> <td></td> <td></td>                              | 'tstamp' cannot be empty.                   |                      |       |                      |     |
| Configuration     | 28 16-04-2020 0€ Order                         | Export SO005265           |                      | Error       | " xml version=\"1.0\" encoding=\"UTF-8\"</td <td>'tstamp' cannot be empty.</td> <td></td> <td></td> <td></td> <td></td>                              | 'tstamp' cannot be empty.                   |                      |       |                      |     |
| ~                 | 27 16-04-2020 0€ Order                         | Export SO005265           |                      | Error       | " xml version=\"1.0\" encoding=\"UTF-8\"</td <td>'tstamp' cannot be empty.</td> <td></td> <td></td> <td></td> <td></td>                              | 'tstamp' cannot be empty.                   |                      |       |                      |     |
| (2) Dashboards    | 26 16-04-2020 0€ Order                         | Export SO005264           |                      | Error       | " xml version=\"1.0\" encoding=\"UTF-8\"</td <td>'tstamp' cannot be empty.</td> <td></td> <td></td> <td></td> <td></td>                              | 'tstamp' cannot be empty.                   |                      |       |                      |     |
| Magento Connector | 25 16-04-2020 0€ Order                         | Export SO005264           |                      | Error       | " xml version=\"1.0\" encoding=\"UTF-8\"</td <td>'tstamp' cannot be empty.</td> <td></td> <td></td> <td></td> <td></td>                              | 'tstamp' cannot be empty.                   |                      |       |                      |     |
| magento connector | 24 16-04-2020 0€ Order                         | Export SO005263           |                      | Error       | " xml version=\"1.0\" encoding=\"UTF-8\"</td <td>'tstamp' cannot be empty.</td> <td></td> <td></td> <td></td> <td></td>                              | 'tstamp' cannot be empty.                   |                      |       |                      |     |
|                   | 23 16-04-2020 0€ Order                         | Export SO005263           |                      | Error       | " xml version=\"1.0\" encoding=\"UTF-8\"</td <td>'tstamp' cannot be empty.</td> <td></td> <td></td> <td></td> <td></td>                              | 'tstamp' cannot be empty.                   |                      |       |                      |     |
| More Items        | 22 16-04-2020 0f Order                         | Export SO005263           |                      | Error       | " xml version=\"1.0\" encoding=\"UTF-8\"</td <td>'tstamp' cannot be empty.</td> <td></td> <td></td> <td></td> <td></td>                              | 'tstamp' cannot be empty.                   |                      |       |                      |     |
|                   | 21 16-04-2020 0€ Order                         | Export SO005262           |                      | Error       | " xml version=\"1.0\" encoding=\"UTF-8\"</td <td>New shipment cannot be creat</td> <td>ed for the sa</td> <td></td> <td></td> <td></td>              | New shipment cannot be creat                | ed for the sa        |       |                      |     |
|                   | 20 16-04-2020 0€ Order                         | Export SO005262           |                      | Information | " xml version=\"1.0\" encoding=\"UTF-8\"</td <td>Shipment Updated and confirm</td> <td>ed successf</td> <td></td> <td></td> <td></td>                | Shipment Updated and confirm                | ed successf          |       |                      |     |
|                   | 19 16-04-2020 0f Order                         | Export SO005261           |                      | Error       | " xml version=\"1.0\" encoding=\"UTF-8\"</td <td>New shipment cannot be creat</td> <td>ed for the sa</td> <td></td> <td></td> <td></td>              | New shipment cannot be creat                | ed for the sa        |       |                      |     |
|                   | 18 16-04-2020 0! Order                         | Export SO005261           |                      | Information | " xml version=\"1.0\" encoding=\"UTF-8\"</td <td>Shipment Updated and confirm</td> <td>ned successf</td> <td></td> <td></td> <td></td>               | Shipment Updated and confirm                | ned successf         |       |                      |     |
|                   | 17 16-04-2020 0! Order                         | Export SO005259           |                      | Information | " xml version=\"1.0\" encoding=\"UTF-8\"</td <td>Shipment Updated and confirm</td> <td>ned successf</td> <td></td> <td></td> <td></td>               | Shipment Updated and confirm                | ned successf         |       |                      |     |
|                   | 16 16-04-2020 0! Order                         | Export SO005259           |                      | Information | " xml version=\"1.0\" encoding=\"UTF-8\"</td <td>Shipment Updated and confirm</td> <td>ned successf</td> <td></td> <td></td> <td></td>               | Shipment Updated and confirm                | ned successf         |       |                      |     |

• Click Clear Log. The following pop-up screen appears.

• Select the date until which you want the logs to be cleared.

| SO005268 | Information        | 100                                                                                                    |        |          |         |                                                                                                    |         |       | C    | order Skipped: BillTo - Name may not be e |  |  |  |  |
|----------|--------------------|----------------------------------------------------------------------------------------------------|--------|----------|---------|----------------------------------------------------------------------------------------------------|---------|-------|------|-------------------------------------------|--|--|--|--|
| SO005265 | Information        |                                                                                                    |        |          |         |                                                                                                    |         |       | C    | order Skipped: BillTo - Name may not be e |  |  |  |  |
| SO005267 | Error              | " </td <td>xml ve</td> <td>rsion=\</td> <td>"1.0\"</td> <td>?&gt;<ship< td=""><td>Notice</td><td>xmln</td><td>. 't</td><td>stamp' cannot be empty.</td></ship<></td>                | xml ve | rsion=\  | "1.0\"  | ?> <ship< td=""><td>Notice</td><td>xmln</td><td>. 't</td><td>stamp' cannot be empty.</td></ship<>                           | Notice  | xmln  | . 't | stamp' cannot be empty.                   |  |  |  |  |
| SO005263 | Information        | " </td <td>xml ve</td> <td>rsion=\</td> <td>("1.0\"</td> <td>?&gt;<ship< td=""><td>Notice</td><td>xmln</td><td>. s</td><td>hipment Updated and confirmed successf</td></ship<></td> | xml ve | rsion=\  | ("1.0\" | ?> <ship< td=""><td>Notice</td><td>xmln</td><td>. s</td><td>hipment Updated and confirmed successf</td></ship<>             | Notice  | xmln  | . s  | hipment Updated and confirmed successf    |  |  |  |  |
| SO005263 |                    | 172                                                                                                    | 8 92.  | 22 1/2   | 0/"     | ?> <ship< td=""><td>Notice</td><td>xmln</td><td>. s</td><td>hipment Updated and confirmed successf</td></ship<>             | Notice  | xmln  | . s  | hipment Updated and confirmed successf    |  |  |  |  |
| SO005266 | Clear Log          |                                                                                                    |        | ×        | ۵۱۳     | ?> <ship< td=""><td>Notice</td><td>xmln</td><td>. s</td><td colspan="5">hipment Updated and confirmed successf</td></ship<> | Notice  | xmln  | . s  | hipment Updated and confirmed successf    |  |  |  |  |
| SO005266 | Clear Logs before: | 10/2                                                                                                    | 2/2019 |          | 0\"     | encodir                                                                                                    | ig=\"UT | F-8\" | . 't | stamp' cannot be empty.                   |  |  |  |  |
| SO005266 |                    | 4                                                                                                    |        | Octo     | ber     | ▼ 2                                                                                                    | 019 🔻   | 1     | •    | tamp' cannot be empty.                    |  |  |  |  |
| SO005265 |                    | #                                                                                                    | Sun    | Mon      | Tue     | Wed                                                                                                    | Thu     | Fri   | Sat  | tamp' cannot be empty.                    |  |  |  |  |
| SO005265 | Error              | 40                                                                                                    | 29     |          | 1       | 2                                                                                                    | 3       | 4     | 5    | tamp' cannot be empty.                    |  |  |  |  |
| SO005264 | Error              | 41                                                                                                    | 6      | 7        | 8       | 9                                                                                                    | 10      | 11    | 12   | tamp' cannot be empty.                    |  |  |  |  |
| SO005264 | Error              | 42                                                                                                    | 13     | 14       | 15      | 16                                                                                                    | 17      | 18    | 19   | tamp' cannot be empty.                    |  |  |  |  |
| SO005263 | Error              | 43                                                                                                    | 20     | 21       | 22      | 23                                                                                                    | 24      | 25    | 26   | tamp' cannot be empty.                    |  |  |  |  |
| SO005263 | Error              |                                                                                                    | 20     | 21       | 22      | 20                                                                                                    | 24      | 25    | 20   | tamp' cannot be empty.                    |  |  |  |  |
| SO005263 | Error              | 44                                                                                                    | 21     | 28       | 29      | 30                                                                                                    | 31      | 1     | 2    | tamp' cannot be empty.                    |  |  |  |  |
| SO005262 | Error              | 45                                                                                                    | 3      | 4        | 5       | 6                                                                                                    | 7       | 8     | 9    | w shipment cannot be created for the sa   |  |  |  |  |
| SO005262 | Information        | 4/2                                                                                                    | 2/2020 | 151011-1 | 1.01    | encoun                                                                                                    | ig-101  | 1-01  |      | ipment Updated and confirmed successf     |  |  |  |  |
| SO005261 | Error              | " </td <td>xml ve</td> <td>rsion=\</td> <td>"1.0\"</td> <td>encodir</td> <td>ig=\"UT</td> <td>F-8\"</td> <td>. N</td> <td>lew shipment cannot be created for the sa</td>            | xml ve | rsion=\  | "1.0\"  | encodir                                                                                                    | ig=\"UT | F-8\" | . N  | lew shipment cannot be created for the sa |  |  |  |  |

• Click OK to clear the logs till the selected date

### 12.ShipStation Notify

Let's say, we haven't selected any value CARRIER (WILLCALL etc.) under the ShipStation Configuration screen. Earlier if this CARRIER wasn't present, we couldn't get the tracking details from ShipStation to Acumatica. Currently, even if there's no carrier, a default box will be allocated, and the Tracking Number is updated for the shipment.

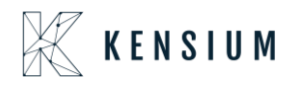

- Navigate to ShipStation Configuration.
- Leave Carrier as blank. Do not provide a value.

| ≡ Menu                                                                                                    | Search.                                                                                                    |                                                                                                    | Q                                                                               | ଓ |  |  |
|----------------------------------------------------------------------------------------------------|----------------------------------------------------------------------------------------------------|----------------------------------------------------------------------------------------------------|---------------------------------------------------------------------------------|---|--|--|
| ShipStation Configu                                                                                                    | ration                                                                                                    |                                                                                                    |                                                                                 |   |  |  |
| <b>\$</b>                                                                                                    |                                                                                                    |                                                                                                    |                                                                                 |   |  |  |
| CONFIGURATION SETTIN                                                                                                    | 38                                                                                                    |                                                                                                    |                                                                                 |   |  |  |
| * Export Entity Type:                                                                                                    | Order                                                                                                    | •                                                                                                    |                                                                                 |   |  |  |
| * Order Type:                                                                                                    | SO - Sales Orde                                                                                                    | r *                                                                                                    |                                                                                 |   |  |  |
| 🖉 🗹 Enable support for Part                                                                                                    | al/Split Shipment                                                                                                    | s from Shipstation                                                                                                    |                                                                                 |   |  |  |
| ☐ Modify ShipVia on Ship                                                                                                    | ment Confirmation                                                                                                    | n n                                                                                                    |                                                                                 |   |  |  |
| Oarrier:                                                                                                    |                                                                                                    | م                                                                                                    | ]                                                                               |   |  |  |
| Default Box:                                                                                                    | LARGE                                                                                                    | م ا                                                                                                    |                                                                                 |   |  |  |
| Default Shipping Terms:                                                                                                    | FLATRATE1                                                                                                    | م                                                                                                    |                                                                                 |   |  |  |
| Weight Unit:                                                                                                    | Pounds                                                                                                    | •                                                                                                    |                                                                                 |   |  |  |
| Import Freight cost valu                                                                                                    | e from ShipStatio                                                                                                    | n on Shipment Confirma                                                                                                    |                                                                                 |   |  |  |
| Replace blank Bill To/S                                                                                                    | nip To Company N                                                                                                    | lame with Customer Nan                                                                                                    | e                                                                               |   |  |  |
| Export Page Size:                                                                                                    | 100                                                                                                    |                                                                                                    |                                                                                 |   |  |  |
| Adjust export date by:                                                                                                    | 0                                                                                                    |                                                                                                    |                                                                                 |   |  |  |
| Notify on Orders/Shipm                                                                                                    | ent Deletion                                                                                                    |                                                                                                    |                                                                                 |   |  |  |
| NOTE S:                                                                                                    |                                                                                                    |                                                                                                    |                                                                                 |   |  |  |
| <ul> <li>a. If any Orders or Shipments fail the same is excluded. This information with a text that says Order/Shipmelogs regularly for any specific mession. If a shipment is exported to Ship Deletion feature activated; in this shipStation no further action will have activated in the shipStation system of the ShipStation system.</li> </ul> | e required length or<br>will be logged in the<br>it XYZ skipped becai<br>ages there.<br>Station and then dele<br>senario when Shipme<br>oppen in Acumatica e<br>ate the Notify on Del<br>r Shipment in Acuma | mandatory conditions of Ship<br>screen called "ShipStation Lo<br>use of specific reason. Please<br>ted in Acumatica without the<br>ent confirmation is received fr<br>xcept for an entry in the logs<br>etion feature so that you are y<br>tica and if that same entry is a | Station, the<br>g Details"<br>monitor the<br>Notify on<br>m<br>varned<br>varned |   |  |  |

- Now place an order.
- After Shipment Confirmation is done, the tracking details are still updated in Acumatica without a carrier.
- Now under the Shipments, the PACKAGES tab has the tracking details as follows.

| ≡ Menu                               | Search           | ঽ                   | ଓ                 |        |                   |                  | Acumatica         | Revision To<br>Products Wh | vo Products<br>olesale | 1/17/2023<br>11:51 РМ | 0     | : |
|--------------------------------------|------------------|---------------------|-------------------|--------|-------------------|------------------|-------------------|----------------------------|------------------------|-----------------------|-------|---|
| Shipments<br>005046 - USA Bartending | g School         |                     |                   |        |                   |                  |                   |                            | L'INOTES AG            | CTIVITIES FILES       | CUSTO |   |
| ← 🛱 🛱 ∽ +                            | iii I< <         | > >I PREF           | ARE INVOICE       | UPDATE | IN                |                  |                   |                            |                        |                       |       |   |
| Shipment Nbr.: 005046                | D Customer:      | ABARTENDE - USA     | Bartending School | 0      | Shipped Quant     | 2.00             |                   |                            |                        |                       |       |   |
| Type: Shipment                       | Location:        | MAIN - Primary Loca | ation-120         |        | Control Quantity: | 2.00             |                   |                            |                        |                       |       |   |
| Status: Confirmed                    | Warehouse ID:    | RETAIL - Retail War | ehouse            |        | Shipped Weight:   | 1.300000         |                   |                            |                        |                       |       |   |
| Operation: Issue                     | Workgroup:       | Product Sales       |                   |        | Shipped Volume:   | 1.300000         |                   |                            |                        |                       |       |   |
| Shipment Date: 1/17/2023             | Owner:           | Steve Church        |                   |        | Packages:         | 1                |                   |                            |                        |                       |       |   |
| SO Customer                          |                  |                     |                   |        | Package Weight:   | 1.330000         |                   |                            |                        |                       |       |   |
| DETAILS ORDERS SH                    | HIPPING SHIPSTAT |                     | BES               |        |                   |                  |                   |                            |                        |                       |       |   |
| O + × REFRESH                        | PACKAGES H       | X                   |                   |        |                   |                  |                   |                            |                        |                       |       |   |
| 🗄 🕕 🗋 Confirmer 🔭 Box ID             | Type             | Description         | Weight            | UOM    | Declared<br>Value | C.O.D.<br>Amount | Tracking Number C | ustom Ref. Nbr. 1          | Custom Ref. Nbr. 2     | EEL/PFC<br>(EasyPost) |       |   |
| > 🛍 🗋 🗹 MEDIUM                       | Auto             |                     | 1.3300            | KG     | 95.0000           | 0.0000           | 393562487423      | JPS                        | UPS Next Day Air.      |                       |       |   |
|                                      |                  |                     |                   |        |                   |                  |                   |                            |                        |                       |       |   |
|                                      |                  |                     |                   |        |                   |                  |                   |                            |                        |                       |       |   |
|                                      |                  |                     |                   |        |                   |                  |                   |                            |                        |                       |       |   |
|                                      |                  |                     |                   |        |                   |                  |                   |                            |                        |                       |       |   |
|                                      |                  |                     |                   |        |                   |                  |                   |                            |                        |                       |       | - |

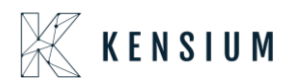

#### Carrier:

| ≡ Menu                                                                                                    | Search                                                                                                    | <u>م</u> ی                                                                                                    | <b>Q</b> A |
|----------------------------------------------------------------------------------------------------|----------------------------------------------------------------------------------------------------|----------------------------------------------------------------------------------------------------|------------|
| ShipStation Configu                                                                                                    | ration                                                                                                    |                                                                                                    |            |
| <b>∽</b> □                                                                                                    |                                                                                                    |                                                                                                    |            |
| CONFIGURATION SETTIN                                                                                                    | GS                                                                                                    |                                                                                                    |            |
| * Export Entity Type:                                                                                                    | Order                                                                                                    | Ŧ                                                                                                    |            |
| * Order Type:                                                                                                    | SO - Sales Order                                                                                                    | -                                                                                                    |            |
| 🖉 🗹 Enable support for Par                                                                                                    | tial/Split Shipments from Sl                                                                                                    | hipstation                                                                                                    |            |
| dodify ShipVia on Ship                                                                                                    | ment Confirmation                                                                                                    |                                                                                                    |            |
| 🖉 Carrier:                                                                                                    | WILLCALL                                                                                                    |                                                                                                    |            |
| Default Box:                                                                                                    | LARGE                                                                                                    | م                                                                                                    |            |
| Default Shipping Terms:                                                                                                    | FLATRATE1                                                                                                    | Q                                                                                                    |            |
| Weight Unit:                                                                                                    | Pounds                                                                                                    | •                                                                                                    |            |
| 🖉 🗹 Import Freight cost valu                                                                                                    | ue from ShipStation on Shi                                                                                                    | pment Confirma                                                                                                    |            |
| 🖉 🗹 Replace blank Bill To/S                                                                                                    | hip To Company Name wit                                                                                                    | h Customer Name                                                                                                    |            |
| Export Page Size:                                                                                                    | 100                                                                                                    |                                                                                                    |            |
| Adjust export date by:                                                                                                    | 0                                                                                                    |                                                                                                    |            |
| Notify on Orders/Shipm                                                                                                    | ent Deletion                                                                                                    |                                                                                                    |            |
| NOTES:                                                                                                    |                                                                                                    |                                                                                                    |            |
| a. If any Orders or Shipments fail t<br>same is excluded. This information<br>with a text that says Order/Shipme<br>logs regularly for any specific mes<br>by the second second second second second<br>Deletion feature activated, in this<br>ShipStation no further action will h<br>c. It is recommended that you acti<br>when you try to delete and Order or<br>present in the ShipStation system | he required length or mandatory<br>will be logged in the screen ca<br>sages there.<br>Station and then deleted in Acc<br>cenario when Shipment confirm<br>appen in Acumatica except for a<br>vate the Notify on Deletion featu<br>or Shipment in Acumatica and if | v conditions of ShipStation, the<br>liked "ShipStation Log Details"<br>offic reason. Please monitor the<br>imatica without the Notify on<br>vation is received from<br>an entry in the logs<br>we so that you are warned<br>that same entry is already |            |

- Display all available Ship via codes in multi-selector.
- In ShipStation Configuration if the user selected the Export Entity type as Shipments, then a new dropdown will display a dropdown with all available ship via codes. Users can select multiple ship via codes from the dropdown.

#### Note:

- If User try to export orders with ship via which is not configured, then those order will not get display in XML
- By default, shipments with the status Open will be considered to export and click on Save.
- Create Sales Orders in Acumatica Instance, by default the status is OPEN in Acumatica. The date will auto-populate with a current business date. User can modify the dates accordingly. Once the order is created in Acumatica, the user will get the record in ShipStation as per the settings in the ShipStation preference screen.
- Navigate to Sales Order Screen -: DISTRIBUTION-> SALES ORDER->WORK AREA-> SALES ORDERS
- Make sure the Ship via in sales Order same as selected in ShipStation Configuration screen

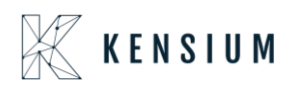

| 📩 Favorites                  | Sales Orders<br>SO SO-0052 | 378 - A Baby    | Inc.                    |                  |                |           |                  | ß                           | NOTES ACTI | VITIES FILES | TOOLS 🗸 |
|------------------------------|----------------------------|-----------------|-------------------------|------------------|----------------|-----------|------------------|-----------------------------|------------|--------------|---------|
| 🕑 Data Views                 |                            | ν +             | î û ∙ K                 |                  | CREAT          |           | HOLD ADDIT       | IONAL EDI DOCUMENT          | s          |              |         |
|                              |                            | 50-0052377 J    | * Location.             | MAIN - Primary L | ocation        | 0         |                  | 0.00                        |            |              |         |
| Time and Expenses            | Status:                    | Open            | Contact                 |                  |                | 0         | VAI Exempt I     | 0.00                        |            |              |         |
|                              | * Date:                    | 1/6/2023 -      | Currency:               | USD 1.00         | ▼ VIE          | EW BASE   | VAT Taxable T    | 0.00                        |            |              |         |
| Finance                      | * Requested On:            | 1/6/2023 •      |                         |                  |                |           | Tax Total:       | 0.00                        |            |              |         |
|                              | * Customer Ord             | 123425678       |                         |                  |                |           | Order Total:     | 120.00                      |            |              |         |
| Ċ. D. Li                     | External Refer             |                 | Description:            |                  |                |           |                  |                             |            |              |         |
| Banking                      |                            | Sent to WH      |                         | Enable Wareho    | use Routing    |           |                  |                             |            |              | Ş       |
| ~                            |                            |                 |                         | Warehouse rou    | ting           |           |                  |                             |            |              |         |
| <ul> <li>Payables</li> </ul> |                            |                 |                         | Enable Machru    | s Price Logic  |           |                  |                             |            |              |         |
|                              |                            |                 |                         |                  | -              |           |                  |                             |            |              |         |
| Receivables                  | DETAILS T                  | AXES COMM       | ISSIONS FINANCI         | AL SHIPPING      | SPS EDI        | SPS EDI D | ETAILS ADDRES    | SES DISCOUNTS               | SHIPMENTS  | PAYMENTS     | ÿ       |
|                              | <u>a</u>                   |                 |                         |                  |                | -         |                  |                             |            | •            |         |
| Sales Orders                 | 0 + /                      | X ADD           | BLANKET SO LINE         | LINE DE TAILS    | ADD INVOICI    |           | I ENHANGEMEN I   | ADD TIEMS POLINK            | i⇔i X      | T            |         |
|                              | 🖹 🛈 🗋 *Branci              | h *Inve         | entory ID               | Free             | Create         | Warehouse | Line Description | n                           | *UOM       | Quantity     | Qty.    |
|                              |                            |                 |                         | Item             | Assembly       |           |                  |                             |            |              | Snipmei |
| Purchases                    |                            |                 |                         |                  |                |           |                  |                             |            |              |         |
| _                            | > 🛛 🗋 US                   | <u>CC</u>       | PB03                    |                  |                | NY        | Champ Celebr     | ations Kids; Party Favors A | ct EA      | 5.00         | 0.0     |
| Inventory                    |                            |                 |                         |                  |                |           |                  |                             |            |              |         |
|                              |                            |                 |                         |                  |                |           |                  |                             |            |              |         |
| More Itoms                   | •                          |                 |                         |                  |                |           |                  |                             |            |              | ÷       |
| (                            | On Hand 808 00 F           | A Available 806 | 00 FA Available for Shi | nning 806 00 FA  | Allocated 0.00 | FΔ        |                  |                             |            | 11 1         | N N     |

• Click on ACTIONS -> CREATE SHIPMENT

| Savorites                                     | Sales Orders<br>SO SO-0052378 - A Ba                                                                                                    | aby Inc.                            |                                           |                                   |               | ļ                         | D;                                                                     |         | ACTIVITIES                                            | FILES               | TOOLS - |
|-----------------------------------------------|----------------------------------------------------------------------------------------------------|-------------------------------------|-------------------------------------------|-----------------------------------|---------------|---------------------------|------------------------------------------------------------------------|---------|-------------------------------------------------------|---------------------|---------|
| 🕒 Data Views                                  | ← 📰 🖾 ∽ •                                                                                                    | + 🗊 🗘 + I< <                        | >>                                        | CREATE                            | SHIPMENT      | HOLD                      | ADDITIONAL EDI DOCUM                                                   | IENTS . |                                                       |                     |         |
| Time and Expenses                             | Status:         Open           • Date:         1/6/2023           • Requested On:         1/6/2023           • Customer Ord.         123425678 | Contact<br>Currency: USD            | 1.00                                      | - VIE                             | P D<br>N BASE | VAT<br>VAT<br>Tax<br>Orde | Processing<br>Remove Hold<br>Hold<br>Create Shipment ●                 |         | Replenishment<br>Create Purchase<br>Create Transfer C | Order<br>Order      |         |
| <ul><li>\$ Banking</li><li>Payables</li></ul> | External Refer                                                                                                    | Description:                        | ole Warehou<br>ehouse rout<br>ole Machrus | use Routing<br>ing<br>Price Logic |               |                           | Prepare Involce<br>Place on Back Order<br>Open Order<br>Complete Order |         | Additional EDI Do                                     | s<br>icuments<br>:K |         |
| + Receivables                                 | DETAILS TAXES CO                                                                                                    | OMMISSIONS FINANCIAL S              | SHIPPING                                  | SPS EDI                           | SPS EDI DE    | TAILS                     | Cancel Order<br>Reopen Order                                           |         | Recalculate Exter                                     | nal Tax             |         |
| Sales Orders                                  | O + Ø × Ø                                                                                                    | ADD BLANKET SO LINE LINE DE         | Free                                      | Create                            | Warehouse     | ENH                       | Approval                                                               |         | Copy Order                                            |                     |         |
| Purchases                                     |                                                                                                    |                                     | iterit                                    | Assembly                          |               |                           | Remove Credit Hold                                                     |         |                                                       |                     |         |
| lnventory                                     | > O D US                                                                                                    | CCPB03                              |                                           |                                   | NY            |                           | Printing and Emailing<br>Print Sales Order<br>Email Sales Order        |         |                                                       |                     |         |
| Mora Itame                                    | On Hand 808.00 EA, Available 8                                                                                                    | 806.00 EA, Available for Shipping 8 | 06.00 EA, A                               | llocated 0.00                     | EA            |                           |                                                                        |         | K                                                     | < >                 |         |

- Navigate to the Ship Station portal and refresh the respective store in the portal.
- Shipment will be synced to the respective store

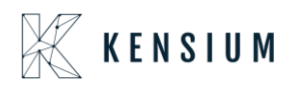

| A Favorites       | Shipments<br>SH-0059660 | - A Baby Inc.     |               |                                          |                                                   | NOTES                         | ACTIVITIES | FILES TOOLS - |
|-------------------|-------------------------|-------------------|---------------|------------------------------------------|---------------------------------------------------|-------------------------------|------------|---------------|
| 🕒 Data Views      | <b>5</b> 🖗              | ∽ + û             | K K           | CONFIRM SHIPMENT                         | HOLD ADDITIONAL EDI DOCUMENTS                     | •••                           |            |               |
|                   | Shipment Nbr.:          | SH-005966( ,0     | Customer      | C-00000003 - A Baby Inc.                 | Shipped Quant 5.00                                |                               |            | ^             |
| Time and Expenses | Type:                   | Shipment          | Location:     | MAIN - Primary Location                  | Shipped Weight: 0.700000                          |                               |            |               |
|                   | Status:                 | Open              | Warehouse ID: | NY - Machrus New York Direct Fulfillment | Shipped Volume: 0.000000                          |                               |            |               |
| Finance           | Operation:              | Issue             | Workgroup:    | Q                                        | Packages: 1                                       |                               |            |               |
|                   | * Shipment Date:        | 1/10/2023 -       | Owner:        | ٩                                        | Package Weight: 0.800000                          |                               |            |               |
| \$ Banking        | SO Customer             | 123425678         |               |                                          |                                                   |                               |            |               |
|                   | Description:            |                   |               |                                          |                                                   | D                             |            |               |
| Payables          | DETAILS                 | RDERS SHIPPING    | SHIPSTATIC    | ON INFO PACKAGES SPS EDI                 |                                                   |                               |            |               |
| + Receivables     | 0 + 0                   | X LINE DETA       | ILS ADD ORI   | DER INVENTORY SUMMARY I↔                 | X                                                 |                               |            |               |
|                   | 🗟 🕼 🗋 Order             | Order Nbr.        | Inventory ID  |                                          | escription                                        |                               |            |               |
| Sales Orders      | > 0 D so                | <u>SO-0052378</u> | CCPB03        |                                          | Champ Celebrations Kids; Party Favors Activity Co | raft Set-Entertainment Set(8) |            |               |
| Purchases         |                         |                   |               |                                          |                                                   |                               |            |               |
| D Inventory       |                         |                   |               |                                          |                                                   |                               |            |               |

• Navigate to the ShipStation portal:

| ShipStation                                    | Onboard Insights Order                       | s Shipments Products | Customers S           | Scan 🔚                   |                              |                      |       | • 🗢 🐨 🖓             |
|------------------------------------------------|----------------------------------------------|----------------------|-----------------------|--------------------------|------------------------------|----------------------|-------|---------------------|
| SH-0059660 C C C C C C C C C C C C C C C C C C | All Search Results for Create + Print Labels | or "SH-0059660" C    | Reload<br>Assign To 💌 | Tag 🔻 New Order          | Bulk Update 🔻 🗚              | dlocate 🔻 Other Acti | ons 🔻 | Group By 👻 Column   |
| Awaiting Payment                               |                                              |                      |                       |                          |                              |                      |       | Show Sid            |
| > On Hold                                      | Order #                                      | Status               | ⊤ Age ⊤               | Item Name                | <ul> <li>Item SKU</li> </ul> |                      | Batch | Order Date 👻 Gift 👻 |
| > Awaiting Shipment                            | SH-0059660                                   | Awaiting Shipment    | 6 hr                  | Champ Celebrations Kids; | Party CCPB03                 | 2 P                  |       | 01/10/2023          |
| > Shipped                                      |                                              |                      |                       |                          |                              |                      |       |                     |
| > Cancelled                                    |                                              |                      |                       |                          |                              |                      |       |                     |
| > Order Alerts                                 |                                              | D                    |                       |                          |                              |                      |       |                     |
|                                                |                                              |                      |                       |                          |                              |                      |       |                     |
|                                                |                                              |                      |                       |                          |                              |                      |       |                     |
| ✓ Open Batches                                 |                                              |                      |                       |                          |                              |                      |       |                     |
| 100161                                         |                                              |                      |                       |                          |                              |                      |       |                     |
| 100160 9                                       |                                              |                      |                       |                          |                              |                      |       |                     |
| 100160 9                                       |                                              |                      |                       | ~                        |                              |                      |       |                     |

• Enter all the respective details for the shipment in the ShipStation.

| Order Details                                                                                                    | 660 Awaiting Shipme                                                                                | ent  |                                                                                                    | Print V                   | Add to Batch 💌                                                                                                    | Create Return Create Another Shipment                                                                                                    | × |
|----------------------------------------------------------------------------------------------------|----------------------------------------------------------------------------------------------------|------|----------------------------------------------------------------------------------------------------|---------------------------|----------------------------------------------------------------------------------------------------|----------------------------------------------------------------------------------------------------|---|
| Order Summary  Order Date Order Date Order Date O1/10/2023 Paid Date O1/10/2023 Ship By - Hold Until - This is a gift | Cost<br>Product<br>\$120.00<br>Shipping<br>\$0.00<br>Total<br>\$120.00<br>Total Paid €<br>\$120.00 | Edit | Recipient<br>Ship To<br>A Baby Inc.<br>A BA2Y INC.<br>1958 59TH ST<br>BROOKLYN, NY 11204-2388 US<br>718-633-3730<br>▲ Suite / Apt Number Not Found or Invalid Validat<br>Tax Information<br> | Edit<br>e Address<br>Add  | Requested<br>Ship From<br>Weight<br>Service<br>Package<br>Size<br>Confirmation<br>Insurance<br>Click to save as<br>Rate Cost | FEDEX 1 DAY (unmapped)       My Default Location       2 ÷       (b)       4 2 ÷       (cz)       (b)       4 2 ÷       (cz)       (b)       4 2 ÷       (cz)       (b)       4 2 ÷       2 ÷       L       3 ÷       W       2 ÷       L       3 ÷       W       2 ÷       L       3 ÷       W       2 ÷       L       3 ÷       W       2 ÷       L       3 ÷       W       2 ÷       L       3 ÷       W       2 ÷       L       3 ÷       W       2 ÷       L       3 ÷       W       2 ÷       Keview |   |
| Order Items Shipment Awaiting St Order Item                                                                           | hipment                                                                                            |      | Unit Cost Oty                                                                                                    | Split Ship<br>Edit Tags 🔻 | \$13.87 C <sup>II</sup><br>Delivery<br>Thursday 1/12 by 11<br>✓ Other Shipp                                                  | :00 PM                                                                                                    |   |

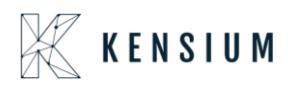

### • Click on Create +print label

| ShipStati                                                                                                    | onboard Onboard                                                                                                    | Insights Orders                                                                             | Shipments | Products Customers Scan 🔚                                                                                                    |                    |                |                                      |                                                                                           |                                                                                 | • <mark>0</mark> •          | 0  | ¢ 6   | •        |
|----------------------------------------------------------------------------------------------------|----------------------------------------------------------------------------------------------------|---------------------------------------------------------------------------------------------|-----------|----------------------------------------------------------------------------------------------------|--------------------|----------------|--------------------------------------|-------------------------------------------------------------------------------------------|---------------------------------------------------------------------------------|-----------------------------|----|-------|----------|
| SH-0059660                                                                                                   | Order #: SH-0059660                                                                                                    | Awaiting Shipmen                                                                            |           |                                                                                                    |                    | Print 🔻        | Add t                                | Processin<br>Purchasin                                                                    | g<br>g label from carrier.                                                      |                             |    |       | ×        |
| <ul> <li>All Search F</li> <li>Awaiting Pa</li> <li>On Hold</li> <li>Awaiting Sh</li> <li>Shinned</li> </ul> | Order Details     Order Summary     Order Date     Order Date     Order Date     Date     Date | Cost<br>Product<br>\$120.00                                                                 | Edit      | Recipient<br>Ship To<br>A Baby Inc.<br>A BABY INC.                                                                                                    |                    | Edit           |                                      | Requested<br>Ship From<br>Weight                                                          | FEDEX 1 DAY (unmapped)<br>My Default Location<br>2 + (b) 42 + (oz)              | •                           | Ŷ  | Gift  | Sidebar  |
| Cancelled     Order Alerts                                                                                   | Paid Date<br>01/10/2023<br>Ship By<br>—<br>Hold Until<br>—                                                                                                    | Shipping<br>\$0.00<br>Tax<br>\$0.00<br>Total<br>\$120.00<br>Total Paid <b>@</b><br>\$120.00 |           | 1958 597H ST<br>BROOKLVN, NY 11204-2388 US<br>718-633-3730 ▲ Suite / Apt Number Not Found or Invalid<br>Tax Information –<br>–<br>–<br>Sold To<br>A Baby Inc. | d Validate Address | Add            |                                      | Service<br>Package<br>Size<br>Confirmation<br>Insurance                                   | UP\$9 Ground<br>Package<br>2 * L 3 * W 2<br>Online<br>None                      | ▼ ♥<br>▼ +<br>↓ H (in)<br>▼ |    |       |          |
| <ul> <li>Open Batc</li> <li>100161</li> <li>100160</li> <li>100145</li> </ul>                                | Order Items Shipment Awaiting Ship                                                                                                    | nent                                                                                        |           | <ul> <li>C 11e-033-3730</li> <li>C -00000003</li> </ul>                                                                                                    | Split<br>Edit Ta   | t Ship<br>gs 🔻 | Cli<br>Rate<br>\$13<br>Delin<br>Thur | ck to save as :<br>e Cost<br>.87 C <sup>4</sup><br>very<br>sday 1/12 by 11<br>Other Shipp | shipping defaults for this produ<br>Review Create + Pr<br>50 PM<br>Jing Options | int Label                   |    |       |          |
| + Create a New                                                                                               | Batch Order Item                                                                                                    | - 1 of 1 1 Selected                                                                         |           | Unit Cost                                                                                                    | Oty Total          | Ý              |                                      |                                                                                           |                                                                                 |                             | 25 | 0 - 1 | per page |

### Label PDF:

| ShipStation        | n              |       | Onboar  | d Insights <b>Orders</b> Shipr          | ments Products Customers So | can 屇  |   |        |    | • <del>•</del> •                                      | 2      | ۵     | 0           |
|--------------------|----------------|-------|---------|-----------------------------------------|-----------------------------|--------|---|--------|----|-------------------------------------------------------|--------|-------|-------------|
| SH-0059660         |                | Print | Preview | 1 Label                                 |                             |        |   |        |    | ×                                                     | ı ×    |       | Columns     |
|                    |                | ≘     | ۹ ^     | ✓ 1 of 1                                | — 🕂 Automatic Zoom 🗸        |        | 0 | Ľ∣Iℓ∣≫ | Р  | rint Options                                          |        |       |             |
| > All Search R     | Or             |       |         | SAIKUMAR<br>3122390406<br>KENSTUM       | 1 LBS                       | 1 OF 1 |   | ^      | `  |                                                       | data 🍀 |       |             |
| > Awaiting Pa      | ~ 0            |       |         | 200 SOUTH WACKER DR<br>CHICAGO IL 60606 | DW1: 3,2,2                  |        |   |        | н  | owser Print                                           |        |       | how Sidebar |
| > On Uold          | • 01           |       |         | SHIP TO:                                |                             |        |   |        | br | owser printing, or download the document using the    |        | G     | ft 🔻 Rec    |
|                    | Order          |       |         | 7186333730                              |                             |        |   |        | D  | ownload button.                                       |        |       | A           |
| Awaiting Sh        | Order<br>01/10 |       |         | 1958 59TH ST                            | NV 44204 2200               |        |   |        | ы  | Download                                              |        |       |             |
| > Shipped          | Paid E         |       |         | BROUKLYN                                | NY 11204-2388               |        |   |        |    |                                                       |        |       |             |
| > Cancelled        | O1/10          |       |         |                                         |                             |        |   |        | P  | rint through ShipStation Connect                      |        |       |             |
| > Order Alerts     | -              |       |         | 555.X.2524046                           | NV 112 0 06                 |        |   |        |    | Select Printer v                                      |        |       |             |
|                    | Hold L         |       |         |                                         | NT 112 9-00                 |        |   |        |    | Install ShipStation Connect to print directly to your |        |       |             |
|                    |                |       |         |                                         |                             |        |   |        | ľ  | computer's printers.<br>Get ShipStation Connect       |        |       |             |
|                    |                |       |         | TADAS.                                  |                             |        |   |        | Ľ  |                                                       |        |       |             |
|                    |                |       |         | UPS GROUN                               | ND                          |        |   |        | 1. |                                                       |        |       |             |
| ✓ Open Bate        |                |       |         | TRACKING #: 1Z YV5                      | 948 03 3081 4020            |        |   |        | ι. |                                                       |        |       |             |
| 100161             |                |       |         |                                         |                             |        |   |        |    |                                                       |        |       |             |
| 00101              | Order I        |       |         |                                         |                             |        |   |        | 1  | Coup on Label print default                           |        |       |             |
| 100160             | Shipr          |       |         |                                         |                             |        |   | ~      | /  | Save as Laber print detault                           | ELS    |       |             |
| 100145             |                |       |         |                                         |                             |        |   |        |    | Cancel Print through ShipStation Connect              |        |       | >           |
| + Create a New Bat | tch            |       | Viewing | 1 - 1 of 1                              |                             |        |   |        |    |                                                       |        | 250 - | per page    |

- Navigate back to Acumatica and refresh the shipment screen.
- Now the shipment will be confirmed.
- Tracking number details will be fetched back successfully.

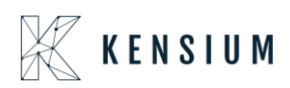

| ☆ Favorites       | Shipments<br>SH-00596 | 60 - A Baby   | y Inc.   |       |           |          |                   |                 |        |                  |        |      | ۵                 | NOTES        | ACTIVITIES  | FILES      | TOOLS - |
|-------------------|-----------------------|---------------|----------|-------|-----------|----------|-------------------|-----------------|--------|------------------|--------|------|-------------------|--------------|-------------|------------|---------|
| 🕒 Data Views      | ←                     | n n           | +        | I K   | <         | >        | PREPARE           |                 | UPDA   | TE IN ····       |        |      |                   |              |             |            |         |
|                   | Shipment N            | br.: SH-0059  | 66( ,0   | Custo | omer:     | C-00000  | 0003 - A Baby Inc |                 | 0      | Shipped Quant    |        | 5.00 |                   |              |             |            | ^       |
| Time and Expenses | Type:                 | Shipmen       | it       | Locat | tion:     | MAIN - I | Primary Location  |                 |        | Control Quantity |        | 5.00 |                   |              |             |            |         |
|                   | Status:               | Confirme      | d        | Ware  | house ID: | NY - Ma  | chrus New York    | Direct Fulfillm | ent    | Shipped Weight   | 0.70   | 0000 |                   |              |             |            |         |
| Finance           | Operation:            | Issue         |          | Work  | group:    |          |                   |                 |        | Shipped Volume   | 0.00   | 0000 |                   |              |             |            |         |
|                   | Shipment Da           | ate: 1/10/202 | 3        | Owne  | er:       |          |                   |                 |        | Packages:        |        | 1    |                   |              |             |            |         |
| \$ Banking        | SO Custome            | er 1234256    | 78       |       |           |          |                   |                 |        | Package Weight   | 0.80   | 0000 |                   |              |             |            |         |
|                   | Description:          |               |          |       |           |          |                   |                 |        |                  |        |      |                   |              |             |            |         |
| Payables          | DETAILS               | ORDERS        | SHIPP    | ING S | HIPSTATIO | ON INFO  | PACKAGES          | SPS ED          |        |                  |        |      |                   |              |             |            |         |
| + Receivables     | Ċ +                   | × REFF        | RESH PAG | KAGES | ⊷         | X        |                   |                 |        |                  |        |      |                   |              |             |            |         |
|                   | ) Confirmed           | * Box ID      |          | Туре  | Descripti | ion      | Length            | Width           | Height | Linear<br>UOM    | Weight | UOM  | Declared<br>Value | C.O.<br>Amou | D. Tracking | Number     |         |
| Sales Orders      |                       | DEFAULT       |          | Auto  |           |          | 1                 | 1               | 1      | IN               | 0.8000 | LB   | 120.0000          | 0.000        | 0 1ZYV59    | 4803308140 | )20     |
|                   |                       |               |          |       |           |          |                   |                 |        |                  |        |      |                   |              |             |            |         |
| F Purchases       |                       |               |          |       |           |          |                   | Ь               |        |                  |        |      |                   |              |             |            |         |
| lnventory         | 4                     |               |          |       |           |          |                   | ng.             |        |                  |        |      |                   |              |             |            | •       |

### ShipStation Info TAB:

| ☆ Favorites       | Shipmenis<br>SH-0059660 - A Baby Inc.                                                            | 🗋 NOTES | ACTIVITIES | FILES | TOOLS - |
|-------------------|--------------------------------------------------------------------------------------------------|---------|------------|-------|---------|
| 🕒 Data Views      |                                                                                                  |         |            |       |         |
|                   | Shipment Nbr.: SH-005966C /2 Customer: C-00000003 - A Baby Inc. 2 Shipped Quant 5.00             |         |            |       | ^       |
| Time and Expenses | Type: Shipment Location: MAIN - Primary Location Control Quantity: 5.00                          |         |            |       |         |
|                   | Status: Confirmed Warehouse ID: NY - Machrus New York Direct Fulfilment Shipped Weight: 0.700000 |         |            |       |         |
| Finance           | Operation: Issue Workgroup: Shipped Volume: 0.000000                                             |         |            |       |         |
| <b>^</b>          | Shipment Date: 1/10/2023 Owner: Packages: 1                                                      |         |            |       |         |
| S Banking         | SO Customer 123425678 Package Weight. 0.800000                                                   |         |            |       |         |
| Payables          | DETAILS ORDERS SHIPPING SHIPSTATION INFO PACKAGES SPS EDI                                        |         |            |       |         |
| + Receivables     | Carrier: UPS                                                                                     |         |            |       |         |
| Sales Orders      | Service UP-595 Ground<br>Tracking Number: 127V59480330814020<br>Shipping Cost: 13 870000 È       |         |            |       |         |
| Purchases         | Ship Date:         1/10/2023 8 00 PM           Label Create Date:         1/10/2023 2 37 AM      |         |            |       |         |
| Inventory         |                                                                                                  |         |            |       |         |

### 13.SS Acumatica Version: Certified Acumatica

Note: Make sure in ShipStation 'Select Acumatica Version' selected as CERTIFY ACUMATICA

Retrieving Single Shipment from ShipStation to Acumatica

• In Acumatica ShipStation Configuration, select Export Entity Type as "Shipment "from the dropdown.

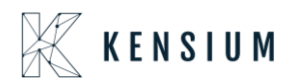

| 🗮 Menu                                                                                                    | Search                                                                                                    | <u> </u>                                                                                                    |
|----------------------------------------------------------------------------------------------------|----------------------------------------------------------------------------------------------------|----------------------------------------------------------------------------------------------------|
| ShipStation Configu                                                                                                    | ration                                                                                                    |                                                                                                    |
| ✓ □                                                                                                    |                                                                                                    |                                                                                                    |
| CONFIGURATION SETTING                                                                                                    | 35                                                                                                    |                                                                                                    |
| * Export Entity Type:                                                                                                    | Shipment                                                                                                    |                                                                                                    |
| * Ship Via:                                                                                                    | FEDEXGROUND, WILLCALL                                                                                                    | ~                                                                                                    |
| ☐ Modify ShipVia on Ship                                                                                                    | ment Confirmation                                                                                                    |                                                                                                    |
| Carrier:                                                                                                    |                                                                                                    | Q                                                                                                    |
| Default Box:                                                                                                    | LARGE                                                                                                    | 0                                                                                                    |
| Default Shipping Terms:                                                                                                    | FLATRATE1                                                                                                    | 9                                                                                                    |
| Weight Unit:                                                                                                    | Pounds                                                                                                    | ·                                                                                                    |
| 🗢 🛃 Import Freight cost valu                                                                                                    | e from ShipStation on Shipment (                                                                                                    | Confirma                                                                                                    |
| 🖉 🗹 Replace blank Bill To/Sł                                                                                                    | nip To Company Name with Custo                                                                                                    | omer Name                                                                                                    |
| Export Page Size:                                                                                                    | 100                                                                                                    |                                                                                                    |
| Adjust export date by:                                                                                                    | 0                                                                                                    |                                                                                                    |
| Notify on Orders/Shipm                                                                                                    | ent Deletion                                                                                                    |                                                                                                    |
| NOTES:                                                                                                    |                                                                                                    |                                                                                                    |
| a. If any Orders or Shipments fail the<br>same is excluded. This information<br>with a tout that any Order/Shipmes<br>and Shipment is exported to Ship<br>Deletion feature activated: In this sy<br>ShipStation no further action will ha<br>c. It is recommended that you active<br>when you by to bake any our active<br>present in the ShipStation system | e required length or mandatory conditive<br>will be logged in the screen called "Shi<br>it X: Z skipped because of specific real<br>station and then deleted in Acumatica v<br>senario when Shipment confirmation is<br>pipen in Acumatica except for an entry i<br>at the Notify on Deletion feature so the<br>Shipment in Acumatica and if that san | ons of ShipStation, the<br>pStation Log Details<br>son. Please monitor the<br>without the Notify on<br>received from<br>in the logs<br>at you are warmed<br>ne entry is already |

- Navigate to Sales Order Screen: DISTRIBUTION-> SALES ORDER->WORK AREA-> SALES ORDERS Make sure the Ship via in sales Order same as selected in the ShipStation Configuration screen
- Place a sales order and create a shipment

| Favorites         | Sales Orders<br>SO SO-0052 | 380 - A Bi    | aby In  | c.            |          |          |            |              |            |                |                       | 🗋 ио            | TES ACTI     | VITIES FILES | TOOLS - | Invoices |
|-------------------|----------------------------|---------------|---------|---------------|----------|----------|------------|--------------|------------|----------------|-----------------------|-----------------|--------------|--------------|---------|----------|
| 🕒 Data Views      | ← 🕄 🗄                      | 2             | + 1     | i () •        | ١<       | <        | > >        | CREAT        | E SHIPMENT | HOLD A         | ADDITIONAL EDI D      | OCUMENTS        |              |              |         | Memo     |
|                   | Order Nbr.:                | SO-005238     | B( ,0   | * Location:   |          | MAIN - P | rimary Lo  | cation       | 0 0        | Discount Total | 0.00                  |                 |              |              |         | ==       |
| Time and Expenses | Status:                    | Open          |         | Contact:      |          |          |            |              | 0 0        | VAT Exempt T   | T 0.00                |                 |              |              |         | Details  |
| <b>•</b>          | * Date:                    | 1/6/2023      | -       | Currency      |          | USD      | 1.00       | ▼ VIE        | W BASE     | VAT Taxable T  | T 0.00                |                 |              |              |         |          |
| Finance           | * Requested On:            | 1/6/2023      | •       |               |          |          |            |              |            | Tax Total:     | 0.00                  |                 |              |              |         |          |
|                   | * Customer Ord             | 588964        |         |               |          |          |            |              |            | Order Total:   | 120.00                |                 |              |              |         |          |
| S Banking         | External Refer             |               |         | Descripti     | on:      |          |            |              |            |                |                       |                 |              |              |         |          |
| •                 |                            | Sent to W     | VH      |               | 0        | Enable   | Warehou    | se Routing   |            |                |                       |                 |              |              |         |          |
| Payables          |                            |               |         |               |          | Wareh    | ouse routi | 1g           |            |                |                       |                 |              |              |         |          |
| - ·               |                            |               |         |               | L        | _ Enable | Machrus    | Price Logic  |            |                |                       |                 |              |              |         |          |
| Receivables       | DETAILS T/                 | AXES C        | OMMIS   | SIONS FI      | NANCIAI  | L SH     | IPPING     | SPS EDI      | SPS EDI DI | TAILS AD       | DRESSES DIS           | COUNTS SI       | HIPMENTS     | PAYMENTS     | >>      |          |
|                   | $c_1 + c_2$                | , ×           |         | ANKET SO LI   | NF I     | INE DET  | MIS        |              |            |                |                       | POLINK          | <b>→</b>   🕅 | t            |         |          |
| Sales Orders      |                            |               | 100 00  |               |          | and Den  | - E        | Create       | Weerbauer  | Line Dee       |                       |                 |              | 0            | 0.0     |          |
|                   | Branch                     | · .           | Invento | ory ID        |          |          | Item       | Kit          | Warehouse  | Line Des       | cription              |                 | - UOM        | Quantity     | Shipmer |          |
| 🛱 Purchases       |                            |               |         |               |          |          |            | Assembly     |            |                |                       |                 |              |              |         |          |
|                   | > 0 D US                   |               | ССРВО   | 3             |          |          |            |              | NY         | Champ          | Celebrations Kids; Pi | arty Favors Act | EA           | 5.00         | 0.(     |          |
| D Inventory       |                            |               |         |               |          |          |            |              |            |                |                       |                 |              | _            | _       |          |
|                   |                            |               |         |               |          |          |            |              |            |                |                       |                 |              |              |         |          |
| More Items        |                            |               |         |               |          |          |            |              |            |                |                       |                 |              |              | +       |          |
| <                 | On Hand 808.00 E           | A, Available. | 796.00  | EA, Available | for Ship | ping 798 | 00 EA, A   | located 0.00 | EA         |                |                       |                 |              | < <          | > > .   | <        |

### Shipment Screen:

| Favorites         | Shipments<br>SH-0059663 | - A Baby I    | Inc.      |           |        |            |                        |             |           |                    |                 |                   | 🗋 NOTES             | ACTIVITIES | FILES | TOOLS - | Î   |
|-------------------|-------------------------|---------------|-----------|-----------|--------|------------|------------------------|-------------|-----------|--------------------|-----------------|-------------------|---------------------|------------|-------|---------|-----|
| 🕒 Data Views      | ← 8 B                   | 5             | + 🗇       | ĸ         | <      | > >        | CONFIRM SHIP           | MENT        | HOLD      | ADDITIONAL         | EDI DOCUME      | ENTS ····         |                     |            |       |         |     |
|                   | Shipment Nbr.:          | SH-005966     | e ,o      | Customer  |        | C-000000   | 03 - A Baby Inc.       |             | 0 5       | Shipped Quant      | 5.00            |                   |                     |            |       | ^       | · . |
| Time and Expenses | Type:                   | Shipment      |           | Location: |        | MAIN - Pri | imary Location         |             | 5         | Shipped Weight:    | 0.700000        |                   |                     |            |       |         |     |
|                   | Status:                 | Open          |           | Warehous  | se ID: | NY - Mach  | nrus New York Direct I | Fulfillment | 5         | Shipped Volume:    | 0.000000        |                   |                     |            |       |         |     |
| iii Finance       | Operation:              | Issue         |           | Workgrou  | p:     |            |                        | Q           | F         | Packages:          | 1               |                   |                     |            |       |         |     |
|                   | * Shipment Date:        | 1/10/2023     | -         | Owner:    |        |            |                        | Q           | F         | Package Weight:    | 0.80000         |                   |                     |            |       |         |     |
| \$ Banking        | SO Customer             | 588964        |           |           |        |            |                        |             |           |                    |                 |                   |                     |            |       |         |     |
|                   | Description:            |               |           |           |        |            |                        |             |           |                    |                 |                   |                     |            |       |         |     |
| Payables          | DETAILS                 | RDERS         | SHIPPING  | SHIPS     | STATIO | N INFO     | PACKAGES SI            | PS EDI      |           |                    |                 | D                 |                     |            |       |         |     |
| Receivables       | O + 0                   | ×             | LINE DETA | AILS AD   | D ORDI | ER INV     | ENTORY SUMMARY         | ⊷           | x         |                    |                 |                   |                     |            |       |         |     |
|                   | E Order<br>Type         | Order Nb      | ir.       | Invento   | ry ID  |            |                        | D           | escriptio | on                 |                 |                   |                     |            |       |         |     |
| Sales Orders      | > 🛛 🗅 so                | <u>SO-005</u> | 2380      | CCPB      | 03     |            |                        | 0           | Champ (   | Celebrations Kids; | Party Favors Ac | tivity Craft Set- | Entertainment Set(8 | 3)         |       |         |     |
| Purchases         |                         |               |           |           |        |            |                        |             |           |                    |                 |                   |                     |            |       |         |     |
| lnventory         |                         |               |           |           |        |            |                        |             |           |                    |                 |                   |                     |            |       |         | 1   |
| III Mara Barra    | 4                       |               |           |           |        |            |                        |             |           |                    |                 |                   |                     |            |       |         |     |

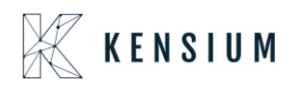

- Click on -> CREATE SHIPMENT
- Change the SHIPPED Qty from 5 to 3 and make Shipment as Open

| ☆ Favorites       | Shipments<br>SH-0059663 - A Baby Inc. |                                |                           |                 |             |              | 🗋 NOTES      | ACTIVITIES | FILES TOOLS -    |
|-------------------|---------------------------------------|--------------------------------|---------------------------|-----------------|-------------|--------------|--------------|------------|------------------|
| 🕑 Data Views      | ← □ □ ∽ + □                           | IK K > >I CO                   | NFIRM SHIPMENT            | HOLD ADDITIONAL | EDI DOCUMEN | TS           |              |            |                  |
|                   | Shipment Nbr.: SH-0059665 ,0          | Customer: C-00000003 - A B     | aby Inc.                  | Shipped Quant   | 3.00        |              |              |            | ^                |
| Time and Expenses | Type: Shipment                        | Location: MAIN - Primary Lo    | ocation                   | Shipped Weight: | 0.420000    |              |              |            |                  |
|                   | Status: Open                          | Warehouse ID: NY - Machrus Nev | v York Direct Fulfillment | Shipped Volume: | 0.000000    |              |              |            |                  |
| Finance           | Operation: Issue                      | Workgroup:                     | Q                         | Packages:       | 1           |              |              |            |                  |
|                   | * Shipment Date: 1/10/2023 -          | Owner:                         | Q                         | Package Weight: | 0.520000    |              | N            |            |                  |
| \$ Banking        | SO Customer 588964                    |                                |                           |                 |             |              | 13           |            |                  |
|                   | Description:                          |                                |                           |                 |             |              |              |            |                  |
| Payables          | DETAILS ORDERS SHIPPING               | SHIPSTATION INFO PACK          | AGES SPS EDI              |                 |             |              |              |            |                  |
| + Receivables     | Ů + ℓ × LINE DETAI                    | LS ADD ORDER INVENTOR          | Y SUMMARY  ↔              | X               |             |              |              |            |                  |
|                   |                                       |                                | Location                  | Free *Warehouse | *UOM        | Shipped Qty. | Ordered Qty. | Open Qty.  | Packed Qty. Lot/ |
| Sales Orders      | of Entertainment Sot/0)               |                                | DECAULT                   |                 | EA          | 2.00         | E 00         | 2.00       | 0.00             |
|                   | et-Entertainment Set(6)               |                                | DEFAULT                   | L NY            | EA          | 3.00         | 5.00         | 2.00       | 0.00             |
| 🛱 Purchases       |                                       |                                |                           |                 |             |              |              |            |                  |
|                   |                                       |                                |                           |                 |             |              |              |            |                  |
| Diventory         |                                       |                                |                           |                 |             |              |              |            |                  |

- Follow Navigate to the Ship Station portal and refresh the respective store.
- After refreshing the store, the shipment will be synced with the quantity mentioned on the Acumatica shipment screen

| ShipStation                           |         |           | ard Insights <b>(</b> | Orders Shipmer      |               |              |          | <b>@</b>                      |             |         |                            | ••                | - 🐨 🧐        | , G     | • •                                                                                                    |
|---------------------------------------|---------|-----------|-----------------------|---------------------|---------------|--------------|----------|-------------------------------|-------------|---------|----------------------------|-------------------|--------------|---------|----------------------------------------------------------------------------------------------------|
| Search Orders                         | 0       |           | liting Chinese        |                     |               |              |          |                               |             | 0       | Bademo (acumaticademo.ker  | siumsolutions ~   |              | _       |                                                                                                    |
| Advanced 1                            | Search  | r Awa     | aring shipm           | ent C Reload        |               |              |          |                               |             |         | Refresh Successful         |                   |              |         | ×                                                                                                    |
|                                       | -       | Cree      |                       | 🗸 👘 🛛 Get Ra        | e Print 🔻     | Assign To 🔻  | Tag      | <ul> <li>New Order</li> </ul> | Bulk Update | 0       | Store refresh was successf | ul. You have 1 ne | w order. Rel | oad th  | ne                                                                                                    |
| Awaiting Payment                      | 1,523   |           | AII                   |                     |               |              |          |                               |             |         | gria to see new orders.    |                   |              |         |                                                                                                    |
| > On Hold                             |         | Eilter    | By Store y Dr         | etination × As      | ionee 🛪 Teo   | × Allocation | Status   | Order Date ×                  | Other - Sau | -       | Reload Grid                |                   |              | - Phone | . Parte la constante de la constante de la constante de la constante de la constante de la constante de la const |
| <ul> <li>Awaiting Shipment</li> </ul> | 6.355 < | - inter i |                       | - Automation - Paul | ingrice - Tog | Parocation   | Status - | order bate -                  | outer - out |         | KSH MACHRUS 5th Decembe    | · .               |              | show    | r sidebar                                                                                                    |
|                                       |         |           | Order #               | ✓ Age               | Order Date 👻  | Notes        | Gift     | <ul> <li>Item SKU</li> </ul>  | - Iten      |         | Level1 Demo Instance       |                   | - Quantit    | y -     | Order                                                                                                    |
| 22R1 06Jan                            | 29      |           | 50-50010668           | 21 days             | 12/19/2022    | X 10 12      |          | AACOMPUTO                     | D1 Ace      |         | Error updating - see more  | C                 |              | 1       | _                                                                                                    |
| 22R1 SS                               | 1       |           | 50-50010667           | 24 days             | 12/16/2022    | 7. m 5       |          | AACOMPUT                      | 01 Ace      |         | LilolaHome sandbox         | 0                 |              | 1       | _                                                                                                    |
| 22R2 0A                               | 14      |           | SO-SO010662           | 25 days             | 12/15/2022    | X. 10 E      |          | AACOMPUTO                     | 01 Ace      | <       | Error updating - see more  | · · · ·           |              | 1       |                                                                                                    |
|                                       | _       |           | SO-SO010653           | 25 days             | 12/15/2022    | X. 10 5      |          | AACOMPUTO                     | 01 Ace      | r Lapto | p Comp                     | A AACUSTOMER      |              | 1       | ·                                                                                                    |
| BA Store                              | 33      |           | 50-50010626           | 34 days             | 12/06/2022    | X 10 12      |          | AACOMPUTO                     | D1 Ace      | r Lapto | p Comp                     | AACUSTOMER        |              | 1       |                                                                                                    |
| Bademo (acumaticade)                  | m       |           | SO-SO010626           | 34 days             | 12/06/2022    | 7. m 5       |          | AACOMPUT                      | 01 Ace      | r Lapto | p Comp                     | AACUSTOMER        |              | 1       |                                                                                                    |
| Chalastian Links                      | -       |           | SO-SO010625           | 34 days             | 12/06/2022    | X II B       |          | AACOMPUT                      | 01 Ace      | r Lapto | p Comp                     | AACUSTOMER        |              | 1       | _                                                                                                    |
| Christian Light                       | 39      |           | SO-SO010625           | 34 days             | 12/06/2022    | X 10 B       |          | AACOMPUTO                     | 01 Ace      | r Lapto | p Comp                     | AACUSTOMER        |              | 1       | _                                                                                                    |
| C DEMO                                |         |           | SO-S0010624           | 34 days             | 12/06/2022    | X 19 12      |          | AACOMPUT                      | 01 Ace      | r Lapto | p Comp                     | AACUSTOMER        |              | 1       | _                                                                                                    |
| Onen Beteben                          |         |           | SO-SO010624           | 34 days             | 12/06/2022    | T. In E      |          | AACOMPUT                      | 01 Ace      | r Lapto | p Comp                     | AACUSTOMER        |              | 1       |                                                                                                    |
| <ul> <li>Open batches</li> </ul>      |         |           | SO-SO010623           | 34 days             | 12/06/2022    | 2 9 8        |          | AACOMPUTO                     | 01 Ace      | r Lapto | p Comp                     | AACUSTOMER        |              | 1       | _                                                                                                    |
| 100161                                | 0       |           | SO-SO010623           | 34 days             | 12/06/2022    | 2 1 2        |          | AACOMPUTO                     | 01 Ace      | r Lapto | p Comp                     | AACUSTOMER        |              | 1       |                                                                                                    |
| 100160                                | 9       |           | SO-SO010622           | 34 days             | 12/06/2022    | 2 9 8        |          | AACOMPUT                      | 01 Ace      | r Lapto | p Comp                     | AACUSTOMER        |              | 1       |                                                                                                    |
| 100145                                |         |           | SO-SO010622           | 34 days             | 12/06/2022    | 1 - 2        |          | AACOMPUT                      | 01 Ace      | r Lapto | p Comp                     | AACUSTOMER        |              | 1       | ~                                                                                                    |
| 100145                                |         | <         |                       |                     |               |              |          |                               |             |         |                            |                   |              |         | >                                                                                                    |
| + Create a New Batch                  |         | Viewin    | g 1 - 1 of 1          |                     |               |              |          |                               |             |         |                            |                   | 250          |         | per page                                                                                                    |

Π.

T.

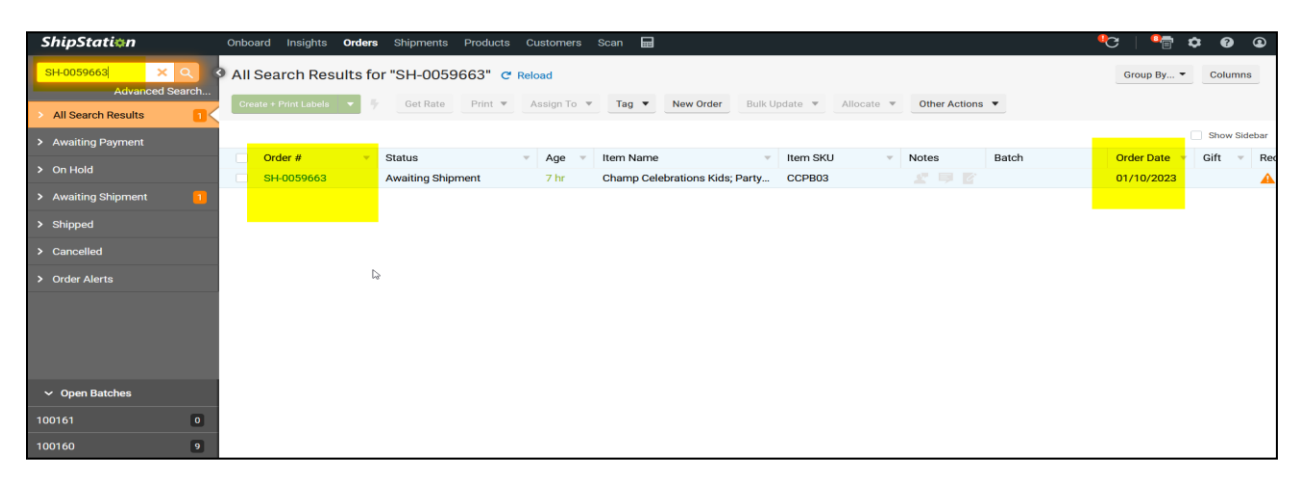

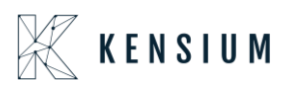

111.

| Order #: SH-0059                                                            | 663 Awaiting Shipn                                                                                                    | hent |                                                                                                    |                           |                                                                                                    |
|-----------------------------------------------------------------------------|----------------------------------------------------------------------------------------------------|------|----------------------------------------------------------------------------------------------------|---------------------------|----------------------------------------------------------------------------------------------------|
| Order Summary                                                               |                                                                                                    |      |                                                                                                    | Í                         | Requested FEDEX 1 DAY (unmapped)                                                                                                    |
| der Date<br>ter Date<br>1/0/2023<br>1/0/2023<br>ap by<br>Id Umil<br>Id Umil | Cost<br>Product<br>\$72.00<br>Bhipping<br>\$0.00<br>Tax<br>\$0.00<br>Total<br>\$72.00<br>Total Paid <b>9</b><br>\$72.00 | Edit | Recipient<br>But To<br>Baby Inc.<br>A BABY INC.<br>1958 99TH ST<br>18603KUN, NY 11204-2388 US<br>718-633-3730<br>A Suite Apt Number Not Found or Invalid Validat<br>Tax Information<br> | Edit<br>• Address<br>Add  | Ship From My Default Location   Weight 2   UPS® Ground   Package Package   Package Package   H  Size 1   L   A   W   A   H  Confirmation Online    Cick to save as shipping defaults for this product  Reference Package   Control Package   Control P |
| ipment 📕 Awaiting Si                                                        | hipment                                                                                                    |      |                                                                                                    | Split Ship<br>Edit Tags 🔻 | P - C <sup>4</sup>                                                                                                    |

• Perform Create+ print label

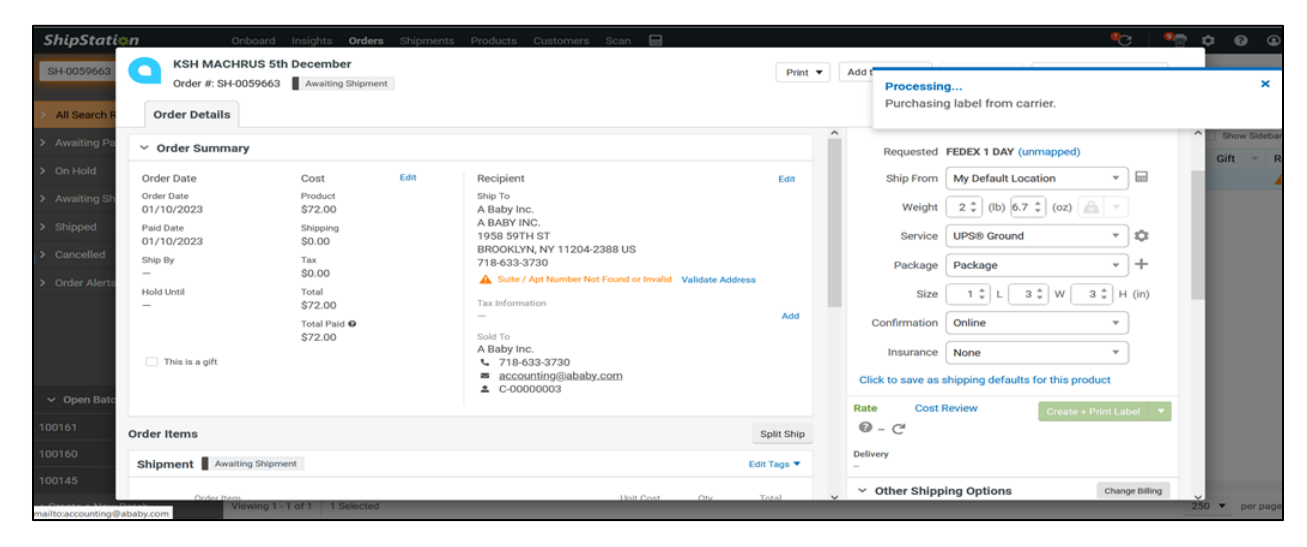

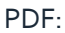

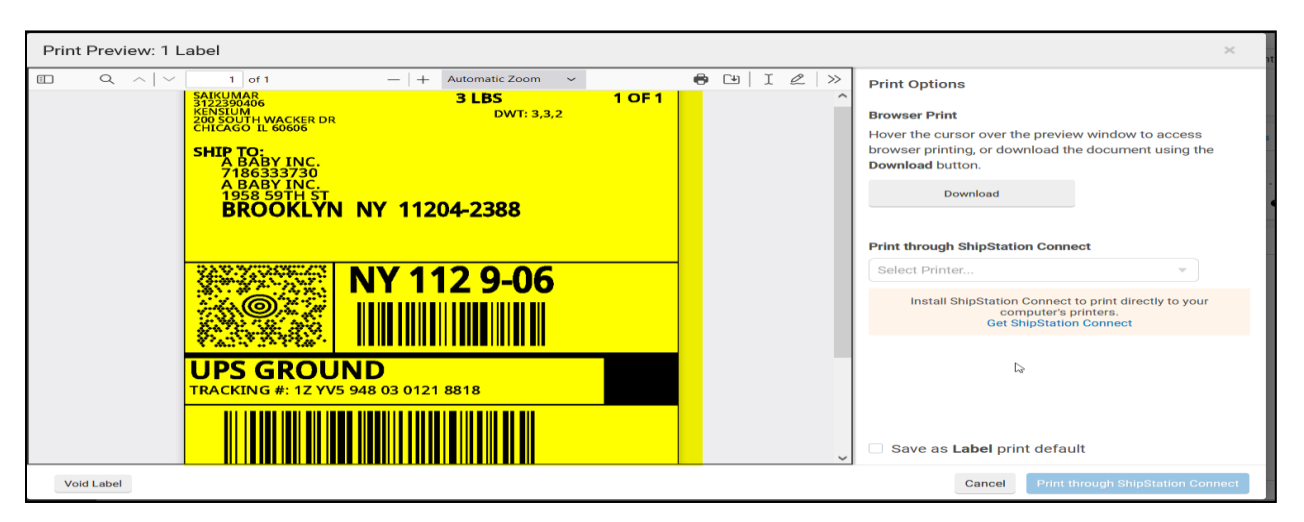

• Navigate to the Shipment screen in Acumatica and refresh the screen.

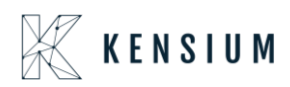

| Favorites         | Shipments<br>SH-0059663 - A Baby Inc.                                                             | 🗋 NOTES           | ACTIVITIES FILES TOOLS -  |
|-------------------|---------------------------------------------------------------------------------------------------|-------------------|---------------------------|
| 🕑 Data Views      |                                                                                                   |                   |                           |
|                   | Shipment Nbr.: SH-0059665 / Customer: C-00000003 - A Baby Inc. / Shipped Quant 3.00               |                   | ^                         |
| Time and Expenses | Type: Shipment Location: MAIN - Primary Location Control Quantity: 3.00                           |                   |                           |
|                   | Status: Confirmed Warehouse ID: NY - Machrus New York Direct Fulfillment Shipped Weight: 0.420000 |                   |                           |
| Finance           | Operation: Issue Workgroup: Shipped Volume: 0.000000                                              |                   |                           |
|                   | Shipment Date: 1/10/2023 Owner: Packages: 1                                                       |                   |                           |
| \$ Banking        | SO Customer                                                                                       |                   |                           |
|                   | Description:                                                                                      |                   |                           |
| Payables          | DETAILS ORDERS SHIPPING SHIPSTATION INFO PACKAGES SPS EDI                                         |                   |                           |
| + Receivables     | $\circlearrowright$ + $	imes$ refresh packages $ \mathbf{H} $ is                                  |                   |                           |
|                   | 🖹 🕒 Confirmer *Box ID Type Description Length Width Height Linear Weight UOM                      | Declared<br>Value | C.O.D. Tracking Number    |
| Sales Orders      | > 0 D DEFAULT Auto 1 1 1 IN 0.5200 LB                                                             | 72.0000           | 0.0000 121059480301218818 |
| <b>D</b> =        |                                                                                                   |                   |                           |
| ₩ Purchases       |                                                                                                   |                   |                           |
| <b>D</b>          |                                                                                                   |                   |                           |
| Inventory         | 4                                                                                                 |                   | •                         |
|                   |                                                                                                   |                   |                           |
| ··· More Itome    | Contents of Selected Package                                                                      |                   |                           |

- After refreshing the screen, the shipment status will be confirmed.
- Sales order status will be displayed as Back order

| Sales Orders<br>SO SO-00523 | 80 - A Baby   | Inc.            |           |              |                           |        |        |               |                   |          |          |          | 1        | IOTES A        | CTIVITIES | FILES     | TOOLS -  |
|-----------------------------|---------------|-----------------|-----------|--------------|---------------------------|--------|--------|---------------|-------------------|----------|----------|----------|----------|----------------|-----------|-----------|----------|
| n n 🗘                       | + 🗊           | ĵ∙k <           | > :       | CF           | REATE SHIPI               | MENT   | OPE    | NORDER        | ADDITIONAL E      | DI DOCU  | IMENTS   |          |          |                |           |           |          |
| DOCUMENT                    | USER-DEFINE   | D FIELDS        |           |              |                           |        |        |               |                   |          |          |          |          |                |           |           |          |
| * Order Type:               | so ,o         | * Customer:     | C-000000  | 003 - A Ba   | by Inc.                   | Q      | 0      | Ordered Qty.: | 5.                | 00       |          |          |          |                |           |           | ^        |
| Order Nbr.:                 | SO-005238( ,O | * Location:     | MAIN - P  | rimary Lo    | cation                    | Q      | 0      | Discount Tota | l: 0.0            | 00       |          |          |          |                |           |           |          |
| Status:                     | Back Order    | Contact:        |           |              |                           | Q      | 0      | VAT Exempt    | F 0.0             | 00       |          |          |          |                |           |           |          |
| * Date:                     | 1/6/2023 -    | Currency:       | USD       | 1.00         | ✓ VIE                     | W BASE |        | VAT Taxable   | T 0.0             | 00       |          |          |          |                |           |           |          |
| * Requested On:             | 1/6/2023 -    |                 |           |              |                           |        |        | Tax Total:    | 0.0               | 00       |          |          |          |                |           |           |          |
| * Customer Ord              | 588964        |                 |           |              |                           |        |        | Order Total:  | 120.0             | 00       |          |          |          |                |           |           |          |
| External Refer              |               | Description:    |           |              |                           |        |        |               |                   |          |          |          |          |                |           |           |          |
|                             | Sent to WH    |                 | Enable    | Warehous     | se Routing                |        |        |               |                   |          |          |          |          |                |           |           |          |
|                             |               |                 | Wareho    | use routir   | Ig                        |        |        |               |                   |          |          | C3       |          |                |           |           |          |
|                             |               |                 | Enable    | Machrus I    | Price Logic               |        |        |               |                   |          |          |          |          |                |           |           |          |
| DETAILS TA                  | XES COM       | IISSIONS FINANC | IAL SHI   | PPING        | SPS EDI                   | SPS I  | EDI DE | TAILS AD      | DRESSES D         | ISCOUNT  | rs s     | HIPMENTS | PAYMENTS | RELATION       | IS TO     | TALS      |          |
| ° + 0                       | × ADD         | BLANKET SO LINE | LINE DETA | ALS /        | ADD INVOICE               | LINE   |        | ENHANCEME     | NT ADD ITEN       | IS PO    | LINK     | ↔  X     | t        |                |           |           |          |
| 🗟 🖗 🗋 *Branch               | *Invi         | entory ID       |           | Free<br>Item | Create<br>Kit<br>Assembly | Wareho | use    | Line Des      | cription          |          |          | * UOM    | Quantity | Qty.<br>Shipme | On<br>nts | Open Qty. | Unit Pri |
| > 🔒 🗋 US                    | CCI           | 2803            |           |              |                           | NY     |        | Champ         | Celebrations Kids | Party Fa | vors Act | EA       | 5.00     | 3.             | 00        | 2.00      | 24.000   |
|                             |               |                 |           |              |                           |        |        |               |                   |          |          |          |          |                |           |           |          |
|                             |               |                 |           |              |                           |        |        |               |                   |          |          |          |          |                |           |           |          |
|                             |               |                 |           |              |                           |        |        |               |                   |          |          |          |          |                |           |           |          |
| 4                           |               |                 |           |              |                           |        |        |               |                   |          |          |          |          |                |           |           | •        |
|                             |               |                 |           | -            |                           |        |        |               |                   |          |          |          |          |                |           |           |          |

- The respective Order will display in Backorder status for the remaining order Qty 2. Now perform Create shipment for the remaining Order
- Create shipment for the below sales order which is in Backorder status

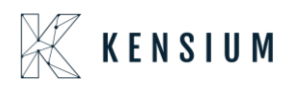

| Sales Orders<br>SO SO-00523 | 80 - A Baby  | y Inc.            |                   |                           |           |                 |                    |                 |          | 🗅 N      | OTES ACTIVI          | TIES FILES | TOOLS -  |
|-----------------------------|--------------|-------------------|-------------------|---------------------------|-----------|-----------------|--------------------|-----------------|----------|----------|----------------------|------------|----------|
| n n 🗸                       | + 🗊          | ĵ• K <            | > >  CF           | REATE SHIPM               | MENT OF   | PEN ORDER AD    | DITIONAL EDI       | DOCUMENTS       |          |          |                      |            |          |
| DOCUMENT                    | USER-DEFIN   | ED FIELDS         |                   |                           |           |                 |                    |                 |          |          |                      |            |          |
| * Order Type:               | so ,         | Customer:         | C-00000003 - A Ba | by Inc.                   | P 0       | Ordered Qty.:   | 5.00               |                 |          |          |                      |            | ^        |
| Order Nbr.:                 | SO-005238( ) | Location:         | MAIN - Primary Lo | cation                    | 20        | Discount Total: | 0.00               |                 |          |          |                      |            |          |
| Status:                     | Back Order   | Contact:          |                   |                           | 20        | VAT Exempt T    | 0.00               |                 |          |          |                      |            |          |
| * Date:                     | 1/6/2023     | - Currency:       | USD 1.00          | ✓ VIEV                    | V BASE    | VAT Taxable T   | 0.00               |                 |          |          |                      |            |          |
| * Requested On:             | 1/6/2023     | -                 |                   |                           |           | Tax Total:      | 0.00               |                 |          |          |                      |            |          |
| * Customer Ord              | 588964       |                   |                   |                           |           | Order Total:    | 120.00             |                 |          |          |                      |            |          |
| External Refer              |              | Description:      |                   |                           |           |                 |                    |                 |          |          |                      |            |          |
|                             | Sent to WH   |                   | Enable Warehou    | se Routing                |           |                 |                    |                 |          |          |                      |            |          |
|                             |              |                   | Warehouse routin  | ng                        |           |                 |                    |                 | C3       |          |                      |            |          |
|                             |              |                   | Enable Machrus    | Price Logic               |           |                 |                    |                 |          |          |                      |            |          |
| DETAILS TA                  | XES CON      | IMISSIONS FINANCI | AL SHIPPING       | SPS EDI                   | SPS EDI D | DETAILS ADDRI   | ESSES DISC         | COUNTS SH       | IIPMENTS | PAYMENTS | RELATIONS            | TOTALS     |          |
| C + 0                       | × AD         | D BLANKET SO LINE | LINE DETAILS      | ADD INVOICE               | LINE ITE  | M ENHANCEMENT   | ADD ITEMS          | PO LINK         | ⊷ X      | t        |                      |            |          |
| 🗟 🔓 🗋 *Branch               | * In         | iventory ID       | Free<br>Item      | Create<br>Kit<br>Assembly | Warehouse | Line Descrip    | tion               |                 | *UOM     | Quantity | Qty. On<br>Shipments | Open Qty.  | Unit Pri |
| > 🛛 🗅 US                    | C            | CPB03             |                   |                           | NY        | Champ Cele      | ebrations Kids; Pa | irty Favors Act | EA       | 5.00     | 3.00                 | 2.00       | 24.000   |
|                             |              |                   |                   |                           |           |                 |                    |                 |          |          |                      |            |          |
|                             |              |                   |                   |                           |           |                 |                    |                 |          |          |                      |            |          |
|                             |              |                   |                   |                           |           |                 |                    |                 |          |          |                      |            |          |
| 4                           |              |                   |                   |                           |           |                 |                    |                 |          |          |                      |            | Þ        |

• Create a New Shipment for the same backorders sales order when ever inventory is in stock

| Shipments          |          | aby Inc   |          |      |        |        |        |          |           |           |           |     |       |                      |                 |           |                               | NOTES | ACTIVITIES | FILES | TOOLS - |
|--------------------|----------|-----------|----------|------|--------|--------|--------|----------|-----------|-----------|-----------|-----|-------|----------------------|-----------------|-----------|-------------------------------|-------|------------|-------|---------|
| 5 B                | ω -      | + 🔟       | ,.<br>IK | <    | (      | >      | Я      | CON      | FIRM SH   | HIPMEN    | НО        | LD  | A     | DDITIONAL EDI D      | OCUMENTS        |           |                               |       |            |       |         |
| Shipment Nb        | : SH-    | 0059664 , | ρ        | Cus  | tomer  |        | C-00   | 000003   | - A Baby  | / Inc.    |           | 0   | 2     | Shipped Quant        | 2.00            |           |                               |       |            |       | ^       |
| Type:              | Ship     | ment      |          | Loc  | ation: |        | MAI    | N - Prim | ary Local | tion      |           |     |       | Shipped Weight:      | 0.280000        |           |                               |       |            |       |         |
| Status:            | Ope      | in        |          | Wa   | rehous | se ID: | NY -   | Machru   | is New Yo | ork Direc | Fulfilime | nt  |       | Shipped Volume:      | 0.000000        |           |                               |       |            |       |         |
| Operation:         | lssu     | е         |          | Wo   | rkgrou | p:     |        |          |           |           |           | ρ   |       | Packages:            | 1               |           |                               |       |            |       |         |
| * Shipment Dat     | te: 1/10 | /2023     | *        | Ow   | ner:   |        |        |          |           |           |           | ρ   |       | Package Weight:      | 0.380000        |           |                               |       |            |       |         |
| SO Customer        | 588      | 964       |          |      |        |        |        |          |           |           |           |     |       |                      |                 |           | ß                             |       |            |       |         |
| Description:       |          |           |          |      |        |        |        |          |           |           |           |     |       |                      |                 |           |                               |       |            |       |         |
| DETAILS            | ORDER    | RS S      | HIPPING  | G    | SHIP   | STATIC | DN INF | 0        | PACKAG    | ES S      | SPS EDI   |     |       |                      |                 |           |                               |       |            |       |         |
| Ċ +                | 0        | × LII     | NE DET/  | AILS | AD     | DORD   | DER    | INVE     | NTORY S   | SUMMAR    | Y  ↔      |     | x     |                      |                 |           |                               |       |            |       |         |
| 🗟 🕼 🗋 Orde<br>Type | er O     | rder Nbr. |          | h    | nvento | ory ID |        |          |           |           |           | Des | scrip | otion                |                 |           |                               |       |            | L     | ocation |
| > 🛛 🗅 so           | 5        | SO-00523  | 80       | 1    | ССРВ   | 03     |        |          |           |           |           | Ch  | namp  | p Celebrations Kids; | Party Favors Ac | tivity Cr | raft Set-Entertainment Set(8) |       |            | 0     | DEFAULT |
|                    |          |           |          |      |        |        |        |          |           |           |           |     |       |                      |                 |           |                               |       |            |       |         |

Ι.

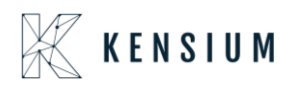

|                      | A Roby Inc                              |               |                                       |      |               |              |            |   |            |                      |                      | NOTES            | ACTIVITIES    | FILES     | TOOLS    |
|----------------------|-----------------------------------------|---------------|---------------------------------------|------|---------------|--------------|------------|---|------------|----------------------|----------------------|------------------|---------------|-----------|----------|
| ຕີ 🗎 🖉               | + 🖄 I                                   | <             | CONFIRM SHIPMENT                      | HOLD | ADDITIONAL EL | DI DOCL      | IMENTS ·   |   |            |                      |                      |                  |               |           |          |
| Shipment Nbr.:       | SH-0059664 ,0                           | Customer:     | C-00000003 - A Baby Inc.              | 0    | Shipped Quant |              | 2.00       |   |            |                      |                      |                  |               |           |          |
| Туре:                | Shipment                                | Location:     | MAIN - Primary Location               |      | Shipped Weigh | nt           | 0.280000   |   |            |                      |                      |                  |               |           |          |
| Status:              | Open                                    | Warehouse ID: | NY - Machrus New York Direct Fulfillr | ment | Shipped Volum | 10:          | 0.000000   |   |            |                      |                      |                  |               |           |          |
| Operation:           | Issue                                   | Workgroup:    |                                       | Q    | Packages:     |              | 1          |   |            |                      |                      |                  |               |           |          |
| Shipment Date:       | 1/10/2023 -                             | Owner:        |                                       | Q    | Package Weig  | ht           | 0.380000   |   |            |                      |                      |                  |               |           |          |
| SO Customer          | 588964                                  |               |                                       |      |               |              |            |   |            |                      |                      |                  |               |           |          |
| Description:         |                                         |               |                                       |      |               |              |            |   |            |                      |                      |                  |               |           |          |
| DETAILS OF           | RDERS SHIPPIN                           | IG SHIPSTATIO | ON INFO PACKAGES SPS ED               | DI   |               |              |            |   |            |                      |                      |                  |               |           |          |
| ڻ + <i>ا</i>         | × LINE DE                               | TAILS ADD ORE | DER INVENTORY SUMMARY                 | ⊷  [ | X             |              |            |   |            |                      |                      |                  |               |           |          |
|                      |                                         |               |                                       |      |               |              |            |   |            |                      |                      |                  |               |           |          |
|                      |                                         |               |                                       | L    | Location      | Free<br>Item | *Warehouse | • | *UOM       | Shipped Qty.         | Ordered Qty.         | Open Qty         | /. Packed Qty | Lot/Ser   | ial Nbr. |
| avors Activity Craft | Set-Entertainment Set-Entertainment Set | et(8)         |                                       | l    | DEFAULT       | Free<br>Item | *Warehouse | • | •UOM<br>EA | Shipped Qty.<br>2.00 | Ordered Qty.<br>2.00 | Open Qty<br>0.00 | 7. Packed Qty | . Lot/Ser | ial Nbr. |

- Navigate to Ship Station portal and refresh the store
- After refreshing the store, the shipment will be synced to Ship Station portal

| ShipStation                       | Onboard Insights <b>Orders</b> Shipments Products Customers Scan 📟                                              | •C   • 🖶 🗘 •            |
|-----------------------------------|----------------------------------------------------------------------------------------------------|-------------------------|
| SH-0059664 × Q<br>Advanced Search | All Search Results for "SH-0059664" C Reload                                                                    | Group By  Columns       |
| > All Search Results              | Create + Print Labels 🔻 🤟 Get Rate Print 🕷 Assign To 👻 Tag 👻 New Order Bulk Update 👻 Allocate 👻 Other Actions 👻 |                         |
| > Awaiting Payment                |                                                                                                    | Show Sidebar            |
| > On Hold                         | Order # Status Age Item Name Item SKU Notes Batch                                                               | Order Date 🔻 Gift 🔻 Red |
| > Awaiting Shinment               | SH-0059664 Awaiting Shipment 7 hr Champ Celebrations Kids; Party CCPB03                                         | 01/10/2023              |
| > Okinend                         |                                                                                                    |                         |
| > Snipped                         |                                                                                                    |                         |
| > Cancelled                       |                                                                                                    |                         |
| > Order Alerts                    |                                                                                                    |                         |
|                                   |                                                                                                    |                         |
|                                   |                                                                                                    |                         |
|                                   |                                                                                                    |                         |
|                                   |                                                                                                    |                         |
| ✓ Open Batches                    |                                                                                                    |                         |
| 100161 0                          | 4                                                                                                    |                         |
| 100160 9                          |                                                                                                    |                         |
| 100145 1                          |                                                                                                    |                         |

- Perform create a print label
- After printing the label, navigate back to Acumatica and refresh the shipment screen
- Shipment will be in confirmed status
- Ship Station info and Tracking number details will be fetched back successfully.

I.

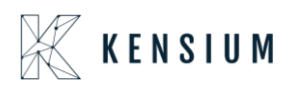

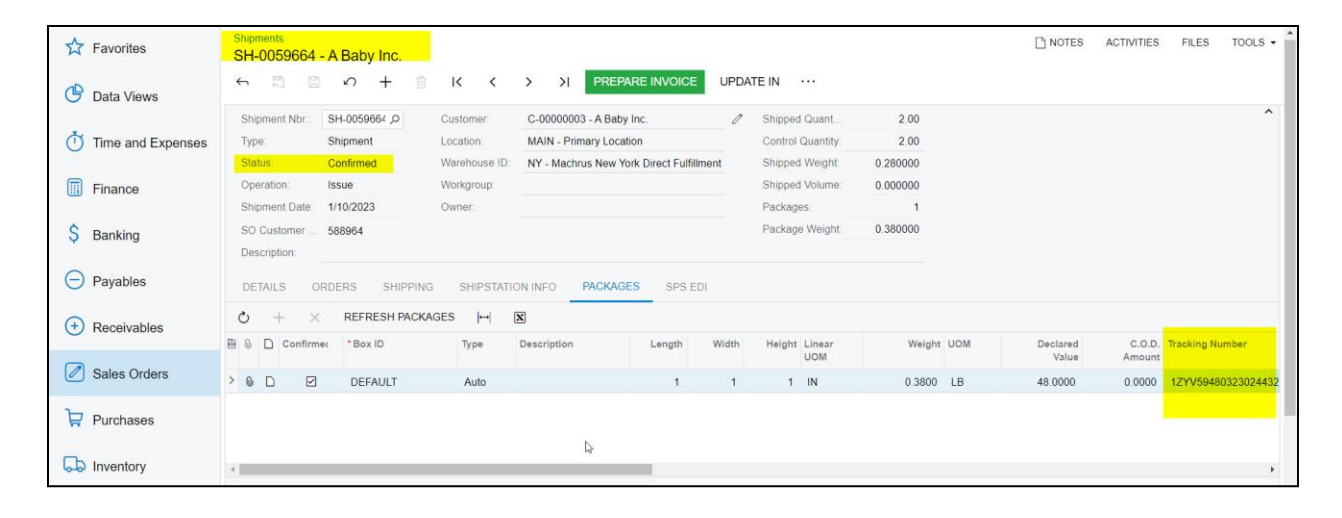

П.

٠

| Favorites         | Shipments<br>SH-0059664 - A Baby Inc.                                                                                                    | NOTES ACTIVITIES FILES TOOLS - |
|-------------------|----------------------------------------------------------------------------------------------------|--------------------------------|
| 🕑 Data Views      |                                                                                                    |                                |
|                   | Shipment Nbr         SH-0059664 Ø         Customer.         C-00000003 - A Baby Inc.         Ø         Shipped Quant         2.00                       | ^                              |
| Time and Expenses | Type: Shipment Location: MAIN - Primary Location Control Quantity. 2.00                                                                                 |                                |
|                   | Status: Confirmed Warehouse ID: NY - Machrus New York Direct Fulfillment Shipped Weight: 0.280000                                                       |                                |
| Einance           | Operation         issue         viorigroup         Shipped Volume         0.000000           Shipped Volume         0.000000         Parkages         1 |                                |
| \$ Banking        | SO Customer Se8964 Package Weight: 0.380000 Description                                                                                                 |                                |
| Payables          | DETAILS ORDERS SHIPPING SHIPSTATION INFO PACKAGES SPS EDI                                                                                               |                                |
| + Receivables     | Carrier: UPS                                                                                                    |                                |
| Sales Orders      | Shirping Cost 16 640000                                                                                                    |                                |
| Purchases         | Ship Date:         1/10/2023 8:00 PM         L2           Label Create Date:         1/10/2023 3:29 AM                                                  |                                |
| <b>B</b>          |                                                                                                    |                                |

#### Sales order status should be in completed status and multiple shipments should display

| Savorites         | Sales Orders<br>SO SO-0052380 - A Ba | aby Inc.                |                           |              |                   |                                | NOTES ACTIVITIE | S FILES TOOLS -    |
|-------------------|--------------------------------------|-------------------------|---------------------------|--------------|-------------------|--------------------------------|-----------------|--------------------|
| 🕒 Data Views      | Q 🗒 🛱                                | + 🗈 🗘 • К               | < > >I PRE                | PARE INVOICE |                   |                                |                 |                    |
| *                 | DOCUMENT USER-DEI                    | FINED FIELDS            |                           |              |                   |                                |                 |                    |
| Time and Expenses | * Order Type: SO                     | Customer:               | C-00000003 - A Baby Inc.  | 0            | Ordered Qty.:     | 5.00                           |                 | ^                  |
|                   | Order Nbr.: SO-005238                | Location:               | MAIN - Primary Location   | 0            | Discount Total:   | 0.00                           |                 |                    |
| iii Finance       | Status: Completed                    | Contact:                |                           | 0            | VAT Exempt T      | 0.00                           |                 |                    |
| C Banking         | Date: 1/6/2023                       | Currency:               | USD 1.00 -                | VIEW BASE    | VAT Taxable T     | 0.00                           |                 |                    |
| O Danking         | Requested On: 1/6/2023               |                         |                           |              | Tax Total:        | 0.00                           |                 |                    |
|                   | Customer Ord 588964                  |                         |                           |              | Order Total:      | 120.00                         |                 |                    |
| - Tuyubioo        | External Refer                       | Description:            |                           |              |                   |                                |                 |                    |
| (+) Receivables   | Sent to V                            | /H                      | Warehouse routing         | 3            |                   |                                | De l            |                    |
| Ŭ                 |                                      |                         | Enable Machrus Price Logi | ic           |                   |                                |                 |                    |
| Sales Orders      |                                      |                         |                           |              |                   |                                |                 |                    |
|                   | DETAILS TAXES C                      | OMMISSIONS FINANCI      | AL SHIPPING SPS E         | DI SPS EDI   | DETAILS ADDR      | ESSES DISCOUNTS                | SHIPMENTS       | PAYMENTS 😵         |
| Purchases         | $\circ$ + $\times$ $\mapsto$         | X                       |                           |              |                   |                                |                 |                    |
| linventory        | 🖹 🕼 🗋 Shipment Type                  | Document Status<br>Nbr. | * Shipment<br>Date        | Shipped Qty. | Shipped<br>Weight | Shipped Invoice Type<br>Volume | Invoice Nbr.    | Inventory Doc. Typ |
|                   | > 🕕 🗅 Shipment                       | SH-0059663 Confirmed    | d 1/10/2023               | 3.00         | 0.420000          | 0.000000                       |                 |                    |
| More Itoms        | 🕒 🗅 Shipment                         | SH-0059664 Confirmed    | d 1/10/2023               | 2.00         | 0.280000          | 0.000000                       |                 |                    |
| <                 |                                      |                         |                           |              |                   |                                |                 |                    |

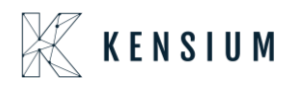

Retrieving Single Shipment for Multiple Orders from Acumatica to Ship Station

• In Acumatica ShipStation Configuration, select Export Entity Type as "Shipment "from the dropdown

| 🗮 Menu                                                                                                    | Search                                                                                          |                                                                                              | ٩                                       | C |  |
|----------------------------------------------------------------------------------------------------|-------------------------------------------------------------------------------------------------|----------------------------------------------------------------------------------------------|-----------------------------------------|---|--|
| ShipStation Configu                                                                                                    | ration                                                                                          |                                                                                              |                                         |   |  |
|                                                                                                    |                                                                                                 |                                                                                              |                                         |   |  |
| CONFIGURATION SETTING                                                                                                    | 38                                                                                              |                                                                                              |                                         |   |  |
| * Export Entity Type:                                                                                                    | Shipment                                                                                        |                                                                                              |                                         |   |  |
| * Ship Via:                                                                                                    | FEDEXGROUND,                                                                                    | WILLCALL -                                                                                   |                                         |   |  |
| Modify ShipVia on Ship                                                                                                    | ment Confirmation                                                                               |                                                                                              |                                         |   |  |
| Carrier:                                                                                                    |                                                                                                 | Q                                                                                            |                                         |   |  |
| Default Box:                                                                                                    | LARGE                                                                                           | م                                                                                            |                                         |   |  |
| Default Shipping Terms:                                                                                                    | FLATRATE1                                                                                       | م                                                                                            |                                         |   |  |
| Weight Unit:                                                                                                    | Pounds                                                                                          | -                                                                                            |                                         |   |  |
| 🗢 🛃 Import Freight cost valu                                                                                                    | e from ShipStation o                                                                            | n Shipment Confirma                                                                          | -                                       |   |  |
| 🖉 🗹 Replace blank Bill To/Si                                                                                                    | hip To Company Nan                                                                              | ne with Customer Nam                                                                         | e                                       |   |  |
| Export Page Size:                                                                                                    | 100                                                                                             |                                                                                              |                                         |   |  |
| Adjust export date by:                                                                                                    | 0                                                                                               |                                                                                              |                                         |   |  |
| Notify on Orders/Shipm                                                                                                    | ent Deletion                                                                                    |                                                                                              |                                         |   |  |
| NOTES:                                                                                                    |                                                                                                 |                                                                                              |                                         |   |  |
| <ul> <li>a. If any Orders or Shipments fail the<br/>same is excluded. This information<br/>with a text that says Order/Shipmen<br/>logs regularly for any specific mess</li> </ul>                                                                                                    | he required length or ma<br>will be logged in the sor<br>nt XYZ skipped because<br>lages there. | ndatory conditions of ShipS<br>een called "ShipStation Log<br>of specific reason. Please     | Station, the<br>Details"<br>monitor the |   |  |
| b. If a shipment is exported to Ship<br>Deletion feature activated; in this se<br>ShipStation no further action will have<br>a shipStation no further action will have<br>a shipStation no further action will have<br>a shipStation no further action will have<br>a ship ship ship ship ship ship ship ship | Station and then deleted<br>cenario when Shipment<br>appen in Acumatica exce                    | I in Acumatica without the N<br>confirmation is received fro<br>opt for an entry in the logs | Notify on<br>m                          |   |  |
| <ul> <li>c. It is recommended that you activ<br/>when you try to delete and Order o<br/>present in the ShipStation system</li> </ul>                                                                                                    | ate the Notify on Deletio<br>r Shipment in Acumatica                                            | n feature so that you are w<br>and if that same entry is a                                   | arned<br>Iready                         |   |  |
|                                                                                                    |                                                                                                 |                                                                                              |                                         |   |  |
|                                                                                                    |                                                                                                 |                                                                                              |                                         |   |  |

- Navigate to Sales Order Screen: DISTRIBUTION-> SALES ORDER->WORK AREA-> SALES ORDERS Make sure the Ship via in sales Order same as selected in the ShipStation Configuration screen.
- Place a sales order and create a shipment.
- I.

| ☆ Favorites       | Sales Orders<br>SO SO-0052381 - A Baby Inc.                   |                                            |                                                                  | NOTES ACTIVITIE | S FILES        | TOOLS 🗸 |
|-------------------|---------------------------------------------------------------|--------------------------------------------|------------------------------------------------------------------|-----------------|----------------|---------|
| Data Views        |                                                               | CREATE SHIPMENT                            | HOLD ADDITIONAL EDI DOCU                                         | MENTS ···       |                |         |
| Time and Expenses | * Order Type: SO , A * Customer:                              | C-00000003 - A Baby Inc. $\rho$ $\ell$     | Ordered Qty.: 1.00                                               |                 |                | ^       |
| Finance           | Order Nbr.: SO-0052381 A + Location:<br>Status: Open Contact: | MAIN - Primary Location P                  | Discount Total:         0.00           VAT Exempt T         0.00 |                 |                |         |
| \$ Banking        | * Date: 1/6/2023  Currency:                                   | USD 1.00 - VIEW BASE                       | VAT Taxable T 0.00                                               |                 |                |         |
| Pavables          | * Customer Ord 588968                                         |                                            | Order Total: 24.00                                               | Q               |                |         |
| + Receivables     | External Refer Description:                                   | Enable Warehouse Routing Warehouse routing |                                                                  |                 |                |         |
| Sales Orders      |                                                               | Enable Machrus Price Logic                 |                                                                  |                 |                |         |
|                   | DETAILS TAXES COMMISSIONS FINANCI                             | AL SHIPPING SPS EDI SPS EDI D              | ETAILS ADDRESSES DISCOUN                                         | NTS SHIPMENTS I | PAYMENTS       | Ŷ       |
| Fulchases         | C + X ADD BLANKET SO LINE                                     | Free Create Warehouse                      | Line Description                                                 | UOLINK (↔ 🖾 .   | T,<br>Quantity | Qty.    |
| Diventory         |                                                               | ltem Kit<br>Assembly                       |                                                                  |                 |                | Shipmei |
| ···· Moro Itome   | > 0 D US <u>CCPB03</u>                                        | NY                                         | Champ Celebrations Kids; Party Fa                                | avors Act EA    | 1.00           | 0.0     |

П.

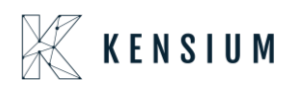

| 🟠 Favorites                  | Sales Orders<br>SO SO-00523 | 382 - A Baby I | Inc.            |                           |             |            |                  |                         | ) NOTES ACTIVI | TIES FILES | TOOLS -         |
|------------------------------|-----------------------------|----------------|-----------------|---------------------------|-------------|------------|------------------|-------------------------|----------------|------------|-----------------|
| 🕑 Data Views                 | ← 🕄 🗋                       | ю +            | û ¢∙ K          | $\langle \rangle \rangle$ | CREATE      | SHIPMENT   | HOLD ADDIT       | IONAL EDI DOCUMEN       | TS ···         |            |                 |
|                              | DOCUMENT                    | USER-DEFINED   | FIELDS          |                           |             |            |                  |                         |                |            |                 |
| Time and Expenses            | * Order Type:               | SO ,O          | * Customer:     | C-00000003 - A B          | aby Inc.    | 00         | Ordered Qty .:   | 1.00                    |                |            | ^               |
| 0                            | Order Nbr.:                 | SO-0052382 ,O  | * Location:     | MAIN - Primary Lo         | ocation     | 00         | Discount Total:  | 0.00                    |                |            |                 |
| Finance                      | Status:                     | Open           | Contact         |                           |             | 20         | VAT Exempt T     | 0.00                    |                |            |                 |
| *                            | * Date:                     | 1/6/2023 -     | Currency:       | USD 1.00                  | ▼ VIE\      | N BASE     | VAT Taxable T    | 0.00                    |                |            |                 |
| S Banking                    | * Requested On:             | 1/6/2023 -     |                 |                           |             |            | Tax Total:       | 0.00                    |                |            |                 |
| $\sim$                       | * Customer Ord              | 588969         |                 |                           |             |            | Order Total:     | 24.00                   | B              |            |                 |
| <ul> <li>Payables</li> </ul> | External Refer              |                | Description:    |                           |             |            |                  |                         |                |            |                 |
| 0                            |                             | Sent to WH     |                 | Enable Warehou            | ise Routing |            |                  |                         |                |            |                 |
| (+) Receivables              |                             |                |                 | Warehouse rout            | ing         |            |                  |                         |                |            |                 |
|                              |                             |                |                 | Enable Machrus            | Price Logic |            |                  |                         |                |            |                 |
| Sales Orders                 |                             | AXES COMM      |                 |                           | SPS EDI     | SPS EDI DE |                  |                         | SHIPMENTS      | PAYMENTS   |                 |
| D Durch and                  |                             | VLO OOMM       |                 |                           | 51 5 2 51   | 515 20102  | INICO NODREO     | 525 5150001115          |                | T/TIMENTS  | Ŷ               |
| H Purchases                  | 0 + 0                       | X ADDI         | BLANKET SO LINE | LINE DETAILS              |             |            | ENHANCEMENT      | ADD ITEMS PO LIN        | IK 🙌 🕱         | Ţ          |                 |
|                              | 🗄 🕕 🗅 *Branch               | *Inve          | ntory ID        | Free                      | Create      | Warehouse  | Line Description | n                       | * UOM          | Quantity   | Qty.<br>Shinmer |
|                              |                             |                |                 | item                      | Assembly    |            |                  |                         |                |            | enpirei         |
|                              | > 0. D. UC                  | 000            | <b>D</b> 02     |                           |             | NIV        | Charma C. L.L    | tione Kide Dette F      | A-1 5A         | 4.00       |                 |
| ···· More Itome              |                             | <u>UCP</u>     | <u>DU3</u>      |                           |             | INT        | Criamp Celebri   | auons Nus, Party Favors | ACL EA         | 1.00       | 0.1             |

• Open Create Shipment screen, select the same Customer, Warehouse, and add the above-created Orders.

| ☆ Favorites       | Shipments<br>SH-0059665 | - A Baby Inc.     |                |             |                            |             |                        |                    |                    | □ NOTES         | ACTIVITIES | FILES | TOOLS - |
|-------------------|-------------------------|-------------------|----------------|-------------|----------------------------|-------------|------------------------|--------------------|--------------------|-----------------|------------|-------|---------|
| 🕑 Data Views      | < ? 8                   | ∽ +               | <u>ii</u> I< < | > >         | CONFIRM SHIPMEN            | н но        | OLD ADDITIONAL         | EDI DOCUMEN        | ITS                |                 |            |       |         |
|                   | Shipment Nbr.:          | SH-0059665 ,P     | Customer:      | C-00000003  | 3 - A Baby Inc.            | 0           | Shipped Quant          | 2.00               |                    |                 |            |       | ^       |
| Time and Expenses | Туре:                   | Shipment          | Location:      | MAIN - Prim | nary Location              |             | Shipped Weight:        | 0.280000           |                    |                 |            |       |         |
|                   | Status:                 | Open              | Warehouse ID:  | NY - Machru | us New York Direct Fulfill | ment        | Shipped Volume:        | 0.000000           |                    | D3              |            |       |         |
| Finance           | Operation:              | Issue             | Workgroup:     |             |                            | Q           | Packages:              | 0                  |                    |                 |            |       |         |
|                   | * Shipment Date:        | 1/10/2023 -       | Owner:         |             |                            | Q           | Package Weight:        | 0.380000           |                    |                 |            |       |         |
| \$ Banking        | SO Customer             | 588968,58896§     |                |             |                            |             |                        |                    |                    |                 |            |       |         |
|                   | Description:            |                   |                |             |                            |             |                        |                    |                    |                 |            |       |         |
| Payables          | DETAILS O               | RDERS SHIPP       | ING SHIPSTATI  | ON INFO     | PACKAGES SPS E             | DI          |                        |                    |                    |                 |            |       |         |
| + Receivables     | Ů + 0                   | X LINE D          | ETAILS ADD OR  | DER INVE    | NTORY SUMMARY              | ⊷  <u>x</u> | 3                      |                    |                    |                 |            |       |         |
|                   | 🗄 🕕 Order               | Order Nbr.        | Inventory ID   |             |                            | Desc        | cription               |                    |                    |                 |            |       |         |
| Sales Orders      |                         | 00.0050004        | 000000         |             |                            | Oha         | one Oslahastisas Kida  | Derty Faures Arti- | it. Conft Cot Foto | ataiana at Cat/ |            |       |         |
|                   |                         | 50-0052381        | CCPB03         |             |                            | Cha         | Celebrations Kids,     | Party Favors Activ | ity Crait Set-Ente | atainment Set(  | )<br>)     |       |         |
| 🖵 Purchases       |                         | <u>50-0052382</u> | CCPB03         |             |                            | Cna         | imp Gelebrations Kids; | Party Favors Activ | nty Gran Set-Ente  | enainment Set() | )          |       |         |
|                   |                         |                   |                |             |                            |             |                        |                    |                    |                 |            |       |         |
| Inventory         |                         |                   |                |             |                            |             |                        |                    |                    |                 |            |       |         |

• Navigate to SS Portal and navigate the respective store.

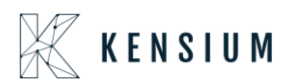

| ShipStation                      |             | Onboar   | rd Insights (             | Orders Shipme | nts Products | Customers                                       | Scan 🖬 | I            |          |             |                                                      | <del>0</del>      | •       | ¢ 🗗        | 0         | ۲             |
|----------------------------------|-------------|----------|---------------------------|---------------|--------------|-------------------------------------------------|--------|--------------|----------|-------------|------------------------------------------------------|-------------------|---------|------------|-----------|---------------|
| Search Orders<br>Advanced 5      | Q<br>Search | 3 Awa    | iting Shipm               | ent C Reload  |              |                                                 |        |              |          | (           | Bademo (acumaticademo.ke<br>Refresh Successful       | nsiumsolutions    | 1       |            | ,         | ×             |
| Awaiting Payment                 | 1,523       | Creat    | ie + Print Labels         | ▼ 🖣 Get R     | Print 🔻      | Assign To 🔻                                     | Tag ▼  | New Order    | Bulk Upd | late        | Store refresh was success<br>grid to see new orders. | ful. You have 1 r | new ord | der. Reloa | d the     |               |
| Awaiting Shipment                | 6,356       | Filter B | ly: Store ♥ De<br>Order # | v Age v       | order Date ▼ | <ul> <li>Allocation S</li> <li>Notes</li> </ul> | Gift   | Order Date 🔻 | Other 🔻  | Sav<br>Iter | KSH MACHRUS 5th Decembe                              | r c               | v       | Quantity   | show Side | ebar<br>der ^ |
| 22R1 06Jan                       | 29          |          | SO-SO010668               | 21 days       | 12/19/2022   | 298                                             |        | AACOMPUT     | 101      | Act 🤇       | Level1 Demo Instance<br>Error updating - see more    | C                 | 2       |            | 1         |               |
| 22R1 SS                          | 1           |          | SO-S0010667               | 24 days       | 12/16/2022   |                                                 |        | AACOMPUT     | 101      | Act         | LilolaHome sandbox                                   | e.                | 2       |            | 1         | -             |
| 22R2 QA                          | 14          |          | SO-SO010653               | 25 days       | 12/15/2022   |                                                 |        | AACOMPUT     | 101      | AcerLa      | aptop Comp                                           |                   | ER      |            | 1         | -             |
| BA Store                         | 33          |          | SO-SO010626               | 34 days       | 12/06/2022   | 2 F E                                           |        | AACOMPUT     | 01       | Acer La     | aptop Comp                                           |                   | ER      |            | 1         | -             |
| Bademo (acumaticade              | m           |          | SO-SO010626               | 34 days       | 12/06/2022   | 2 9 B                                           |        | AACOMPUT     | 01       | Acer La     | aptop Comp                                           | AACUSTOME         | R       |            | 1         |               |
|                                  |             |          | SO-SO010625               | 34 days       | 12/06/2022   | 2 9 E                                           |        | AACOMPUT     | 01       | Acer La     | aptop Comp                                           | AACUSTOME         | R       |            | 1         |               |
| Christian Light                  | 39          |          | SO-SO010625               | 34 days       | 12/06/2022   | - 2 9 6                                         |        | AACOMPUT     | 01       | Acer La     | aptop Comp                                           | AACUSTOME         | R       |            | 1         |               |
| C DEMO                           |             |          | SO-SO010624               | 34 days       | 12/06/2022   | 2 9 E                                           |        | AACOMPUT     | 01       | Acer La     | aptop Comp                                           | AACUSTOME         | 3R      |            | 1         |               |
|                                  | -           |          | SO-SO010624               | 34 days       | 12/06/2022   | 2 9 E                                           |        | AACOMPUT     | 01       | Acer La     | aptop Comp                                           | AACUSTOME         | R       |            | 1         |               |
| <ul> <li>Open Batches</li> </ul> |             |          | SO-SO010623               | 34 days       | 12/06/2022   | 2 9 E                                           |        | AACOMPUT     | 101      | Acer La     | aptop Comp                                           | AACUSTOME         | R       |            | 1         |               |
| 100161                           | 0           |          | SO-SO010623               | 34 days       | 12/06/2022   | - 2 9 6                                         |        | AACOMPUT     | 01       | Acer La     | aptop Comp                                           | AACUSTOME         | R       |            | 1         |               |
| 100160                           | 9           |          | SO-SO010622               | 34 days       | 12/06/2022   | 2 9 E                                           |        | AACOMPUT     | 01       | Acer La     | aptop Comp                                           | AACUSTOME         | R       |            | 1         |               |
|                                  |             |          | SO-SO010622               | 34 days       | 12/06/2022   | - 2 9 6                                         |        | AACOMPUT     | 01       | Acer La     | aptop Comp                                           | AACUSTOME         | R       |            | 1         |               |
| 100145                           | 1           | <        |                           |               |              |                                                 |        |              |          |             |                                                      |                   |         |            |           | >             |
| + Create a New Batch             |             | Viewing  | 1 - 1 of 1                |               |              |                                                 |        |              |          |             |                                                      |                   |         | 250        | per p     | age           |

• Click on Create+ Print label

| ShipStati <b></b> on                                                                                                    | Onboard                                                                                              | Insights Orders                                                                                                    | Shipments            | Products Customers Scan 🔚                                                                                                    |                                    |                                                                       | 0 <mark>0</mark>                                                                                                    | • • • • • • • • • • • • • • • • • • •   |
|----------------------------------------------------------------------------------------------------|----------------------------------------------------------------------------------------------------|----------------------------------------------------------------------------------------------------|----------------------|----------------------------------------------------------------------------------------------------|------------------------------------|-----------------------------------------------------------------------|----------------------------------------------------------------------------------------------------|-----------------------------------------|
| Search Orders<br>Advance                                                                                                    | Order #: SH-00                                                                                       | Synthesis Synthesis Synthesynthesis Synthesis Synthesis Synthesis Synthesis Synthesis | <b>r</b><br>Shipment |                                                                                                    | Print •                            | Add to Batch                                                          | Processing<br>Purchasing label from carrier.                                                                                                    | ×                                       |
| Awaiting Payment     On Hold                                                                                                    | Order Summary                                                                                        | 1                                                                                                    |                      |                                                                                                    |                                    | Requested                                                             | i FEDEX 1 DAY (unmapped)                                                                                                    | Show Sidebar                            |
| Awaiting Shipment     BA Store     Bademo (acumatica     Christian Light     Io.c.Luo     KSH MACHRUS Sth     Level1 Demo Instan | Order Date<br>Order Date<br>01/10/2023<br>Paid Date<br>01/10/2023<br>Ship By<br>—<br>Hold Until<br>— | Cost<br>Product<br>\$48.00<br>Shipping<br>\$0.00<br>Tax<br>\$0.00<br>Total<br>\$48.00<br>Total Paid <b>@</b><br>\$48.00                                                                                                    | Edit                 | Recipient           Ship To           A Baby Inc.           A BABY INC.           1958 59TH ST           BROOKLYN, NY 11204-2388 US           718-633-3730           ▲ Suite / Apt Number Not Found or Inval           Tax Information           -           Sold To           A Baby Inc. | Edit<br>Validate<br>Address<br>Add | Ship From<br>Weight<br>Service<br>Package<br>Size<br>Confirmation     | My Default Location     •       4     2 ‡     (b) 4.4 ‡     (oz) ▲ •       2     UPSS Ground     •       4     Dess Ground     •       4     Package     •       4     1 ‡     L       2     W     3 ‡       4     I‡     L       0     Online     • | Quantity - Order T<br>2<br>1<br>10 \$1, |
| <ul> <li>LilolaHome sandbox</li> <li>Open Batches</li> <li>100161</li> <li>100160</li> <li>100145</li> </ul>                     | This is a gift Order Items Shipment Awaitin                                                          | g Shipment                                                                                                    |                      | <ul> <li>Tis-633-3730</li> <li>accounting@ababy.com</li> <li>C-00000003</li> </ul>                                                                                                    | Split Ship<br>Edit Tags 💌          | Rate Cos<br>\$16.64 C <sup>4</sup><br>Delivery<br>Friday 1/13 by 11:0 | o PM<br>ping Options                                                                                                    |                                         |
| + Create a New Batch                                                                                                    | Order Item<br>Viewing 1 - 2                                                                          | of 2 1 Selected                                                                                                    |                      | Unit Cost Of                                                                                                    | ty Total                           | v                                                                     |                                                                                                    | ≥ 250 ▼ per page                        |

• Navigate back to Acumatica and refresh the store.

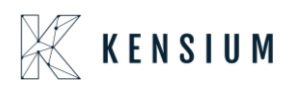

| ☆ Favorites       | Shipments<br>SH-0059665 - A Baby Inc.                                                             | NOTES ACTIVITIES FILES TOOLS - |
|-------------------|---------------------------------------------------------------------------------------------------|--------------------------------|
| 🕒 Data Views      |                                                                                                   |                                |
|                   | Shipment Nbr.: SH-005966£ , Customer: C-00000003 - A Baby Inc. 🖉 Shipped Quant 2.00               | ^                              |
| Time and Expenses | Type: Shipment Location: MAIN - Primary Location Control Quantity: 2.00                           |                                |
|                   | Status: Confirmed Warehouse ID: NY - Machrus New York Direct Fulfillment Shipped Weight: 0.280000 |                                |
| Finance           | Operation: Issue Workgroup: Shipped Volume: 0.000000                                              |                                |
|                   | Shipment Date: 1/10/2023 Owner: Packages: 1                                                       |                                |
| S Banking         | SO Customer 588968,58896{ 0.380000                                                                |                                |
|                   | Description:                                                                                      |                                |
| Payables          | DETAILS ORDERS SHIPPING SHIPSTATION INFO PACKAGES SPS EDI                                         |                                |
| + Receivables     | $\circlearrowright$ + $\mathscr{O}$ × line details add order inventory summary (+-) 🛛             |                                |
|                   | 😰 🕼 🗋 Order Order Nbr. Inventory ID Description                                                   |                                |
| Sales Orders      | Type                                                                                              |                                |
| _                 | SO SO-0052381 CCPB03 Champ Celebrations Kids; Party Favors Activity Craft Set-                    | -Entertainment Set(8)          |
| Purchases         | SO SO-0052382 CCPB03 Champ Celebrations Kids; Party Favors Activity Craft Set-                    | -Entertainment Set(8)          |
|                   |                                                                                                   |                                |
| Inventory         |                                                                                                   |                                |

• Both Sales orders will be in completed status.

| Ι.  |             |                 |            |            |              |           |                                     |                               |         |          |                |                   |                |          |          |                      |              |           |
|-----|-------------|-----------------|------------|------------|--------------|-----------|-------------------------------------|-------------------------------|---------|----------|----------------|-------------------|----------------|----------|----------|----------------------|--------------|-----------|
| Sal | os O<br>S S | rders<br>D-0052 | 381 - A Ba | aby Inc.   |              |           |                                     |                               |         |          |                |                   |                |          |          | NOTES ACTIV          | VITIES FILES | TOOLS -   |
| _   | oc          | JMENT           | USER-DE    | FINED FIEL | .DS          |           |                                     | EPARE INV                     | JICE    |          |                |                   |                |          |          |                      |              |           |
| * C | order       | Type:           | SO         | Q          | Customer:    | C-00000   | 003 - A Bat                         | by Inc.                       |         | 0 0      | rdered Qty.:   | 1.00              |                |          |          |                      |              | ^         |
| C   | order       | Nbr.:           | SO-00523   | 81 ,0      | Location:    | MAIN - P  | rimary Loc                          | ation                         |         | 0 D      | iscount Total: | 0.00              |                |          |          |                      |              |           |
| s   | tatu        | 50              | Completee  | d          | Contact:     |           |                                     |                               |         | 0 V      | AT Exempt T    | 0.00              |                |          |          |                      |              |           |
|     | ate:        |                 | 1/6/2023   |            | Currency:    | USD       | 1.00                                | + VIE                         | V BASE  | V        | AT Taxable T   | 0.00              |                |          |          |                      |              |           |
| R   | lequ        | ested On:       | 1/6/2023   |            |              |           |                                     |                               |         | T        | ax Total:      | 0.00              |                |          |          |                      |              |           |
| C   | usto        | mer Ord         | 588968     | _          | Description  |           |                                     |                               |         | 0        | ruer rotal.    | 24.00             |                |          |          |                      |              |           |
|     |             | iai (1919)      | Sent to V  | WН         | bosciption.  | Enable    | Warehous<br>use routin<br>Machrus F | e Routing<br>g<br>Price Logic |         |          |                |                   |                |          |          |                      |              |           |
|     | DETA        | dLS 1           | AXES (     | COMMISSIO  | INS FINANCIA | L SH      | IPPING                              | SPS EDI                       | SPS E   | EDI DETA | ADDRE          | SSES DISC         | OUNTS SH       | HIPMENTS | PAYMENTS | RELATIONS            | TOTALS       |           |
| C   | )           | + 0             | • ×        | ADD BLAN   | KET SO LINE  | LINE DET/ | AILS A                              | DD INVOICE                    | LINE    | ITEM EN  | NHANCEMENT     | ADD ITEMS         | PO LINK        | ⊢ X      | 1.       |                      |              |           |
| B ( | •           | Branc           | h          | Inventory  | ID           |           | Free<br>Item                        | Create<br>Kit<br>Assembly     | Warehou | lse      | Line Descript  | ion               |                | - UOM    | Quantity | Qty. On<br>Shipments | Open Qty.    | Unit Pric |
| >   | 0           | ) US            |            | CCPB03     |              |           |                                     |                               | NY      |          | Champ Cele     | brations Kids; Pa | rty Favors Act | EA       | 1.00     | 1.00                 | 0.00         | 24.0000   |
|     |             |                 |            |            |              |           |                                     |                               |         |          |                |                   |                |          |          |                      |              |           |

#### Π.

| Sales Orders | 052382 - A Ba  | aby Inc.           |            |              |                           |            |                 |                     |               |         | D        | NOTES ACT            | IVITIES FILES | TOOLS -  |
|--------------|----------------|--------------------|------------|--------------|---------------------------|------------|-----------------|---------------------|---------------|---------|----------|----------------------|---------------|----------|
| 1) II        | ∽ +            | 🗊 🗘 - K            | < >        | >I PR        | EPARE INVO                | DICE ····  |                 |                     |               |         |          |                      |               |          |
| DOCUME       | NT USER-DE     | FINED FIELDS       |            |              |                           |            |                 |                     |               |         |          |                      |               |          |
| * Order Type | e: SO          | P Customer         | C-00000    | 003 - A Ba   | by Inc.                   | 0          | Ordered Qty.:   | 1.00                |               |         |          |                      |               | ^        |
| Order Nbr.   | SO-00523       | 82 Decation:       | MAIN - P   | rimary Loo   | ation                     | 0          | Discount Total: | 0.00                |               |         |          |                      |               |          |
| Status:      | Completed      | Contact:           |            |              |                           | 0          | VAT Exempt T    | 0.00                |               |         |          |                      |               |          |
| Date:        | 1/6/2023       | Currency           | USD        | 1.00         | <ul> <li>VIEV</li> </ul>  | / BASE     | VAT Taxable T   | 0.00                |               |         |          |                      |               |          |
| Requested    | d On: 1/6/2023 |                    |            |              |                           |            | Tax Total:      | 0.00                |               |         |          | D3                   |               |          |
| Customer     | Ord 588969     |                    |            |              |                           |            | Order Total:    | 24.00               |               |         |          |                      |               |          |
| External R   | tefer          | Descriptio         | n:         |              |                           |            |                 |                     |               |         |          |                      |               |          |
|              | Sent to V      | VH                 | Enable     | Warehous     | e Routing                 |            |                 |                     |               |         |          |                      |               |          |
|              |                |                    | Wareho     | use routin   | g                         |            |                 |                     |               |         |          |                      |               |          |
|              |                |                    | Enable     | Machrus I    | Price Logic               |            |                 |                     |               |         |          |                      |               |          |
| DETAILS      | TAXES C        | COMMISSIONS FIN    | NANCIAL SH | PPING        | SPS EDI                   | SPS EDI DE | ETAILS ADDRE    | SSES DISCO          | DUNTS SH      | IPMENTS | PAYMENTS | RELATIONS            | TOTALS        |          |
| ڻ +          | 0 ×            | ADD BLANKET SO LIN | LINE DET   | ALS /        | DD INVOICE                | LINE ITEM  | I ENHANCEMENT   | ADD ITEMS           | PO LINK       | ↔  🛛 🕅  | 1.       |                      |               |          |
|              | Branch         | * Inventory ID     |            | Free<br>Item | Create<br>Kit<br>Assembly | Warehouse  | Line Descript   | on                  |               | *UOM    | Quantity | Qty. On<br>Shipments | Open Qty.     | Unit Pri |
|              |                |                    |            |              |                           |            |                 |                     |               |         |          |                      |               |          |
| > 0 D U      | JS             | CCPB03             |            |              |                           | NY         | Champ Cele      | brations Kids; Part | ty Favors Act | EA      | 1.00     | 1.00                 | 0.00          | 24.000   |
|              |                |                    |            |              |                           |            |                 |                     |               |         |          |                      |               | I        |
|              |                |                    |            |              |                           |            |                 |                     |               |         |          |                      |               |          |
|              |                |                    |            |              |                           |            |                 |                     |               |         |          |                      |               |          |

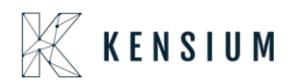

Retrieving Multiple Line items of the same Warehouse Sales Orders from ShipStation to Acumatica

- In Acumatica ShipStation Configuration, select Export Entity Type as "Orders "from the dropdown.
- Select the required Order Types and click on Save.

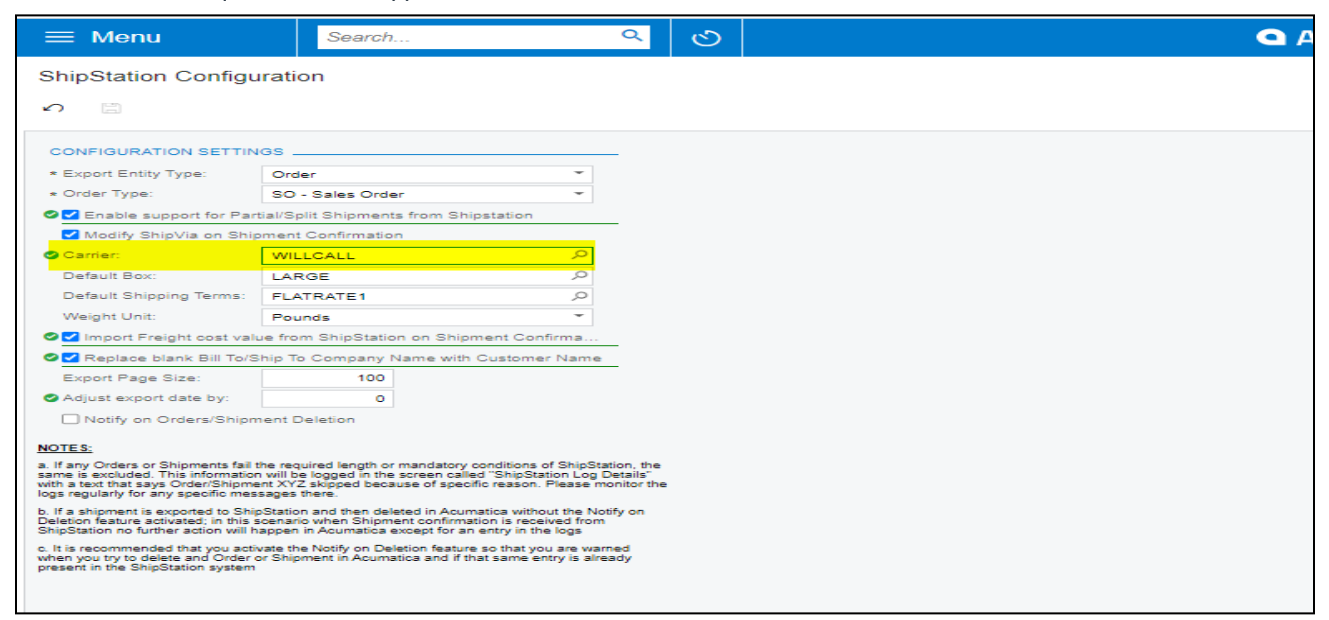

• Create a Sales order in Acumatica with Multiple line items of same Warehouse, by default the status is OPEN in Acumatica

|                                                                    | es Orders                                               | ŵ              |                                           |                                                                                          |                                                                                   |                                                                           | D 1             | NOTES ACTIV                                                  | ITIES FILES  | NOTIFICATIONS C        | CUSTOMIZATION | TOOLS .    |
|--------------------------------------------------------------------|---------------------------------------------------------|----------------|-------------------------------------------|------------------------------------------------------------------------------------------|-----------------------------------------------------------------------------------|---------------------------------------------------------------------------|-----------------|--------------------------------------------------------------|--------------|------------------------|---------------|------------|
| ÷                                                                  | SAVE & C                                                |                | 123                                       | ∽ + ©                                                                                    | <b>○ ·</b> ·< <                                                                   | > > QUI                                                                   | CK PROCESS AC   | TIONS . INC                                                  | QUIRIES - RE | PORTS -                |               |            |
| * Ore                                                              | ler Type:                                               | Se             | Q                                         | * Customer:                                                                              | ABARTENDE - USA                                                                   | Bartending Schor 🔎 🖉                                                      | Ordered Qty.:   | 4.00                                                         |              |                        |               | ^          |
| Ord                                                                | ier Nbr.:                                               | SO005003       | 3 0                                       | * Location:                                                                              | MAIN - Primary Locat                                                              | tion 🔎                                                                    | Discount Total: | 0.00                                                         |              |                        |               |            |
|                                                                    |                                                         | Hold           |                                           | Currency:                                                                                | USD ,P 1.00                                                                       | * VIEW BASE                                                               | VAT Exempt T    | 0.00                                                         |              |                        |               |            |
| Sta                                                                | tus:                                                    | Open           |                                           |                                                                                          | Credit Hold                                                                       |                                                                           | VAT Taxable T   | 0.00                                                         |              |                        |               |            |
| * Dat                                                              | e:                                                      | 8/19/2019      | -                                         | * Project:                                                                               | X - Non-Project Code                                                              | ). P /                                                                    | * Tax Total:    | 0.00                                                         |              |                        |               |            |
| * Re                                                               | juested On:                                             | 8/19/2019      | -                                         |                                                                                          |                                                                                   |                                                                           | Order Total:    | 1,320.00                                                     |              |                        |               |            |
| Cu                                                                 | stomer Order:                                           |                |                                           | Description:                                                                             |                                                                                   |                                                                           |                 |                                                              |              |                        |               |            |
| Evt                                                                |                                                         |                |                                           |                                                                                          |                                                                                   |                                                                           |                 |                                                              |              |                        |               |            |
|                                                                    | ernal Refer                                             |                |                                           |                                                                                          |                                                                                   |                                                                           |                 |                                                              |              |                        |               |            |
|                                                                    | OOCUMENT                                                | DETAILS        | TAX I                                     | DETAILS COM                                                                              | IMISSIONS FINANCI                                                                 | AL SETTINGS PAY                                                           | MENT SETTINGS   | SHIPPING SETTI                                               | NGS DISCOU   | INT DETAILS SHI        | PMENTS        | 2          |
| و<br>ب                                                             |                                                         | DETAILS        | TAX I                                     | DETAILS CON<br>CATIONS ADD                                                               | IMISSIONS FINANCI                                                                 | AL SETTINGS PAY                                                           | MENT SETTINGS   | SHIPPING SETTI                                               | NGS DISCOU   | INT DETAILS SHI        | PMENTS        | 22         |
| 0<br>8                                                             | DOCUMENT I                                              | DETAILS        | TAX I<br>ALLOO<br>Invento                 | DETAILS COM<br>CATIONS ADD<br>ry ID Servic<br>Appol<br>Date                              | IMISSIONS FINANCI.<br>INVOICE ADD STOCI<br>:e Equipment Action                    | ALSETTINGS PAY<br>KITEM POLINK<br>n Warehouse                             | MENT SETTINGS   | SHIPPING SETTI<br>RY III III<br>Equipment<br>Line Nbr.       | NGS DISCOU   | Component<br>Line Ref. | PMENTS        | Appoi      |
| 20<br>20<br>81 00<br>0                                             | PRODW                                                   | DETAILS<br>×   | TAX I<br>ALLO<br>Invento                  | DETAILS CON<br>CATIONS ADD<br>ry ID Servic<br>Appoi<br>Date<br>MPUT01                    | MISSIONS FINANCI<br>INVOICE ADD STOCH<br>ie<br>ntmer Equipment Action<br>N/A      | AL SETTINGS PAY KITEM PO LINK n. Warehouse WHOLESALE                      | MENT SETTINGS   | SHIPPING SETTI<br>Y III S<br>Model<br>Equipment<br>Line Nbr. | NGS DISCOU   | INT DETAILS SHI        | PMENTS        | Appoi      |
| - C<br>- C<br>- C<br>- C<br>- C<br>- C<br>- C<br>- C<br>- C<br>- C | PRODW                                                   | VHOLE          | TAX I<br>ALLO<br>Invento                  | DETAILS COM<br>CATIONS ADD<br>ry ID Servic<br>Appoi<br>Date<br>MPUT01<br>30500           | IMISSIONS FINANCI.<br>INVOICE ADD STOCI<br>is Equipment Action<br>N/A             | AL SETTINGS PAY<br>KITEM POLINK<br>n. Warehouse<br>WHOLESALE<br>WHOLESALE | MENT SETTINGS   | SHIPPING SETTI<br>RY HI X<br>Model<br>Equipment<br>Line Nbr. | NGS DISCOU   | NT DETAILS SHI         | PMENTS        | 2<br>Appoi |
| •<br>•<br>•<br>•<br>•                                              | PRODW     PRODW     PRODW     PRODW     PRODW     PRODW | VHOLE<br>VHOLE | TAX I<br>ALLO<br>Invento<br>AACO<br>AALEC | DETAILS CON<br>CATIONS ADD<br>ry ID Servic<br>Appol<br>Date<br>MPUT01<br>30500<br>CHINE1 | MISSIONS FINANCI<br>INVOICE ADD STOCI<br>te Equipment Action<br>N/A<br>N/A<br>N/A | AL SETTINGS PAY KITEM PO LINK n Warehouse WHOLESALE WHOLESALE WHOLESALE   | MENT SETTINGS   | SHIPPING SETTI<br>V H E<br>Model<br>Equipment<br>Line Nbr.   | NGS DISCOU   | Component<br>Line Ref. | PMENTS        | Арро       |

Once the Order is created, in ShipStation click on "Update All Stores"

|                  |                                                                           |                                                                                                    | 😳 Update All Stores                                                                                                    |                                                                                                    |
|------------------|---------------------------------------------------------------------------|----------------------------------------------------------------------------------------------------|----------------------------------------------------------------------------------------------------|----------------------------------------------------------------------------------------------------|
|                  |                                                                           |                                                                                                    | SaddlebackKNQA                                                                                                    | -                                                                                                    |
|                  |                                                                           |                                                                                                    | Importing Orders                                                                                                    | -                                                                                                    |
| ription support: | s stores in                                                               | n unlimited marketplace(s).                                                                           | Comporting Orders                                                                                                    |                                                                                                    |
|                  |                                                                           | + Connect a Store or Marketplace                                                                      | Acu MW 19R1v109                                                                                                    |                                                                                                    |
| 1.1.1 P.C. 1     |                                                                           |                                                                                                    | ➡ Importing Orders                                                                                                    | 1                                                                                                    |
| 08/16/2019       | Active                                                                    | Edit Connection                                                                                       |                                                                                                    |                                                                                                    |
| 08/11/2019       | ~                                                                         | Edit Connection                                                                                       |                                                                                                    |                                                                                                    |
| 08/05/2019       | ~                                                                         | Edit Connection                                                                                       |                                                                                                    |                                                                                                    |
|                  |                                                                           |                                                                                                    |                                                                                                    |                                                                                                    |
|                  |                                                                           |                                                                                                    |                                                                                                    |                                                                                                    |
|                  | ription support<br>ast Modified<br>08/16/2019<br>08/11/2019<br>08/05/2019 | ription supports stores in<br>ast Modified Active<br>08/16/2019<br>08/05/2019<br>08/05/2019<br>Active | ription supports stores in unlimited marketplace(s).       Connect a Store or Marketplace ast Modified Active Actions 08/16/2019      Edit Connection 08/05/2019      Edit Connection 08/05/2019      Edit Connection | ription supports stores in unlimited marketplace(s). <ul> <li>Connect a Store or Marketplace</li> <li>Connect a Store or Marketplace</li> </ul> ast Modified         Active         Actions           08/16/2019         ✓ Edit Connection         Edit Connection           08/05/2019         ✓ Edit Connection         Edit Connection           08/05/2019         ✓ Edit Connection         Edit Connection |

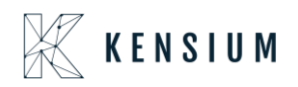

• Click on Order number will display a popup window with Order details and verify the address

| ShipStation                                                 | Welcome Insights                                          | Orders Shipments                | Products       | Customers 📰                                            |               |           |                 | <u>e</u> :          | 0   ×         | • •          | •••       |
|-------------------------------------------------------------|-----------------------------------------------------------|---------------------------------|----------------|--------------------------------------------------------|---------------|-----------|-----------------|---------------------|---------------|--------------|-----------|
| Search Orders                                               | Awaiting Shipme                                           | ent :: All Orders (rel          | oad)           |                                                        |               |           |                 | 0                   | Layout - Colu | umns 🕶 🛛 Gro | up by 🗸   |
| Advanced Search                                             | Create Label 7 P                                          | rint - New Order                | ag 👻 🛛 Assig   | in • Update Rates Hold •                               | Other Acti    | ons 🕶 🛛 A |                 |                     |               |              |           |
| Awaiting Payment 254                                        | Store ~ Destination ~                                     | Assignee - Tag -                | Allocation Sta | tus 🗸 Order Date 🗸 Other 🗸                             | Saved Filters | ~ 🔘       |                 |                     |               | □ Show       | / Sidebar |
| <ul> <li>On Hold</li> </ul>                                 | Age Age                                                   | Item Name                       |                | Order #                                                | lags          | Item S    | ки              | Notes               | Open Batch #  | Order Date   | ·• 0      |
| Awaiting Shinment                                           | 🗌 0d 23h                                                  | Acer Laptop Computer            |                | SO004999                                               |               | AACO      | MPUT01          |                     |               | 08/19/2      | 2019 *    |
|                                                             | 0d 23h                                                    | (Multiple Items)                |                | S0005003                                               |               | (Multip   | ole Items)      |                     |               | 08/19/2      | 2019      |
| <ul> <li>Stores</li> </ul>                                  | 3d 23h                                                    | Lego 500 piece set              |                | S0004997                                               |               | AALEG     | 60500           |                     |               | 08/16/2      | 2019      |
| Views                                                       | 5d 23h                                                    | Thin Leather Briefcase - La     | rge            | SH020825                                               |               | 01-10-    | 0002-LG-CH-NP-C |                     |               | 08/13/2      | 2019      |
| Pending Fulfillment                                         | 7d 12h                                                    | Classic Briefcase - Large       |                | SH020814                                               |               | 01-10-    | 0001-LG-BK-NP-C |                     |               | 08/12/2      | 2019      |
| <ul> <li>Objected</li> </ul>                                | 8d 12h                                                    | Classic Briefcase               |                | SH020805                                               |               | 01-10-    | 0001            |                     |               | 08/11/2      | 2019      |
| Shipped                                                     | 8d 12h                                                    | Classic Briefcase               |                | SH020806                                               |               | 01-10-    | 0001            |                     |               | 08/11/2      | 2019      |
| ShipStatic=                                                 | Walanaa Insidata                                          | Oudaan Ohimmania                | Preseducation  | Customero 🗖                                            |               |           |                 |                     | <u> </u>      | a .          | 0         |
| Search Orders<br>Search Orders<br>Print  Await Order Status | SO005003<br>: Awaiting Shipment<br>to Batch - Create Retu | rnEdit                          | Buver / R      | ecipient info                                          |               | Edit      | Shipments       | Order               | Void Return R | ns ×         | Grou      |
| > On Hold Store A                                           | cu MW 19R1v109                                            |                                 |                | LISA Partending School                                 |               |           |                 | No prior shipment:  | 5.            |              | rder Date |
| Awaiting Shi:     Order Date 8,     Paid Date 8,            | /19/19 Product To<br>/19/19 Shipping P                    | otal \$1,310.00<br>Paid \$10.00 | Sold To        | +1 (908) 532-9522<br>barkeep@usabartend.con            |               |           | Shipping Info   |                     | Apply Pres    | set 🕶        | 08/19/2   |
| Stores     Hold Until                                       | Tax P                                                     | aid \$0.00                      |                | ABARTENDE                                              |               |           | Requested N     | ot specified        |               |              | 08/16/2   |
| ► Views                                                     | Total P                                                   | aid \$1,320.00                  | Ship To        | USA BARTENDING SCHOOL                                  | verity        | Address   | Ship from       | My Default Location | • 🖬 Calc      |              | 08/13/2   |
| Pending Fulfi     Tage                                      | dd Tage                                                   | -                               | A              | 201 LOWER NOTCH RD<br>LITTLE FALLS, NJ 07424-1802 US   |               |           | Weight          | 6 (m) 15.68         | (az) [4][↓]   |              | 08/12/2   |
| Tays _                                                      | dd ruga                                                   | ]                               |                | +1 (777) 532-9522<br>Suite / Apt Number Not Found or I | nvalid        |           | Service         | Plassa Salart       |               | 1            | 08/11/2   |
| Snipped                                                     |                                                           |                                 |                |                                                        |               |           | Desiver         | lease Select        |               |              | 08/11/2   |
| Cancelled Order Items                                       |                                                           |                                 |                |                                                        |               |           | Package         |                     |               |              |           |
| Item                                                        |                                                           |                                 |                | Unit                                                   | S Qty         | Total \$  | Size            |                     | H 💛 (in)      |              |           |
| Acer Laptop Con<br>SKU: AACOMPU                             | nputer<br>T01                                             |                                 |                | \$500.                                                 | <sup>2</sup>  | \$1000.00 | Confirm         | None                | •             |              |           |
| Lego 500 piece s<br>SKU: AALEGO50                           | set<br>0                                                  |                                 |                | \$110.                                                 | 00 1          | \$110.00  | Rate E          | C Get Rate          |               |              |           |
| OPEN LABEL BAT                                              | g machine - serial numbere<br>IE1<br>Row 1 to 7 of 7      | d                               |                | \$200.                                                 | 0 1           | \$200.00  |                 | Crosto i shol d     |               |              | 100 • ]p  |

• Under Shipping Info provide the details which displays Rate and click on Create Label Button

| ShipStati                                              | Order: S0005003<br>Status: Awaiting                                                                                                    | 3<br>Shipment   | alaan Philosopo    | ta Desduat                                                                                                    |                                     |            |                                                   |                                                                                                | Order Details Returns X          | G   |
|--------------------------------------------------------|----------------------------------------------------------------------------------------------------|-----------------|--------------------|----------------------------------------------------------------------------------------------------|-------------------------------------|------------|---------------------------------------------------|------------------------------------------------------------------------------------------------|----------------------------------|-----|
| Search Orders     Awaiti     On Hold     Awaiting Ship | Order Date         8/19/19         Product Total         \$1,310.00           Paid Date         8/19/19         Shiping Paid         \$10.00           Hold Until         Tax Paid         \$0.00           Ship By         Total Order         \$1,320.00           Total Paid         \$1,320.00           Tags         Add Tags         • |                 | Sold To<br>Ship To | +1 (908) 532-9522<br>barkeepgusabartend.con<br>ABARTENDE<br>USA BARTENDING SCHOOL<br>201 LOWER NOTCH RD<br>LITTLE FALLS, NJ 07424-1802 US<br>+1 (777) 532-9522 | Veri                                | fy Address | Shipping Info<br>Requested<br>Ship from<br>Weight | Apply Preset *<br>Not specified<br>My Default Location • II Cale<br>6 • (10) 15.68 • (102) • • | rder 1 08/ 08/                   |     |
| <ul> <li>Stores</li> <li>Views</li> </ul>              | Contractions                                                                                                    |                 |                    |                                                                                                    | Suite / Apt Number Not Found or inv | and        |                                                   | Service<br>Package                                                                             | UPS Next Day Air® Early  Package | 08/ |
| Pending Fulfi                                          | Item                                                                                                    |                 |                    |                                                                                                    | Unit \$                             | Qty        | Total \$                                          | Size                                                                                           |                                  | 08/ |
| <ul> <li>Shipped</li> <li>Concolled</li> </ul>         | Acer Laptop Computer<br>SKU: AACOMPUT01                                                                                                    |                 |                    |                                                                                                    | \$500.00                            | 2          | \$1000.00                                         | Confirm                                                                                        | Online   None                    | 08/ |
| (                                                      | Lego 500 piece set<br>SKU: AALEG0500                                                                                                    |                 |                    |                                                                                                    | \$110.00                            | 1          | \$110.00                                          | Rate                                                                                           | \$144.44                         |     |
|                                                        | Injection molding machine - s<br>SKU: AAMACHINE1                                                                                                    | serial numbered |                    |                                                                                                    | \$200.00                            | 1          | \$200.00                                          | Delivery Time                                                                                  | Tomorrow by 08:00 AM             |     |
|                                                        | Order Notes                                                                                                    |                 |                    |                                                                                                    |                                     |            |                                                   |                                                                                                |                                  |     |
| OPEN LABEL BAT                                         | Customer <u>None</u><br>To Buyer <u>None</u><br>Now 1 to                                                                                                    | 0/01/           | _                  | _                                                                                                    |                                     | -          | <b>•</b>                                          | Other Shippi     Shipping Ag                                                                   | ng Options                       | 100 |

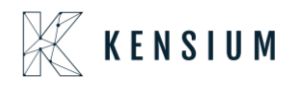

• Once the order is shipped in ShipStation, the order will be updated in Acumatica through the URL. New Shipment will be created, and the order status will be changed to "Completed"

| ales Orders 🕆                                                                                                    |                                                                                                    |                                                                                                    |                                                                                                    |                                                                                                    | E                                                                                                    | NOTES                                                                                                    | ACTIVITIES                        | FILES NO                                    | TIFICATIONS                  | CUSTOMIZATION       | TOOLS         |
|----------------------------------------------------------------------------------------------------|----------------------------------------------------------------------------------------------------|----------------------------------------------------------------------------------------------------|----------------------------------------------------------------------------------------------------|----------------------------------------------------------------------------------------------------|----------------------------------------------------------------------------------------------------|----------------------------------------------------------------------------------------------------|-----------------------------------|---------------------------------------------|------------------------------|---------------------|---------------|
| SAVE & CLOSE                                                                                                    | v + 🛛                                                                                                    | 0 • K                                                                                                    | < >                                                                                                    | >I QUICK PR                                                                                                    | OCESS A                                                                                                    | ACTIONS -                                                                                                    | INQUIRIES                         | · REPO                                      | RTS -                        |                     |               |
| Order Type: SO ,P                                                                                                    | * Customer:                                                                                                    | ABARTENDE                                                                                                    | - USA Bartending                                                                                                    | School 🖉 Oi                                                                                                    | rdered Qty.:                                                                                                    | 4.                                                                                                    | 00                                |                                             |                              |                     | ^             |
| Order Nbr.: SO005003 P                                                                                                    | * Location:                                                                                                    | MAIN - Primary                                                                                                    | y Location                                                                                                    | Di                                                                                                    | scount Total:                                                                                                    | 0.                                                                                                    | 00                                |                                             |                              |                     |               |
| 🔲 Hold                                                                                                    | Currency:                                                                                                    | USD 1.0                                                                                                    | 0 * VIE                                                                                                    | W BASE VA                                                                                                    | AT Exempt T                                                                                                    | 0.                                                                                                    | 00                                |                                             |                              |                     |               |
| Status: Completed                                                                                                    |                                                                                                    | Credit Hold                                                                                                    |                                                                                                    | VA                                                                                                    | AT Taxable T                                                                                                    | 0.                                                                                                    | 00                                |                                             |                              |                     |               |
| Date: 8/19/2019                                                                                                    | * Project:                                                                                                    | X - Non-Projec                                                                                                    | t Code.                                                                                                    | 0 Ta                                                                                                    | ix: Total:                                                                                                    | 0.                                                                                                    | 00                                |                                             |                              |                     |               |
| Requested On: 8/19/2019                                                                                                    |                                                                                                    |                                                                                                    |                                                                                                    | Or                                                                                                    | rder Total:                                                                                                    | 1,320.                                                                                                    | 00                                |                                             |                              |                     |               |
| Customer Order:                                                                                                    | Description:                                                                                                    |                                                                                                    |                                                                                                    |                                                                                                    |                                                                                                    |                                                                                                    |                                   |                                             |                              |                     |               |
| External Refer                                                                                                    |                                                                                                    |                                                                                                    |                                                                                                    |                                                                                                    |                                                                                                    |                                                                                                    |                                   |                                             |                              |                     |               |
| DOCUMENT DETAILS TA                                                                                                    | X DETAILS COMM                                                                                                    | ISSIONS FI                                                                                                    | NANCIAL SETTIN                                                                                                    | GS PAYMENT                                                                                                    | SETTINGS                                                                                                    | SHIPPING                                                                                                    | SETTINGS                          | DISCOUNT I                                  | DETAILS                      | SHIPMENTS           | >>            |
| Ø + × ⊢ Ø                                                                                                    |                                                                                                    |                                                                                                    |                                                                                                    |                                                                                                    |                                                                                                    | D                                                                                                    |                                   |                                             |                              |                     |               |
|                                                                                                    |                                                                                                    |                                                                                                    |                                                                                                    |                                                                                                    |                                                                                                    | 10                                                                                                    |                                   |                                             | e                            | Inventory Doc. Type | Inventory     |
| Shipment Type                                                                                                    | Docum Status                                                                                                    | * Shipn                                                                                                    | nent Shipp                                                                                                    | ed Qtv. Shir                                                                                                    | nned SI                                                                                                    | hinned Invoid                                                                                                    | Ce IVDe                           | Invoice No                                  |                              |                     | 1111 011101 1 |
| Image: Shipment Type       Image: Shipment Type                                                                                                    | Docum Status<br>Nbr.<br>002593 Confirmed                                                                                                    | * Shipn<br>Date<br>8/19/2                                                                                                    | nent Shipp<br>2019                                                                                                    | ed Qty. Shij<br>We<br>4.00 106.240                                                                                                    | pped Si<br>eight V<br>1000 7.00                                                                                                    | hipped Invoid<br>/olume<br>00000                                                                                                    | ce Type                           | Invoice Nbi                                 |                              |                     |               |
| B     D     Shipment Type     *       B     D     Shipment     9                                                                                                    | Docum Status<br>Nbr. Confirmed                                                                                                    | * Shipn<br>Date<br>8/19/2                                                                                                    | 019                                                                                                    | ed Qty. Shij<br>Wi<br>4.00 106.240                                                                                                    | pped Si<br>eight V<br>000 7.00                                                                                                    | hipped Invoid<br>/olume<br>00000                                                                                                    | ce iype                           | Invoice Nbi                                 |                              |                     |               |
| D Shipment Type     Shipment                                                                                                    | Occum Status<br>Nbr. Confirmed                                                                                                    | * Shipn<br>Date<br>8/19/2                                                                                                    | 2019                                                                                                    | ed Qty. Shij<br>Wi<br>4.00 106.240                                                                                                    | pped Si<br>eight V                                                                                                    | hipped<br>Jolume<br>00000                                                                                                    | NOTES ACTI                        | VITIES FILES                                | NOTIFICA                     | TIONS CUSTOMIZATIO  | DN HELP •     |
| Image: Shipment Type       Image: Shipment Type       Image: Shipment S       SAVE & CLOSE                                                                                                    | Docum Status<br>Nbr. Confirmed                                                                                                    | * Shipn<br>Date<br>8/19/2                                                                                                    | tons + REPC                                                                                                    | ed Qty. Shij<br>4.00 106.240<br>DRTS -                                                                                                    | pped SI<br>eight V                                                                                                    | Alipped Invoid<br>200000                                                                                                    | NOTES ACTI                        | VITIES FILES                                | NOTIFICA                     | ATIONS CUSTOMIZATIO | ON HELP •     |
| Image: Shipment Type     Image: Shipment Type       Image: Shipments       SAVE & CLOSE       Shipment Nbr.:                                                                                                    | Docum Status<br>Nbr. Confirmed                                                                                                    | * Shipn<br>Date<br>8/19/2<br>>>>I AC<br>TENDE - USA Barte                                                                                                    | CTIONS - REPC                                                                                                    | ed Qty. Shift<br>Wi<br>4.00 106.240<br>DRTS -<br>Shipped Quant                                                                                                    | 9ped SI<br>eight \<br>0000 7.00                                                                                                    | All provided invoided invoided | NOTES ACTI                        | VITIES FILES                                | NOTIFICA                     | TIONS CUSTOMIZATIO  | ON HELP -     |
| Image: Shipment Type     Image: Shipment Type       Image: Shipment Status     Shipment Nor:       Shipment Nor:     Image: Shipment Type                                                                                                    | - E K K<br>Customer: ABAR<br>Location: MAIN                                                                                                    | * Shipn<br>Date<br>8/19/2<br>>>>1 AC<br>TENDE - USA Barte<br>- Primary Location                                                                                                    | TIONS - REPC                                                                                                    | ed Qty. Shiji<br>Wi<br>4.00 106.240<br>DRTS -<br>Shipped Quant<br>Control Quantity:                                                                                                    | pped         SI           eight         \\           0000         7.00                                                                                                    | hipped Invoid<br>000000                                                                                                    | NOTES ACTI                        | VITIES FILES                                | NOTIFICA                     | TIONS CUSTOMIZATIO  | ON HELP +     |
| B       D       Shipment Type       *         B       D       Shipment       5         Shipments       Shipment Nor:       Shipment       5         Shipment Nor:       Shipment       Shipment       5         Type:       Shipment       Shipment         Status:       Confirmed       Hold                                                                                                    | Status     Status     Nbr.     Status     Confirmed     Confirmed     IK     K     Customer:     Location:     Marhouse ID:     Warkarouse ID:     Warkarouse ID:     Produ                                                                                                    | * Shipn<br>Date<br>8/19/2<br>>>>1 AC<br>TENDE - USA Barte<br>Primary Location<br>.ESALE - Wholesale<br>ct Sales                                                                                                    | TIONS • REPC                                                                                                    | A 00 106 240<br>A 00 106 240<br>DRTS -<br>Shipped Quant.<br>Control Quantity:<br>Shipped Weight:<br>Shipped Weight:                                                                                                    | pped         SI           eight         \\           0000         7.00           4.00         4.00           4.00         4.00           106.240000         7.00000                                                                                               | hipped<br>Volume<br>000000                                                                                                    | NOTES ACTI                        | ITVOICE NDI                                 | NOTIFICA                     | TIONS CUSTOMIZATIO  | DN HELP -     |
| Image: Shipment Type       Image: Shipment Type         Shipments         Shipment Nor:       Image: Shipment Type:         Shipment Nor:       Image: Shipment Type:         Shipment Nor:       Image: Shipment Type:         Shipment Nor:       Image: Shipment Type:         Shipment Nor:       Image: Shipment Type:         Shipment Nor:       Image: Shipment Type:         Shipment Nor:       Image: Shipment Type:         Shipment Status:       Confirmed         Image: Operation:       Issue                                                                                                    | Docum Status Nbr.     Status     Confirmed     Confirmed     Confir                                                                                                    | * Shipn<br>Date<br>8/19/2<br>>>>1 AC<br>TENDE - USA Barte<br>- Primary Location<br>.ESALE - Wholesale<br>ct Sales<br>Church                                                                                                    | TIONS • REPC                                                                                                    | A 00 106240 A 00 106240 CRTS - Shiped Quart Control Quantly: Shipped Weight: Shipped Volume: Packages:                                                                                                    | 4.00<br>4.00<br>106.240000<br>7.000000<br>106.240000<br>7.000000                                                                                                    | hipped<br>Volume<br>000000                                                                                                    | NOTES ACTI                        | ITVOICE NDI                                 | . NOTIFICA                   | TIONS CUSTOMIZATIO  | DN HELP -     |
| Image: Shipment Type       Image: Shipment Type         Image: Shipment Save & CLOSE       Image: Shipment Save & Shipment Status:         Shipment Nuc:       Image: Shipment Save & Shipment Save & Shipment Status:         Status:       Image: Shipment Save & Shipment Save & Shipment Save & Shipment Save & Shipment Save & Shipment Date:         Shipment Date:       Image: Shipment Save & Shipment Save & Shipment Save & Shipment Save & Shipment Date:                                                                                                    | Docum Status Nbr.     Status     Confirmed      Costomer     Location:     Main Warehouse ID WHOL Workgroup:     Produ Owner:     Steve                                                                                                    | * Shipn<br>Date<br>8/19/2<br>>>>1 AC<br>TENDE - USA Barte<br>- Primary Location<br>LESALE - Wholesale<br>ct Sales<br>Church                                                                                                    | CTIONS • REPO                                                                                                    | A 00 106240 A 00 106240 CRTS - Shipped Quart Control Quantly: Shipped Volume: Shipped Volume: Packages: Package Weight:                                                                                                    | 4.00<br>4.00<br>106.24000<br>7.00000<br>7.00000<br>7.00000<br>1 6.270000                                                                                                    | hipped<br>Jolume<br>000000                                                                                                    | NOTES ACTI                        | ITVOICE NDI                                 | . NOTIFICA                   | TIONS CUSTOMIZATIO  | DN HELP -     |
| B D Shipment Type     Shipment     Shipment     Shipments     SAVE & CLOSE     P     Yope:     Shipment     Status:     Contined     Hold     Operation:     Issue     Shipment Date:     & 8/19/2019     DOCUMENT DETALS     ORDERS                                                                                                    | Docum Status<br>Nbr. Confirmed<br>002593 Confirmed<br>- E K K<br>Customer. ABAR<br>Location: MAIN<br>Warehouse ID WHOL<br>Workgroup: Produ<br>Owner: Steve                                                                                                    | Shipn Date     Shipn Date      Shipn Date     Shipn Date      | CTIONS • REPO<br>ading School &<br>Warehouse<br>NFO PACKAGE                                                                                                    | ed Qty. Shift<br>WW<br>4.00 106.240<br>DRTS -<br>Shipped Quant<br>Control Quantly:<br>Shipped Weight:<br>Shipped Volume:<br>Package:<br>Package Weight:                                                                                                    | 4.00<br>4.00<br>106.240000<br>7.00000<br>7.00000<br>7.00000<br>7.00000<br>106.240000<br>7.00000<br>1 6.270000                                                                                                    | hipped<br>Jolume<br>000000                                                                                                    | NOTES ACTI                        | ITVOICE NDI                                 | NOTIFICA                     | TIONS CUSTOMIZATIO  | DN HELP -     |
|                                                                                                    | Docum Status<br>Nbr. Confirmed<br>002593 Confirmed<br>- IK K<br>Customer: ABAR<br>Location: MAIN<br>Warehouse ID: WHOL<br>Workgroup: Produ<br>Owner: Steve<br>SHIPPING SETTINGS                                                                                                    | Shipn Date     B/19/2     B/19/2     S/19/2     S/ | ETIONS +     REPC       Inding School     Ø       Warehouse     Ø       NFO     PACKAGEE       IMARY     Image: School                                                      | A 00 106 240<br>A 00 106 240<br>DRTS +<br>Shipped Quant<br>Control Quantly:<br>Shipped Volume:<br>Packages:<br>Package Weight:                                                                                                    | 4.00<br>4.00<br>106.24000<br>7.00000<br>106.24000<br>7.000000<br>1<br>6.270000                                                                                                    | hipped<br>Jolume<br>000000                                                                                                    | NOTES ACTI                        | VITIES FILES                                | NOTIFICA                     | TIONS CUSTOMIZATIO  | DN HELP -     |
|                                                                                                    | Docum Status<br>Nbr. Confirmed<br>002593 Confirmed<br>- B K K<br>Customer: ABAR<br>Location: MAIN<br>Warehouse ID: WHOL<br>Workgroup: Produ<br>Owner: Steve<br>SHIPPING SETTINGS                                                                                                    | Shipn Date     Shipn Date     S | TTIONS + REPC<br>nding School<br>Warehouse<br>NFO PACKAGE<br>MARY H-I IS                                                                                                    | ed Qty. Shiij<br>WW<br>4.00 106.240<br>DRTS +<br>Shipped Quart<br>Control Quanthy:<br>Shipped Velight:<br>Shipped Velight:<br>Shi | pped         SI           eight         \\           0000         7.00           4.00         4.00           4.00         106.240000           7.000000         1           6.2700000         1           Shipped Qty.         1                                  | Ordered Qty.                                                                                                    | NOTES ACTI                        | VITIES FILES                                | NOTIFICA                     | TIONS CUSTOMIZATIO  | DN HELP -     |
|                                                                                                    | Docum Status<br>Nbr. Status<br>002593 Confirmed<br>Confirmed<br>Customer: ABAR<br>Location: MAIN<br>Warehouse ID: WHOL<br>Workgroup: Produ<br>Owner: Steve<br>SHIPPING SETTINGS<br>TIONS ADD ORDER<br>Inventory ID [                                                                                                    | Shipn Date      Shipn Date      Shipn Dat | TTIONS + REPC<br>Marehouse<br>NFO PACKAGE<br>MARY I                                                                                                    | A.00 106.240 A.00 106.240 A.00 106.240 A.00 A.00 A.00 A.00 A.00 A.00 A.00 A.0                                                                                                    | pped         SI           eight         \vee           0000         7.00           4.00         4.00           4.00         4.00           106.240000         7.00000           1         6.270000           Shipped Qty.         2.00                            | Ordered Qty.<br>2 00                                                                                                    | Open Qty.                         | VITIES FILES<br>Packed Qty.<br>0.00         | NOTIFICA                     | TIONS CUSTOMIZATIO  | DN HELP -     |
| B         D         Shipment Type         Image: Shipment Type           B         D         Shipment         Image: Shipment Type         Image: Shipment Type           Shipment Nor:         Source P         Image: Shipment Type         Image: Shipment Type         Image: Sh | Docum Status<br>Nbr. Status<br>002593 Confirmed<br>Confirmed<br>Conf | Shipn Date     Shipn Date     S | RTIONS +     REPC       nding School     Ø       Warehouse     Ø       NFO     PACKAGE       MARY     I+1       Location     Location       SLE     R151       NLE     R151 | A.00 106.240 A.00 106.240 A.00 106.240 A.00 A.00 A.00 A.00 A.00 A.00 A.00 A.0                                                                                                    | pped         SI           eight         \vee           0000         7.00           4.00         4.00           4.00         106.240000           7.000000         1           6.2700000         1           Shipped Qty.         2.00           1.00         1.00 | Ordered Qty.<br>2.00<br>1.00                                                                                                    | Open Cty.<br>0.00<br>0.00         | VITIES FILES<br>Packed Qty.<br>0.00<br>0.00 | NOTIFICA                     | TIONS CUSTOMIZATIO  | DN HELP -     |
| B       D       Shipment Type         B       D       Shipment         Shipments       Shipment         Shipment Nbr:       DD2502         Type:       Shipment         Shipment Nbr:       DD2502         Type:       Shipment         Shipment Nbr:       DD2502         P       Hold         Operation:       Issue         Shipment Date:       8/19/2019         DOCUMENT DETAILS       ORDERS         ©       +       ×         Ø       O       SO005003         Ø       SO       SO005003         Ø       SO       SO005003                                                                                                    | Docum Status<br>Nbr. Confirmed<br>002593 Confirmed<br>- IK K<br>Customer. ABAR<br>Location: MAIN<br>Warehouse ID: WHOL<br>Workgroup: Produ<br>Oviner: Steve<br>SHIPPING SETTINGS<br>TIONS ADD ORDER<br>Inventory ID F<br>AACCOMPLUTDI<br>AALEGO500<br>AAMACHINE1                                                                                                    | Shipn Date     Shipn Date     S | TIONS - REPO<br>anding School<br>Warehouse<br>NFO PACKAGE<br>MARY I-I<br>Location<br>ALE R1S1<br>ALE R1S1<br>ALE R1S1                                                       | A 00 106240 A 00 106240 A 00 106240 A 00 106240 A 00 106240 A 00 106240 A 00 106240 A 00 A 000 A 000 A                                                                                                    | 4.00<br>4.00<br>4.00<br>106.240000<br>7.00000<br>7.00000<br>106.240000<br>7.00000<br>106.240000<br>7.00000<br>106.240000<br>106.240000<br>1.00<br>1.00                                                                                                    | Ordered Qty.<br>2.00<br>1.00<br>1.00                                                                                                    | Open Cty.<br>0.00<br>0.00<br>0.00 | Packed Qty.<br>0.00<br>0.00                 | . NOTIFICA<br>Lot/Serial Nbr | TIONS CUSTOMIZATIO  | DN HELP -     |

Ι.

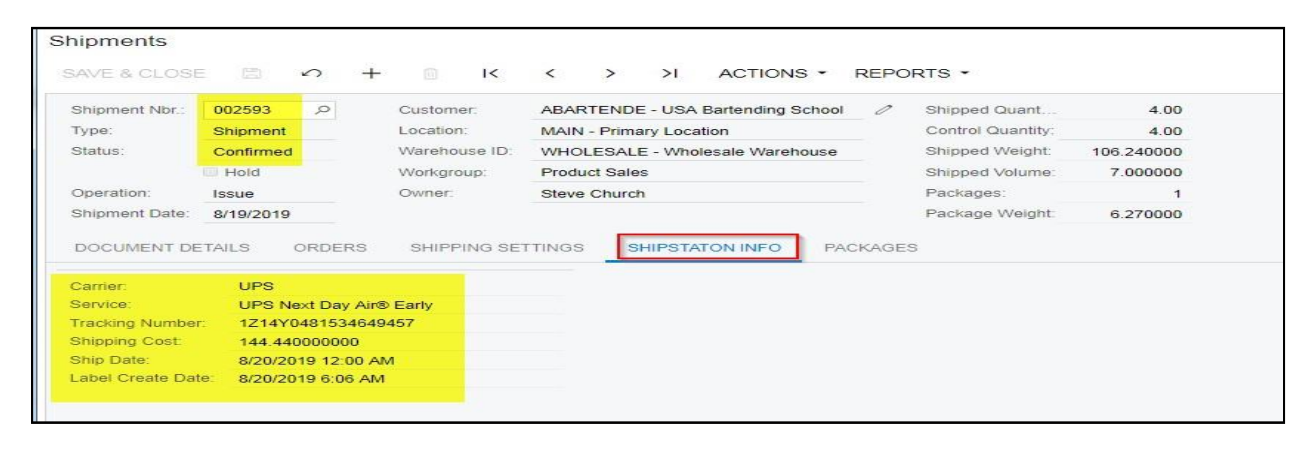

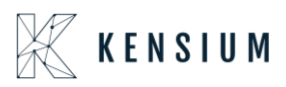

П.

| hipments       |                                                                                                    |               |                 |                   |                   |                   |                  | 🗋 NOTES            | ACTIVITIES | FILES NOTIF        | CUSTOM             |
|----------------|----------------------------------------------------------------------------------------------------|---------------|-----------------|-------------------|-------------------|-------------------|------------------|--------------------|------------|--------------------|--------------------|
| SAVE & CLOSE   | B 0 +                                                                                                    | ■ K           | < > >           | ACTIONS .         | REPO              | RTS ·             |                  |                    |            |                    |                    |
| Shipment Nbr.: | 002593 P                                                                                                    | Customer:     | ABARTENDE - USA | Bartending School | 1 0               | Shipped Quant     | 4.00             |                    |            |                    |                    |
| Туре:          | Shipment         Location:         MAIN - Primary Location           Confirmed         Warehouse ID:         WHOLESALE - Wholesale War |               | ation           |                   | Control Quantity: | 4.00              |                  |                    |            |                    |                    |
| Status:        | Confirmed                                                                                                    | Warehouse ID: | WHOLESALE - Who | lesale Warehouse  |                   | Shipped Weight:   | 106.240000       |                    |            |                    |                    |
|                | Hold                                                                                                    | Workgroup:    | Product Sales   |                   |                   | Shipped Volume:   | 7.000000         |                    |            |                    |                    |
| Operation:     | Issue                                                                                                    | Owner:        | Steve Church    |                   |                   | Packages:         | 1                |                    |            |                    |                    |
| Shipment Date: | 8/19/2019                                                                                                    |               |                 |                   |                   | Package Weight:   | 6.270000         |                    |            |                    |                    |
| DOCUMENT DE    | TAILS ORDERS                                                                                                    | SHIPPING SE   | TTINGS SHIPSTA  | TON INFO          | ACKAGE            | <u>s</u>          |                  |                    |            |                    |                    |
| Confirme       | e * Box ID                                                                                                    | Туре          | Description     | Weight            | UOM               | Declared<br>Value | C.O.D.<br>Amount | Tracking Number    | (          | Custom Ref. Nbr. 1 | Custom Ref. Nbr. 2 |
|                | MEDIUM                                                                                                    | Auto          |                 | 6.2700            | KG                | 0.0000            | 0.0000           | 1Z14Y0481534649457 |            |                    |                    |
|                |                                                                                                    |               |                 |                   |                   |                   |                  |                    | N          |                    |                    |

• The Required Amount displaying In SS will displays as FREIGHT AMOUNT in shipment screen under Shipping Settings

|                                                                                                    |          |                                                                                                    |                                                                                  |          |           |                                                                                          |       |                                                                                                    |                                             | D NO |
|----------------------------------------------------------------------------------------------------|----------|----------------------------------------------------------------------------------------------------|----------------------------------------------------------------------------------|----------|-----------|------------------------------------------------------------------------------------------|-------|----------------------------------------------------------------------------------------------------|---------------------------------------------|------|
| SAVE & CLOSI                                                                                               | E (20    | n +                                                                                                    | · I<                                                                             | <        | > >       | ACTIONS -                                                                                | REPO  | DRTS -                                                                                                    |                                             |      |
| Shipment Nbr.:                                                                                             | 002593   | Q                                                                                                    | Customer:                                                                        | ABARTE   | ENDE - L  | USA Bartending School                                                                    | 0     | Shipped Quant                                                                                                    | 4.00                                        |      |
| Type:                                                                                                    | Shipmen  | t                                                                                                    | Location:                                                                        | MAIN - I | Primary L | Location                                                                                 |       | Control Quantity:                                                                                                    | 4.00                                        |      |
| Status:                                                                                                    | Confirme | d                                                                                                    | Warehouse ID:                                                                    | WHOLE    | SALE - V  | Wholesale Warehouse                                                                      |       | Shipped Weight:                                                                                                    | 106.240000                                  |      |
|                                                                                                    | Hold     |                                                                                                    | Workgroup:                                                                       | Product  | Sales     |                                                                                          |       | Shipped Volume:                                                                                                    | 7.000000                                    |      |
| Operation:                                                                                                 | Issue    |                                                                                                    | Owner:                                                                           | Steve C  | hurch     |                                                                                          |       | Packages:                                                                                                    | 1                                           |      |
| Shipment Date:                                                                                             | 8/19/201 | 9                                                                                                    |                                                                                  |          |           |                                                                                          |       | Package Weight:                                                                                                    | 6.270000                                    |      |
| DOCUMENT DE                                                                                                | ETAILS   | ORDERS                                                                                                    | SHIPPING SE                                                                      | TTINGS   | SHIP      | PSTATON INFO PA                                                                          | CKAGE | IS                                                                                                    |                                             |      |
| SHIP-TO CONT                                                                                               | ACT      |                                                                                                    |                                                                                  |          | _ 3       | SHIPPING INFORMATI                                                                       |       |                                                                                                    |                                             | -    |
|                                                                                                    |          | Override 0                                                                                                    | Contact                                                                          |          |           | Chin Mo                                                                                  |       |                                                                                                    |                                             |      |
| Company Nam                                                                                                | ie:      | LICA Borton                                                                                                   | ding School                                                                      |          |           |                                                                                          |       |                                                                                                    |                                             |      |
|                                                                                                    |          | USA Barter                                                                                                    | iding School                                                                     |          |           | Ship Via.                                                                                |       | WILLCALL - W                                                                                                    |                                             |      |
| Attention:                                                                                                 |          | Receiving                                                                                                    | lung school                                                                      |          |           | FOB Point:                                                                               |       | CER Cost and Frei                                                                                                    |                                             |      |
| Attention:<br>Phone 1:                                                                                     |          | Receiving<br>+1 (777) 53                                                                                      | 2-9522                                                                           |          |           | FOB Point:<br>Shipping Terms:                                                            |       | CFR - Cost and Frei                                                                                                    | ght + Handling                              |      |
| Attention:<br>Phone 1:<br>Email:                                                                           |          | +1 (777) 53<br>barkeep@u                                                                                      | 2-9522<br>Isabartend.con                                                         | E        | 3         | Ship Via.<br>FOB Point:<br>Shipping Terms:<br>Shipping Zone ID:                          |       | CFR - Cost and Frei                                                                                                    | ght + Handling                              |      |
| Attention:<br>Phone 1:<br>Email:<br>SHIP-TO ADDRI                                                          | ESS      | +1 (777) 53<br>barkeep@u                                                                                      | 2-9522<br>Isabartend.con                                                         | 2        | 3         | FOB Point:<br>Shipping Terms:<br>Shipping Zone ID:                                       |       | CFR - Cost and Frei                                                                                                    | ght + Handling                              |      |
| Attention:<br>Phone 1:<br>Email:<br>SHIP-TO ADDRI                                                          | ESS      | eceiving<br>+1 (777) 53<br>barkeep@u                                                                          | 2-9522<br>isabartend.con                                                         | C        | 3         | Ship Via.<br>FOB Point:<br>Shipping Terms:<br>Shipping Zone ID:                          |       | CFR - Cost and Freig<br>Residential Delivery<br>Saturday Delivery                                                                             | ght + Handling                              |      |
| Attention:<br>Phone 1:<br>Email:<br>SHIP-TO ADDRI<br>Address Line 1                                        | ess      | Receiving<br>+1 (777) 53<br>barkeep@u<br>Override /<br>201 Lower                                              | 2-9522<br>isabartend.con<br>Address<br>Notch Rd                                  | E        | 2         | Ship Via.<br>FOB Point:<br>Shipping Terms:<br>Shipping Zone ID:                          |       | CFR - Cost and Frei<br>Residential Delivery<br>Saturday Delivery<br>Use Customer's Ac                                                         | ght + Handling                              |      |
| Attention:<br>Phone 1:<br>Email:<br>SHIP-TO ADDRI<br>Address Line 1<br>Address Line 2                      | ESS      | Receiving<br>+1 (777) 53<br>barkeep@u<br>Override /<br>201 Lower                                              | 2-9522<br>Isabartend.con<br>Address<br>Notch Rd                                  | E        | 2         | FOB Point:<br>Shipping Terms:<br>Shipping Zone ID:                                       |       | CFR - Cost and Frei<br>Residential Delivery<br>Saturday Delivery<br>Use Customer's Ac<br>Usp 100                                              | ght + Handling<br>count                     |      |
| Attention:<br>Phone 1:<br>Email:<br>SHIP-TO ADDRI<br>Address Line 1<br>Address Line 2<br>City:             | ESS      | Coverride A<br>201 Lower<br>Little Falls                                                                      | 2-9522<br>isabartend.con<br>Address<br>Notch Rd                                  | E        | 2         | FOB Point:<br>Shipping Terms:<br>Shipping Zone ID:<br>Freight Currency:<br>Freight Cost  |       | CFR - Cost and Frei<br>Residential Deliver<br>Saturday Delivery<br>Use Customer's Ac<br>Insurance<br>USD 1.00<br>144.44                       | count                                       |      |
| Attention:<br>Phone 1:<br>Email:<br>SHIP-TO ADDRI<br>Address Line 1<br>Address Line 2<br>City:<br>Country: | ESS      | +1 (777) 53<br>barkeep@u<br>Override /<br>201 Lower<br>Little Falls<br>US - United                            | 2-9522<br>Isabartend.con<br>Address<br>Notch Rd                                  | E        | 2         | FOB Point:<br>Shipping Terms:<br>Shipping Zone ID:<br>Freight Currency:<br>Freight Cost: |       | CFR - Cost and Frei<br>Residential Deliver<br>Saturday Delivery<br>Use Customer's Ac<br>Insurance<br>USD 1.00<br>144.44<br>Override Freint Pr | ght + Handling<br>v<br>count<br>v VIEW BASE |      |
| Attention:<br>Phone 1:<br>Email:<br>SHIP-TO ADDRI<br>Address Line 2<br>City:<br>Country:<br>State:         | ESS      | Receiving<br>+1 (777) 53<br>barkeep@u<br>Override A<br>201 Lower<br>Little Falls<br>US - United<br>NJ - NEW J | 2-9522<br>Isabartend.con<br>Address<br>Notch Rd<br>I States of America<br>IERSEY | E        | 2         | Fight Currency:<br>Freight Currency:<br>Freight Cost:                                    | ce B  | CFR - Cost and Frei<br>Residential Deliver<br>Saturday Delivery<br>Use Customer's Ac<br>Usp 1.00<br>144.44<br>Override Freight Pr<br>Shipment | ght + Handling<br>y<br>count<br>* VIEW BASE |      |

Note: Due to Address provided the Freight Price displaying with 10\$ extra

Retrieving Shipment orders from Acumatica to ShipStation

• In Acumatica ShipStation Configuration, select Export entity Type as "Shipment "from the dropdown

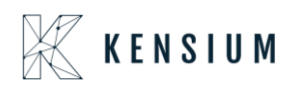

| ≡ Menu                                                                                                    | Search                                                                                                    | <u> </u>                                                                                     |  |
|----------------------------------------------------------------------------------------------------|----------------------------------------------------------------------------------------------------|----------------------------------------------------------------------------------------------|--|
| ShipStation Configu                                                                                                    | ration                                                                                                    |                                                                                              |  |
| ∽ 🖾                                                                                                    |                                                                                                    |                                                                                              |  |
| CONFIGURATION SETTIN                                                                                                    | <u>as</u>                                                                                                    |                                                                                              |  |
| * Export Entity Type:                                                                                                    | Shipment                                                                                                    | ~                                                                                            |  |
| * Ship Via:                                                                                                    | FEDEXGROUND, WILLCA                                                                                                    | LL -                                                                                         |  |
| Modify ShipVia on Ship                                                                                                    | ment Confirmation                                                                                                    |                                                                                              |  |
| Carrier:                                                                                                    |                                                                                                    | Q                                                                                            |  |
| Default Box:                                                                                                    | LARGE                                                                                                    | Q                                                                                            |  |
| Default Shipping Terms:                                                                                                    | FLATRATE1                                                                                                    | 2                                                                                            |  |
| Weight Unit:                                                                                                    | Pounds                                                                                                    | -                                                                                            |  |
| 🖉 🗹 Import Freight cost valu                                                                                                    | e from ShipStation on Shipm                                                                                                    | ent Confirma                                                                                 |  |
| 🖉 🗹 Replace blank Bill To/S                                                                                                    | hip To Company Name with 0                                                                                                    | Customer Name                                                                                |  |
| Export Page Size:                                                                                                    | 100                                                                                                    |                                                                                              |  |
| Adjust export date by:                                                                                                    | 0                                                                                                    |                                                                                              |  |
| Notify on Orders/Shipm                                                                                                    | ent Deletion                                                                                                    |                                                                                              |  |
| NOTES:                                                                                                    |                                                                                                    |                                                                                              |  |
| <ul> <li>If any Orders or Shipments fail the<br/>same is excluded. This information<br/>with a text that says Order/Shipme<br/>logs regularly for any specific mession</li> </ul>                                                                                                    | he required length or mandatory or<br>will be logged in the screen called<br>nt XYZ skipped because of specifi-<br>tages there. | onditions of ShipStation, the<br>I "ShipStation Log Details"<br>c reason. Please monitor the |  |
| b. If a shipment is exported to Ship<br>Deletion feature activated; in this s<br>ShipStation no further action will have<br>a shipStation ships action will have<br>a shipStation ships a ships a ships a ships a ship ships a ship ships a ship ships a ship ships a ship ships a ship ships a ship ships a ship ships a ship ships a ship ships a ship ships a ship ships a ship ship ship ships a ship ship ship ship ship ship ship ship | Station and then deleted in Acuma<br>cenario when Shipment confirmati<br>appen in Acumatica except for an e                     | atica without the Notify on<br>on is received from<br>entry in the logs                      |  |
| c. It is recommended that you activ<br>when you try to delete and Order o<br>present in the ShipStation system                                                                                                    | ate the Notify on Deletion feature<br>r Shipment in Acumatica and if tha                                                        | so that you are warned<br>at same entry is already                                           |  |
|                                                                                                    |                                                                                                    |                                                                                              |  |
|                                                                                                    |                                                                                                    |                                                                                              |  |
|                                                                                                    |                                                                                                    |                                                                                              |  |

- Display all available Ship via codes in Multi selector.
- In ShipStation Configuration if user selected the Export Entity type as Shipments, then a new dropdown will display a dropdown with all available ship via codes. Users can select multiple ship via codes from the dropdown.

#### Note:

If the User tries to export orders with ship via which is not configured, then those order will not get displayed in XML

- By default, shipments with the status Open will be considered to export, and click on Save.
- Create Sales Orders in Acumatica Instance, by default the status is OPEN in Acumatica. The date will auto-populate with a current business date. Users can modify the dates accordingly. Once the order is created in Acumatica, the user will get the record in ShipStation as per the settings in the ShipStation preference screen.
- Navigate to Sales Order Screen -: DISTRIBUTION-> SALES ORDER->WORK AREA-> SALES ORDERS
- Make sure the Ship via in sales order same as selected in the ShipStation Configuration screen

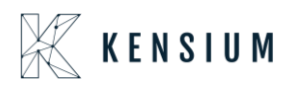

|                                                                                                    |                                                                                 |                                                                                                    |               |                                                                                                    |                                                                              | NOTES ACTIVITIE                                                          | ES FILES  | NOTIFICATIONS CUSTOM  | ZATION |
|----------------------------------------------------------------------------------------------------|---------------------------------------------------------------------------------|----------------------------------------------------------------------------------------------------|---------------|----------------------------------------------------------------------------------------------------|------------------------------------------------------------------------------|--------------------------------------------------------------------------|-----------|-----------------------|--------|
| SAVE &                                                                                              | CLOSE 🖾                                                                         | v + 🖻                                                                                                    | 0 • K         |                                                                                                    | CK PROCESS                                                                   |                                                                          | QUIRIES - | REPORTS -             |        |
| * Order Type:                                                                                       | <u>50</u> $ ho$                                                                 | * Customer:                                                                                                    | ABARTENDE     | - USA Bartending Schor 🔎 🖉                                                                                                    | Ordered Qty.:                                                                | 2.00                                                                     |           |                       |        |
| Order Nbr.:                                                                                         | SO005000 P                                                                      | * Location:                                                                                                    | MAIN - Prima  | ry Location 🔎                                                                                                    | Discount Total:                                                              | 0.00                                                                     |           |                       |        |
|                                                                                                    | Hold                                                                            | Currency:                                                                                                    | USD P 1.      | 00 * VIEW BASE                                                                                                    | VAT Exempt T.                                                                |                                                                          |           |                       |        |
| Status:                                                                                             | Open                                                                            |                                                                                                    | Credit Hold   |                                                                                                    | VAT Taxable T.                                                               | 0.00                                                                     |           |                       |        |
| * Date:                                                                                             | 8/19/2019 *                                                                     | * Project:                                                                                                    | X - Non-Proje | ect Code. P                                                                                                    | Tax Total:                                                                   | 0.00                                                                     |           |                       |        |
| * Requested On:                                                                                     | 8/19/2019 *                                                                     |                                                                                                    |               |                                                                                                    | Order Total:                                                                 | 1,010.00                                                                 |           | ₽                     |        |
| Customer Order:                                                                                     |                                                                                 | Description:                                                                                                    |               |                                                                                                    |                                                                              |                                                                          |           |                       |        |
| DOCOMENT DE                                                                                         | TAILS TAA D                                                                     | ETAILO COMMUN                                                                                                   | CIONC FIN     |                                                                                                    |                                                                              |                                                                          |           |                       |        |
| SHIP-TO CONTA                                                                                       | CT Over                                                                         | ride Contact                                                                                                    | SIONS FIN     | ANCIAL SETTINGS PAYME                                                                                                    |                                                                              | SHIPPING SETTING                                                         | BS DISC   | OUNT DETAILS SHIPMENT | S      |
| SHIP-TO CONTA                                                                                       | CT                                                                              | ride Contact                                                                                                    | SIONS FIN     | ANCIAL SETTINGS PAYME<br>SHIPPING INFORMATION -<br>Sched. Shipment:                                                                                                  | 8/19/2019 •                                                                  | SHIPPING SETTING                                                         | S DISC    | OUNT DETAILS SHIPMENT | 8      |
| SHIP-TO CONTA<br>Company Name<br>Attention:                                                         | CT                                                                              | IETAILS COMMIS ride Contact Bartending School ving                                                              | SIONS FIN     | ANCIAL SETTINGS PAYME<br>SHIPPING INFORMATION –<br>Sched. Shipment:<br>Shipping Rule:                                                                                | 8/19/2019 •<br>Back Order Allow                                              | SHIPPING SETTING                                                         | DISC      | OUNT DETAILS SHIPMENT | 8      |
| SHIP-TO CONTA<br>Company Nam<br>Attention:<br>Phone 1:                                              | CT Oven<br>e: USA B<br>Receiv<br>+1 (77                                         | ride Contact<br>Sartending School<br>ving<br>7) 532-9522                                                        | SIONS FIN     | ANCIAL SETTINGS PAYME<br>SHIPPING INFORMATION –<br>Sched. Shipment:<br>Shipping Rule:<br>Cancel By:<br>Defended Washence ID                                          | 8/19/2019 •<br>Back Order Allow<br>8/19/2019 •                               | SHIPPING SETTING<br>Ship Separately<br>ved<br>Canceled                   |           | OUNT DETAILS SHIPMENT | 5      |
| SHIP-TO CONTA<br>Company Nam<br>Attention:<br>Phone 1:<br>Email:                                    | CT                                                                              | ride Contact<br>Rartending School<br>Aring<br>7) 532-9522<br>2pQWsabartend.con                                  |               | ANCIAL SETTINGS PAYME<br>SHIPPING INFORMATION —<br>Sched. Shipment:<br>Shipping Rule:<br>Cancel By:<br>Preferred Warehouse ID:<br>Ship Via:                          | 8/19/2019 •<br>Back Order Allow<br>8/19/2019 •                               | ShipPing SETTING<br>Ship Separately<br>ved<br>Canceled                   | P         | OUNT DETAILS SHIPMENT | 5      |
| SHIP-TO CONTA<br>Company Nam<br>Attention:<br>Phone 1:<br>Email:<br>SHIP-TO ADDRE                   | CT Oven<br>e: USA E<br>Receiv<br>+1 (77<br>barkee                               | ride Contact<br>Bartending School<br>ving<br>7) 532-9522<br>ap@usabartend.con                                   | SIONS FIN     | ANCIAL SETTINGS PAYME<br>SHIPPING INFORMATION —<br>Sched. Shipment:<br>Shipping Rule:<br>Cancel By:<br>Preferred Warehouse ID:<br>Ship Via:                          | 8/19/2019 *<br>Back Order Allow<br>8/19/2019 *<br>FEDEX1-F, P                | ShipPing Setting<br>Ship Separately<br>ved<br>Canceled<br>SHOP FOR RATES | s DISC    | OUNT DETAILS SHIPMENT | 5      |
| SHIP-TO CONTA<br>Company Nam<br>Attention:<br>Phone 1:<br>Email:<br>SHIP-TO ADDRE                   | CT Over                                                                         | ride Contact<br>Bartending School<br>ving<br>7) 532-9522<br>ep@usabartend.con<br>ride Address                   | SIONS FIN     | ANCIAL SETTINGS PAYME<br>SHIPPING INFORMATION —<br>Sched. Shipment:<br>Shipping Rule:<br>Cancel By:<br>Preferred Warehouse ID:<br>Ship Via:<br>FOB Point             | 8/19/2019 •<br>Back Order Allow<br>8/19/2019 •<br>FEDEX1 - F ,P<br>Will Call | SHIPPING SETTING<br>Ship Separately<br>ved<br>Canceled<br>SHOP FOR RATES | P         | OUNT DETAILS SHIPMENT | 5      |
| SHIP-TO CONTA<br>Company Nam<br>Attention:<br>Phone 1:<br>Email:<br>SHIP-TO ADDRE<br>Address Line 1 | CV<br>CV<br>CV<br>CV<br>CV<br>CV<br>CV<br>CV<br>CV<br>CV<br>CV<br>CV<br>CV<br>C | ride Contact<br>Rartending School<br>ving<br>(7) 532-9522<br>pp@usabartend.con<br>ride Address<br>ower Notch Rd |               | ANCIAL SETTINGS PAYME<br>SHIPPING INFORMATION<br>Sched. Shipment:<br>Shipping Rule:<br>Cancel By:<br>Preferred Warehouse ID:<br>Ship Via:<br>FOB Point:<br>Priority; | 8/19/2019 •<br>Back Order Allow<br>8/19/2019 •<br>FEDEX1 - F /P<br>Will Call | SHIPPING SETTING<br>Ship Separately<br>ved<br>Canceled<br>SHOP FOR RATES |           | OUNT DETAILS SHIPMENT | S      |

### • Click on ACTIONS -> CREATE SHIPMENT

| Sales Orders                                                                                                    | CLOSE 🛱                                                                                                    | ∽ + ⊡                                                                              | 0 • K                                                         | <                                                         | > >I                                                      | QUIC                 |                                                                                               | NOTES AC                                                                                                    | TIVITIES FILES                                                                                        | NOTIFICATIONS | S CUSTOMIZATION |
|----------------------------------------------------------------------------------------------------|----------------------------------------------------------------------------------------------------|------------------------------------------------------------------------------------|---------------------------------------------------------------|-----------------------------------------------------------|-----------------------------------------------------------|----------------------|-----------------------------------------------------------------------------------------------|----------------------------------------------------------------------------------------------------|----------------------------------------------------------------------------------------------------|---------------|-----------------|
| Order Type:<br>Order Nbr.;<br>Status:<br>Date:<br>Requested On:<br>Customer Order;<br>External Refer<br>DOCUMENT DE | SC         P           SO005000         P           Hold         Open           8/19/2019         *           8/19/2019         *           TAILS         TAX D | Customer:     Location:     Currency:     Project:     Description: ETAILS COMMIS: | ABARTENE<br>MAIN - Prin<br>USD P<br>Credit Hol<br>X - Non-Pro | DE - USA Bai<br>nary Location<br>1.00<br>d<br>oject Code. | TTTINGS                                                   | ASE<br>P 0<br>PAYMEN | Ordered Qty:<br>Discount Totat<br>VAT Exempt T<br>VAT Taxable T<br>Tax Totat:<br>Order Totat: | Create Shij<br>Create Rec<br>Open Orde<br>Re-open O<br>Copy Orde<br>Email Sale<br>Release fro<br>Prepare Im<br>Create Pur<br>Create Trai | oment<br>elipt<br>r<br>rder<br>s Order/Quote<br>om Credit Hold<br>roice<br>chase Order<br>nsfer Order | PETAILS       | SHIPMENTS       |
| SHIP-TO CONTA                                                                                                    | ICT                                                                                                    | ida Castad                                                                         |                                                               | SHIPPI                                                    | NG INFORM/                                                | ATION                |                                                                                               | Cancel Ord<br>Place on B                                                                                                    | ler<br>ack-Order                                                                                      |               |                 |
| Company Name<br>Attention:<br>Phone 1:                                                                              | e: USA B<br>Receiv<br>+1 (77                                                                                                    | artending School ing 7) 532-9522                                                   |                                                               | Sci<br>Sh<br>Ca<br>Pre                                    | hed. Shipmer<br>ipping Rule:<br>ncel By:<br>eferred Warel | nt:                  | 8/19/2019 •<br>Back Order Allov<br>8/19/2019 •                                                | Recalculate<br>Approve<br>Reject<br>Recalculate                                                                                          | e Prices<br>e External Tax                                                                            |               |                 |
| Email:<br>SHIP-TO ADDRE<br>Address Line 1:                                                                          | SS Over<br>201 Lc                                                                                                    | p@usabartend.con<br>ride Address<br>wer Notch Rd                                   |                                                               | Sh                                                        | ip Via:<br>B Point:                                       |                      | FEDEX1 - F の<br>Will Call                                                                     | Create Ser                                                                                                    | vice Order<br>n the Calendar Boar<br>오                                                                | rd            |                 |

• Follow same steps as explained in Retrieving sales orders from Acumatica to ShipStation from Point 4 to 10 the after shipment, in Acumatica the Shipment status changes to confirmed and tracking number will display.

I.

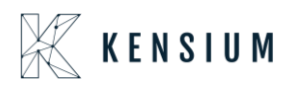

| F     | ments                  |                  |         |                                          |                                     |                            |                                |                            |      | D               | NOTES AC    | TIVITIES FILES | NOTIFICATION | S CUSTOM    | ZATION TOOLS    |
|-------|------------------------|------------------|---------|------------------------------------------|-------------------------------------|----------------------------|--------------------------------|----------------------------|------|-----------------|-------------|----------------|--------------|-------------|-----------------|
| 4     | SAVE &                 |                  | 2       | + 🗉                                      | < <                                 | >                          | ×                              | ACTIONS                    | •    | REPORTS *       |             |                |              |             |                 |
| Ship  | ment Nbr.:             | 002590           | Q       | Customer:                                | ABARTEN                             | DE - USA                   | Bartendin                      | ng School                  | 0    | Shipped Quant   | 2.00        |                |              |             |                 |
| Туре  | <b>9</b> :             | Shipment         |         | Location:                                | MAIN - Pri                          | mary Loca                  | ation                          |                            |      | Shipped Weight: | 5.440000    |                |              |             |                 |
| State | us:                    | Open             |         | Warehouse ID                             | WHOLESA                             | LE - Who                   | lesale Wa                      | irehouse                   |      | Shipped Volume: | 6.000000    |                |              |             |                 |
|       |                        | 🗐 Hold           |         | Workgroup:                               | Product Sa                          | ales                       |                                | Q                          |      | Packages:       | 1           |                |              |             |                 |
| Ope   | ration:                | Issue            |         | Owner:                                   | Steve Chu                           | rch                        |                                | Q                          |      | Package Weight: | 5.470000    |                |              |             |                 |
| Snip  | CLIMENT D              | 8/19/2019        | •       |                                          |                                     |                            |                                |                            |      |                 |             |                |              |             |                 |
| DUI   | COMENT D               | - I AII          | DDEDC   |                                          | ETTINOS                             | ошпота                     |                                | 0 0401                     | MOR  | 0               |             |                |              |             |                 |
| C     | + 0                    | 2 ×              | ALLOCAT | SHIPPING S                               | ETTINGS<br>ORDER IN                 | SHIPSTA                    | TON INFO                       | D PACE                     | (AGE | s<br>0          |             |                |              |             |                 |
| 0     | + 2<br>D Order<br>Type | 2 X<br>Order Nbr | ALLOCAT | SHIPPING S<br>IONS ADD (<br>Inventory ID | ETTINGS<br>ORDER IN<br>Free<br>Item | SHIPSTA                    | TON INFO<br>Y SUMMAI<br>ehouse | D PACH<br>RY I⊷I<br>Locati | (AGE | S<br>U<br>UOM   | Shipped Qty | . Ordered Qty. | Open Qty.    | Packed Qty. | Lot/Serial Nbr. |
|       | + o<br>Order<br>Type   | 2 X<br>Order Nbr |         | SHIPPING S                               | CRDER IN<br>Free<br>Item            | SHIPSTA<br>VENTORY<br>*War | TON INFO                       | D PACH<br>RY I⊷I<br>Locati | (AGE | S<br>UOM        | Shipped Qty | . Ordered Qty. | Open Qty.    | Packed Qty. | Lot/Serial N    |

#### Π.

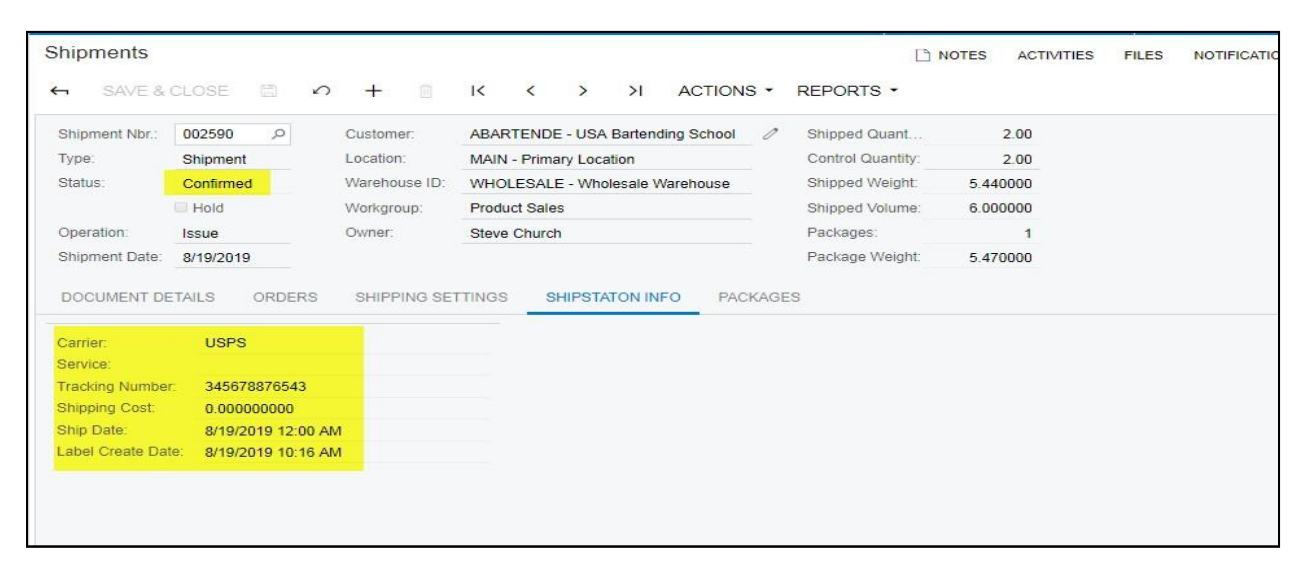

#### III.

| Shipments      |              |               |                     |                   |        | 🗋 иот             | ES ACTIVIT       | TIES FILES      | NOTIFICATIONS | CUSTOMIZATION      | TOOLS |
|----------------|--------------|---------------|---------------------|-------------------|--------|-------------------|------------------|-----------------|---------------|--------------------|-------|
| ← SAVE &       | CLOSE 🖾 🖍    | + 🛛           | I< < >              | >I ACTIC          | NS *   | REPORTS *         |                  |                 |               |                    |       |
| Shipment Nbr.: | 002590 P     | Customer:     | ABARTENDE - USA     | Bartending School | 0 0    | Shipped Quant     | 2.00             |                 |               |                    |       |
| Type:          | Shipment     | Location:     | MAIN - Primary Loca | ition             |        | Control Quantity: | 2.00             |                 |               |                    |       |
| Status:        | Confirmed    | Warehouse ID: | WHOLESALE - Who     | lesale Warehouse  | 6      | Shipped Weight:   | 5.440000         |                 |               |                    |       |
|                | Hold         | Workgroup:    | Product Sales       |                   |        | Shipped Volume:   | 6.000000         |                 |               |                    |       |
| Operation:     | Issue        | Owner:        | Steve Church        |                   |        | Packages:         | 1                |                 |               |                    |       |
| Shipment Date: | 8/19/2019    |               |                     |                   |        | Package Weight:   | 5.470000         |                 |               |                    |       |
| DOCUMENT DE    | TAILS ORDERS | SHIPPING SE   | TTINGS SHIPSTA      | TON INFO          | ACKAGE | s                 |                  |                 |               |                    |       |
| 0 + ×          | REFRESH PACK | AGES  ⊷       | x                   |                   |        |                   |                  |                 |               |                    |       |
|                | ec *Box ID   | Туре          | Description         | Weight            | UOM    | Declared<br>Value | C.O.D.<br>Amount | Tracking Number |               | Custom Ref. Nbr. 1 | Cus   |
| Commin         |              |               |                     | 5.4700            | KG     | 0 0000            | 0.0000           | 345678876543    |               |                    |       |
|                | MEDILIM      | Auto          |                     |                   |        |                   |                  |                 |               |                    |       |

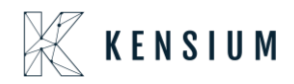

### 14. Adjust Export Date by field

• To export the old orders from Acumatica to ShipStation, please update the below configuration field with the required number of days.

#### Example:

If you want to sync orders from November 2022, please enter the appropriate number in the below-provided box.

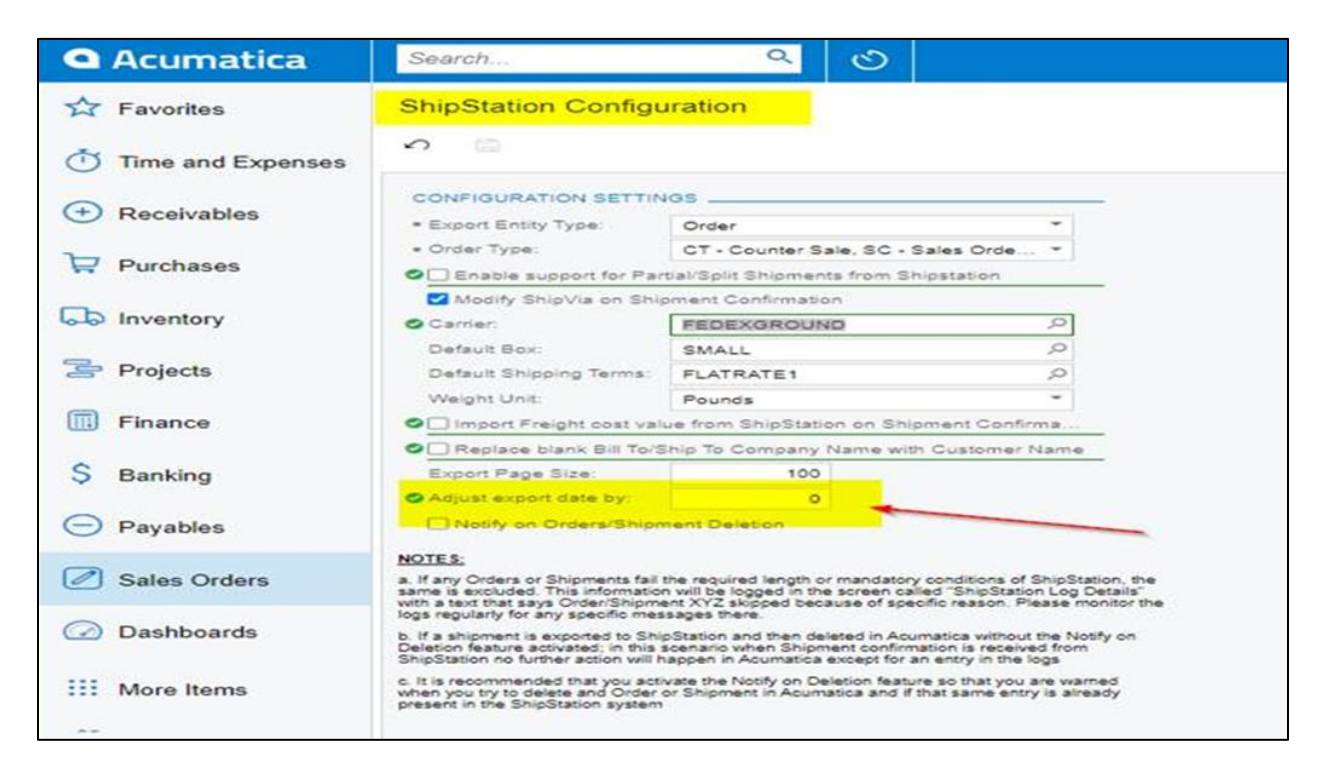

### **15.**Freight Currency Customization

Freight Currency Customization is feasible in both 23R1 and 23R2 versions

**Note:** For Existing customers selecting the Currency rate type explicitly in the SS setup screen is essential, as it is a mandatory field. Failure to choose this option will lead to store breakage

For the initial ShipStation setup, it's crucial to configure the mandatory fields in the SS Setup screen. This step ensures that orders can be exported from Acumatica to ShipStation seamlessly

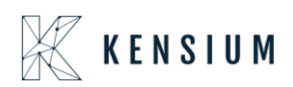

| Acumatica            | Search Q 🛛                                                                                                    | Revision Two Products<br>Products Wholesale | 3/22/2024<br>12:30 AM | ⑦ ▲ admin admin<br>Company |
|----------------------|----------------------------------------------------------------------------------------------------|---------------------------------------------|-----------------------|----------------------------|
| A Favorites          | ShipStation Configuration                                                                                                    |                                             | L'INOTES FILES        | CUSTOMIZATION TOOLS .      |
| 🕒 Data Views         | A Check this option if you wish to have the shipment Freight cost coming in from ShipStation to be assigned to the Shipment in Acumatica when the shipment is confirmed.                                               |                                             |                       |                            |
| 24                   | A Enabling this feature means that if an order is set to Ship Complete and a partial shipment notification is received from ShipStation, then the order is set to Backorder Allowed automatically so that the shipment | nt data can be processed.                   |                       |                            |
| W Inventory Planning | 🔝 In case of orders, the orders are exported by Order Last Modified Date and adjusted based on the adjustment value. In case of shipments, the orders are exported by the expected Ship Date and adjusted bar          | sed on the adjustment value                 |                       |                            |
| Time and Expenses    | Please note that Currency Rate Type is mandatory under the configuration settings.                                                                                                    |                                             |                       |                            |
| Finance              | A Please note that only those ShipVa methods which do not have an external plugin configured and set for calculation type of manual are displayed here                                                                 |                                             |                       |                            |
| 0                    | A Since ShipStation requires the Company Name as a mandatory value, in case of the company name being blank, the plugin exports the Customer Name as Company Name to ensure that the export of the or                  | der/shipment is not impacted                |                       |                            |
| Banking              | n 📾                                                                                                    |                                             |                       |                            |
| 🖙 Projects           | CONFIGURATION SETTINGS                                                                                                    |                                             |                       |                            |
| Payables             | Eliport Entity Type: Shipment      Ship Vet     Ship Vet     Eliport Entity Type: Shipment     V                                                                                                    |                                             |                       |                            |
|                      | Currency Rate Type: SPOT 2                                                                                                    |                                             |                       |                            |
| Receivables          | Carrier WullCALL 2                                                                                                    |                                             |                       |                            |
| Sales Orders         | Default Box SMALL P                                                                                                    |                                             |                       |                            |
| Durchases            | Dataut Shipping Termin: FLATRATE:<br>Weight Unit: Pounda v                                                                                                    |                                             |                       |                            |
|                      | C Import Freight cost value from ShipStation on Shipment Confirmat                                                                                                    |                                             |                       |                            |
| loventory            | Z Replace blank Bill To/Ship To Company Name with Customer Name  Enore If we share:                                                                                                    |                                             |                       |                            |
| Production Orders    | Adjust export date by: 0                                                                                                    |                                             |                       |                            |
| -                    | Notify on Orders/Bhipment Detection                                                                                                    |                                             |                       |                            |
| Dashboards           | API Password:                                                                                                    |                                             |                       |                            |
| III Mara Bana        | Confirm API Password                                                                                                    |                                             |                       |                            |
| ···· More items      | NOTES.                                                                                                    |                                             |                       |                            |
|                      | a. If any Orders or Shipments fail the required length or mandatory conditions of ShipStation, the                                                                                                    |                                             |                       |                            |

To Configure Currency Rate type follow the below steps:

A new field Currency rate type is introduced in Shipstation Configuration screen. It displays all currency rate types in the selector. It is a mandatory field. If we don't select warning message will be displayed

| Acumatica          | Search Q                                                                                                    | Revision Two Products<br>Products Wholesale | 3/22/2024<br>12:30 AM | ⑦ ▲ admin admin<br>Company ~ |
|--------------------|----------------------------------------------------------------------------------------------------|---------------------------------------------|-----------------------|------------------------------|
| Tavorites          | ShipStation Configuration                                                                                                    |                                             | L'I NOTES FILES       | CUSTOMIZATION TOOLS -        |
| 🕒 Data Views       | Check this option if you wish to have the shipment Freight cost coming in from ShipStation to be assigned to the Shipment in Acumatica when the shipment is confirmed.                                                                                                    |                                             |                       |                              |
| 24                 | Enabling this feature means that if an order is set to Ship Complete and a partial shipment notification is received from ShipStation, then the order is set to Backorder Allowed automatically so that the ship                                                                                                    | ent data can be processed.                  |                       |                              |
| Inventory Planning | In case of orders, the orders are exported by Order Last Modified Date and adjusted based on the adjustment value. In case of shipments, the orders are exported by the expected Ship Date and adjusted last of the adjustment value.                                                                                                    | used on the adjustment value                |                       |                              |
| Time and Expenses  | Please note that Currency Rate Type is mandatory under the configuration settings.                                                                                                    |                                             |                       |                              |
| Finance            | Please note that only those ShipVia methods which do not have an external plugin configured and set for calculation type of manual are displayed here                                                                                                    |                                             |                       |                              |
| •                  | Since ShipStation requires the Company Name as a mandatory value, in case of the company name being blank, the plugin exports the Customer Name as Company Name to ensure that the export of the                                                                                                    | rder/shipment is not impacted               |                       |                              |
| Banking            | ∞ □                                                                                                    |                                             |                       |                              |
| Projects           | CONFIGURATION SETTINGS                                                                                                    |                                             |                       |                              |
| Payables           | Export Entity Type: Shipment      Ship Via: BCSHIP FEDEX1 FEDEX2 FEDE v                                                                                                    |                                             |                       |                              |
| (†) Reseivables    | Currency Rate Type: SPOT P                                                                                                    |                                             |                       |                              |
|                    | modily support an anglema communication     for a support of the support of the support of |                                             |                       |                              |
| Sales Orders       | Default Box: SMALL //<br>Default Shioning Terms: ELATRATE1 //                                                                                                    |                                             |                       |                              |
| Purchases          | Weight Unit: Pounds v                                                                                                    |                                             |                       |                              |
|                    | Z Import Freight cost value from ShipStation on Shipment Confirmat      Z Replace blank Bill To/Ship To Company Name with Customer Name                                                                                                    |                                             |                       |                              |
| a inventory        | Export Page Size: 0                                                                                                    |                                             |                       |                              |
| Production Orders  | Adjust export date by: Others/Shipment Deletion                                                                                                    |                                             |                       |                              |
| Dashboards         | API kay: 881894432edb4760bd844fb388770                                                                                                    |                                             |                       |                              |
|                    | Confirm API Password:                                                                                                    |                                             |                       |                              |
| ···· Kore items    | NOTES:                                                                                                    |                                             |                       |                              |

While confirming the shipment through shipment sync we will fetch latest Currency from the Sales Order and Currency rate type from the Shipstation configuration screen and it updates the currency code and currency price in the shipment screen.

- Navigate to Sales Order Screen: DISTRIBUTION-> SALES ORDER->WORK AREA-> SALES ORDERS Make sure the currency is selected in sales Order screen.
- Place a sales order and create a shipment.

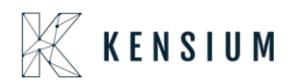

| Control Type:         EG         Outcome:         ABCHOLDING-ABC Hadings Inc.         Ordered City:         18.00           Driver Net::         S000000 P         Location:         MAINPrimary Location         P         Discont/ Total:         0.00           Status::         S000000 P         Location:         MAINPrimary Location         P         Discont/ Total:         0.00           Vint Example: T.         0.00         Vint Example: T.         0.00         Vint Example: T.         0.00           Net::         220204         Priped:         XNon-Priped: Code         Vint Example: T.         0.00           Status::         XNon-Priped: Code         Vint Example: T.         0.00         Vint Example: T.         0.00           Status::         XNon-Priped: Code         Vint Example: T.         0.00         Vint Example: T.         0.00           Status::         XNon-Priped: Code         Vint Example: T.         0.00         Order: Total:         2.1500000           Status::         Description:         Description:         Vint Example: T.         0.00         Order: Total:         2.15000000000000000000000000000000000000                                                                                                    | ales Orders<br>CO SO00809             | 96 - ABC Holdings              | Inc<br>v IK K                      | > >                     |                               |                                         |               |                   |                      |           | NOTE       | S ACTIVITI      | IES FILES  | CUSTOMIZATION         | TOOLS -            | Invoic<br>Mr |
|----------------------------------------------------------------------------------------------------|---------------------------------------|--------------------------------|------------------------------------|-------------------------|-------------------------------|-----------------------------------------|---------------|-------------------|----------------------|-----------|------------|-----------------|------------|-----------------------|--------------------|--------------|
| Date:       2.22/2024       Cummor:       OBP       1.2870564*       VEW BASE       VAT Tarabitis       2.0500         Recessed On:       2.22/2024       Project       X. Hon-Project Code       Y Tar Torabi       2.16 00         Description:       Description:       Description:       Description:       Description:       Description:         PETALS       TAXES       COMMASSIONS       FINANCAL       SHEPPING       ADDRESSES       DISCOUNTS       SHAPMENTS       RELATIONS       TOTALS         Description:       Description:                                                                                                    | Order Type:<br>Order Nbr.:<br>Status: | SC P<br>SO008096 P<br>Shipping | Customer:<br>Location:<br>Contact: | ABCHOLDI<br>MAIN - Prim | NG - ABC Hold<br>ary Location | ngs Inc                                 | 16.00<br>0.00 |                   |                      |           |            |                 |            |                       | ^                  | Cue<br>De    |
| Dustomer Ord         Description:           Description:         Description:                                                                                                    | Date:<br>Requested On:                | 2/22/2024<br>2/22/2024         | Currency:<br>Project:              | GBP 1<br>X - Non-Pro    | .23876594 -                   | VIEW BASE VAT Taxable T<br>/ Tax Total: | 0.00 216.90   |                   |                      |           |            |                 |            |                       |                    |              |
| Enclos       PAGE       COMPASSIONS       FINANCIAL       Sample No       Addresses       Discounts       Enclose       Director       Director <th< td=""><td>Customer Ord<br/>External Refer</td><td></td><td>Description:</td><td>6</td><td></td><td>Order Total:</td><td>2,332.00</td><td></td><td>707440</td><td></td><td></td><td></td><td></td><td></td><td></td><td></td></th<>                                                                                                    | Customer Ord<br>External Refer        |                                | Description:                       | 6                       |                               | Order Total:                            | 2,332.00      |                   | 707440               |           |            |                 |            |                       |                    |              |
| <ul> <li>Configură</li> <li>Brach</li> <li>Inventory ID</li> <li>Free</li> <li>Manual</li> <li>Configură</li> <li>Brach</li> <li>Inventory ID</li> <li>Free</li> <li>Manual</li> <li>Configură</li> <li>Brach</li> <li>Inventory ID</li> <li>Free</li> <li>Manual</li> <li>Configură</li> <li>Brach</li> <li>Manual</li> <li>Manual</li> <li>Manua</li></ul>                                                                                                    | U +                                   | X ADD ITEM                     | S ADD MATRI                        | X ITEMS                 | ADD INVOICE                   | ADD BLANKET SO LINE LINE DE             | TAILS POLINK  | ITEM AVAILABILITY | CONFIGURE            | LINK PRO  | D ORDER    | ×               | 1.         |                       |                    |              |
| Image: Dependence Additional Additional Additional Control Control Contrecontro Contrel Control Control Control Control Control | Configure                             | urat *Branch                   | *Inventory ID                      | Free<br>Item            | Warehouse                     | Line Description                        | *UOM          | Quantity          | Qty. On<br>Shipments | Open Qty. | Unit Price | Manual<br>Price | Ext. Price | e Discount<br>Percent | Discount<br>Amount |              |
| 0       0       PRODWHOLE       AAPCOMERALD       RETAIL       Pewersid 32 Cz - Lot numbered       EA       1.00       1.00       1.12       1.12       0.000000       0.1         0       0       PRODWHOLE       AAPCOMED       RETAIL       Stanless Cap Hob - Straight A type 50mm       EA       1.00       1.00       1.00       35.00       35.00       0.000000       0.1         0       0       PRODWHOLE       BOX       RETAIL       Box 1       EA       1.00       1.00       1.00.0       150.00       0.00000       0.1         0       0       PRODWHOLE       BOX       RETAIL       Box 1       EA       1.00       1.00       150.00       0.00000       0.1         0       0       PRODWHOLE       BOX       RETAIL       Box 3       EA       1.00       1.00       100.00       100.00       0.000000       0.1         0       0       PRODWHOLE       COLUNET1       RETAIL       Box 3       EA       1.00       1.00       1.00       142.45       0.000000       0.1         0       0       PRODWHOLE       COLUNET1       RETAIL       Box 5hore Savannah Changing Table       EA       1.00       1.00       160.278       166                                                                                                    | 6 D C                                 | PRODWHOLE                      | AALEGO500                          |                         | RETAIL                        | Lego 500 piece set                      | EA            | 1.00              | 1.00                 | 1.00      | 110.00     |                 | 110.00     | 0.000000              | 0.( 👞              |              |
| a)       D       PROVMHOLE       AMCONDIG       RETAIL       Stamless Cap Hob - Straight A type 50mm       EA       1.00       1.00       35.00       35.00       0.000000       0.1         b)       D       PRODVMHOLE       BOX       RETAIL       Box 1       EA       1.00       1.00       1500       0.000000       0.1         b)       D       PRODVMHOLE       BOX 2       RETAIL       Box 1       EA       1.00       1.00       100.00       100.00       0.000000       0.1         b)       D       PRODVHOLE       BOX 2       RETAIL       Box 3       EA       1.00       1.00       100.00       0.00000       0.1         b)       D       PRODVHOLE       SEX3       RETAIL       Box 3       EA       1.00       1.00       100.00       0.00000       0.1         b)       D       PRODVHOLE       CONARTI       RETAIL       Box 3       EA       1.00       1.00       1.00       142.45       0.00000       0.1         b)       D       PRODVHOLE       CONARTI       RETAIL       Hanil 4 Fock Ar Hockey Table       EA       1.00       1.00       142.45       0.000000       0.1         b)       D                                                                                                    |                                       | PRODWHOLE                      | AAPOWERAI                          |                         | RETAIL                        | Poweraid 32 Oz - lot numbered           | EA            | 1.00              | 1.00                 | 1.00      | 1.12       |                 | 1.12       | 0.000000              | 0.0                |              |
| 0       PRODWHOLE       BOX 1       RETAIL       Box 1       EA       1.00       1.00       190.00       190.00       190.00       0       0000000       0.0         0       PRODWHOLE       BOX 2       RETAIL       Box 2       EA       1.00       1.00       100.00       100.00       0       000000       0.0         0       PRODWHOLE       BOX 3       RETAIL       Box 2       EA       1.00       1.00       100.00       100.00       0       000000       0.0         0       PRODWHOLE       BOX 3       RETAIL       Box 9       EA       1.00       1.00       100.00       100.00       0       000000       0.0         0       PRODWHOLE       CONLATI       RETAIL       Harvit Fock /r Hockey Table       EA       1.00       1.00       142.45       142.45       0.000000       0.0         0       PRODWHOLE       CONLATI       RETAIL       Harvit Fock /r Table & Chairs       EA       1.00       1.00       148.29       148.29       0.000000       0.0         0       PRODWHOLE       CONLATI       RETAIL       Little Table & Chairs       EA       1.00       1.00       168.29       0.000000       0.0       0.000000                                                                                                    |                                       | PRODWHOLE                      | AMCON010                           |                         | RETAIL                        | Stainless Cap Hob - Straight A typ      | oe 50mm EA    | 1.00              | 1.00                 | 1.00      | 35.00      |                 | 35.00      | 0.000000              | 0.0                |              |
| 0       PRODVHOLE       BOX2       RETAIL       Box 2       EA       1.00       1.00       100.00       100.00       0.000000       0.1         0       PRODVHOLE       BOX3       RETAIL       Box 2       EA       1.00       1.00       100.00       100.00       0.000000       0.1         0       PRODVHOLE       SOX3       RETAIL       Box 2       EA       1.00       1.00       100.00       100.00       0.000000       0.1         0       PRODVHOLE       SOXARETI       RETAIL       Hanil 4 Fock Ar Hockey Table       EA       1.00       1.00       142.45       0.000000       0.1         0       PRODVHOLE       SOXARETI       RETAIL       South Shore Savarnah Changing Table       EA       1.00       1.00       142.45       0.000000       0.1         0       PRODVHOLE       SOURABETI       RETAIL       South Shore Savarnah Changing Table & Chairs       EA       1.00       1.00       142.45       0.000000       0.1         0       PRODVHOLE       SOURABETI       RETAIL       South Shore Savarnah Changing Table & Chairs       EA       1.00       1.00       100       002.78       0.00000       0.1         0       PRODVHOLE       SOURABETI </td <td></td> <td>PRODWHOLE</td> <td>BOX</td> <td></td> <td>RETAIL</td> <td>Box 1</td> <td>EA</td> <td>1.00</td> <td>1.00</td> <td>1.00</td> <td>150.00</td> <td></td> <td>150.00</td> <td>0.000000</td> <td>0.0</td> <td></td>                                                                                                    |                                       | PRODWHOLE                      | BOX                                |                         | RETAIL                        | Box 1                                   | EA            | 1.00              | 1.00                 | 1.00      | 150.00     |                 | 150.00     | 0.000000              | 0.0                |              |
| Image: Constraint of the second second se |                                       | PRODWHOLE                      | BOX 2                              |                         | RETAIL                        | Box 2                                   | EA            | 1.00              | 1.00                 | 1.00      | 100.00     |                 | 100.00     | 0.000000              | 0.0                |              |
| 0       PRODWHOLE <u>CONEXET1</u> RETAIL       Hanil 4 Fock /r Hockey Table       EA       1.00       1.00       142.45       142.45       0.000000       0.1         0       PRODWHOLE <u>CONEXET1</u> RETAIL       South Shore Savanah Changing Table       EA       1.00       1.00       142.45       142.45       0.000000       0.1         0       PRODWHOLE <u>CONEXET1</u> RETAIL       South Shore Savanah Changing Table       EA       1.00       1.00       168.29       168.29       0.00000       0.1         0       PRODWHOLE <u>CONEXET2</u> RETAIL       Little Times Boid n Bright Table & Chairs       EA       1.00       1.00       100       167.2       602.78       0.000000       0.1         0       PRODWHOLE <u>CONEXET2</u> RETAIL       Little Times Boid n Bright Table & Chairs       EA       1.00       1.00       100       177.10       0.000000       0.1         0       PRODWHOLE <u>CONEXET2</u> RETAIL       Grac Pack N Pay with Neadown Nappenta       EA       1.00       1.00       100       177.10       0.000000       0.1         0       PRODWHOLE <u>CONEXET1E1</u> RETAIL       Grac Pack N Pay with Neadow Nappenta       EA       1                                                                                                    |                                       | PRODWHOLE                      | BOX 3                              |                         | RETAIL                        | BOX 3                                   | EA            | 1.00              | 1.00                 | 1.00      | 100.00     |                 | 100.00     | 0.000000              | 0.0                |              |
| b         D         PRODWHOLE <u>CONBABY1</u> RETAIL         South Shore Savamath Changing Table         EA         1.00         1.00         168.29         168.29         0.000000         0.1           b         D         PRODWHOLE <u>CONBABY1</u> RETAIL         Little Titles Exist in Regist Table & Chains         EA         1.00         1.00         168.29         0.000000         0.1           b         D         PRODWHOLE <u>CONBABY2</u> RETAIL         Little Titles Exist in Regist Table & Chains         EA         1.00         1.00         1.00         602.76         0.000000         0.1           b         D         PRODWHOLE <u>CONBABY2</u> RETAIL         Gras Pack N Play with Newborn Nappenta         EA         1.00         1.00         1.00         177.10         0.000000         0.1           b         D         PRODWHOLE <u>CONBATUE1</u> RETAIL         Gras Pack N Play with Newborn Nappenta         EA         1.00         1.00         1.00         1.77.10         0.000000         0.1           b         PRODWHOLE <u>CONBOTTLE1</u> RETAIL         EA         1.00         1.00         1.00         27.78         0.000000         0.0                                                                                                    |                                       | PRODWHOLE                      | CONAIRT1                           |                         | RETAIL                        | Harvil 4 Foot Air Hockey Table          | EA            | 1.00              | 1.00                 | 1.00      | 142.45     |                 | 142.45     | 0.000000              | 0.0                |              |
| a)         prod/whoLe <u>CONSERV2</u> RETAIL         Little Triese Bold n Bright Table & Chairs         EA         1.00         1.00         e02.78         e02.78         0.000000         0.1           b)         prod/whoLe <u>CONSERV2</u> RETAIL         Gras Pack IM Ray with Newtorn Nappersta         EA         1.00         1.00         1.00         1.00         1.01         1.00         1.01         1.01         1.01         1.01         1.01         1.01         1.01         1.01         1.01         1.01         1.01         1.01         1.01         1.01         1.01         1.01         1.01         1.01         1.01         1.01         1.01         1.01         1.01         1.01         1.01         1.01         1.01         1.01         1.01         1.01         1.01         1.01         1.01         1.01         1.01         1.01         1.01         1.01         1.01         1.01         1.01         1.01         1.01         1.01         1.01         1.01         1.01         1.01         1.01         1.01         1.01         1.01         1.01         1.01         1.01         1.01         1.01         1.01         1.01         1.01         1.01         1.01         1.01                                                                                                    |                                       | PRODWHOLE                      | CONBABY1                           |                         | RETAIL                        | South Shore Savannah Changing           | Table EA      | 1.00              | 1.00                 | 1.00      | 168.29     |                 | 168.29     | 0.000000              | 0.0                |              |
| D         PRODWHOLE         CONBABY3         RETAIL         Grac Pack N Play with Newborn Napparata         EA         1.00         1.00         177.10         177.10         0.000000         0.0           D         PRODWHOLE         CONBOTTLE1         RETAIL         Eddy insulated Bottle 5L         EA         1.00         1.00         177.10         177.10         0.000000         0.0           PRODWHOLE         CONBOTTLE1         RETAIL         Eddy insulated Bottle 5L         EA         1.00         1.00         27.76         27.78         0.000000         0.0                                                                                                    |                                       | PRODWHOLE                      | CONBABY2                           |                         | RETAIL                        | Little Tikes Bold n Bright Table &      | Chairs EA     | 1.00              | 1.00                 | 1.00      | 602.78     |                 | 602.78     | 0.000000              | 0.0                |              |
|                                                                                                    | 6 D 🗆                                 | PRODWHOLE                      | CONBABY3                           |                         | RETAIL                        | Grac Pack N Play with Newborn I         | Nappersta EA  | 1.00              | 1.00                 | 1.00      | 177.10     |                 | 177.10     | 0.000000              | 0.0                |              |
|                                                                                                    | 0 D C                                 | PRODWHOLE                      | CONBOTTLE                          | 1                       | RETAIL                        | Eddy Insulated Bottle .5L               | EA            | 1.00              | 1.00                 | 1.00      | 27.76      |                 | 27.76      | 0.000000              | 0.( 🕶              |              |
|                                                                                                    |                                       |                                |                                    |                         |                               |                                         |               |                   |                      |           |            |                 |            |                       | Þ                  |              |

| <b>Q</b> Acumatica   | Search Q. 🔊                                                                                                    | Revision Two Products<br>Products Wholesale | <sup>5</sup> ∨ 3/22/2024 ∨ ⑦ | 💄 admin admin<br>Company |
|----------------------|----------------------------------------------------------------------------------------------------|---------------------------------------------|------------------------------|--------------------------|
| ☆ Favorites          | Sales Orders<br>SO SC008048 - Alta Ace                                                                                                    | NOTES AC                                    | TIVITIES FILES CUSTOMIZATION | TOOLS -                  |
| 🕒 Data Views         |                                                                                                    |                                             |                              |                          |
| 1 Inventory Planning | Order Type: 夏      P     Order Type: 夏      P     Order Type: 夏      P     Order Type: 1.00     Order Nbr: 50008048      P     Order Nbr: 50008048      P     Order Nbr: 50008048      P     Order Nbr: 50008048     P     Order Nbr: 50008048     P     Order Nbr: 50008048     P     Order Nbr: 50008048     P     Order Nbr: 50008048     P     Order Nbr: 50008048     P     Order Nbr: 50008048     Order Nbr: 50008048     Order Nbr: 5000804     Order Nbr: 5000804     Order Nbr: 500 |                                             |                              | Customer<br>Details      |
| Time and Expenses    | Status:         Open         Context:         Amelia Ameting         P         //         Line Discourts:         0.00           - Date:         321/2024         Currency         CAD         0.7333855 × [VEW ASS         Document Dis         0.00           - Date:         321/2024         Currency         CAD         0.7333855 × [VEW ASS         Document Dis         0.00                                                                                                    |                                             |                              |                          |
| Finance              | Customer Ord. Description: Tax Tota: 220<br>External Refer                                                                                                    |                                             |                              |                          |
| \$ Banking           | CETALS TAXES COMMISSIONS FINANCIAL SHIPPING ADDRESSES DISCOUNTS SHIPMENTS PAYMENTS RELATIONS TOTALS                                                                                                    |                                             |                              |                          |
| Projects             | O + / X ADD ITEMS ADD MATRIX ITEMS ADD INVOICE ADD BLANKET SO LINE LINE DETAILS PO LINK ITEM AMAILABILITY LINK PROD ORDER HI<br>R 0 10 • Reach • Investory ID Pres Washouse Line Description • VION Owently Ofr On Open Dry Lind Price                                                                                                    | X 1                                         | Discount Discount Disco      | unt Code                 |
| Payables             | tiem Shiprieda                                                                                                    | Price                                       | Percent Amount               |                          |
| Receivables          | O D PRODVIHOLE AACOMPLITO!     WHOLESALE Acer Laptop Computer EA 1.00 0.00 1.00      22.00                                                                                                    | 22.00                                       | 0.000000 0.00                |                          |
| Sales Orders         |                                                                                                    |                                             |                              |                          |
| Purchases            |                                                                                                    |                                             |                              |                          |
| linventory           | Δ                                                                                                    |                                             |                              |                          |
| Production Orders    | μ                                                                                                    |                                             |                              |                          |
| Dashboards           |                                                                                                    |                                             |                              |                          |
| iii More Items       | 4                                                                                                    |                                             |                              | Þ                        |
| <                    | On Hand 789.00 EA, Available 282.00 EA, Available for Shipping 475.00 EA, Allocated 0.00 EA                                                                                                    |                                             |                              | >                        |

- Navigate to SS Portal and navigate the respective store.
- Click on Create+ Print label
- Navigate back to Acumatica and refresh the store.

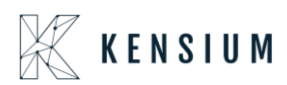

| ShipStati‡n                   | Insights Orders Shipments Products Customers Scan Rates                                                       | >   |
|-------------------------------|----------------------------------------------------------------------------------------------------|-----|
| 005471 × 🕞<br>Advanced Search | All Search Results for "005471" C Reload Group By  Columns                                                    |     |
| > All Search Results          | Create + Print Labels V Get Rate Print V Assign 10 V Hag V New Order Buik Update V Allocate V Other Actions V |     |
| > Awaiting Payment            | Show Sideb                                                                                                    | r   |
| > On Hold                     | Order # v Status v Age titem Name v Item SKU v Notes Batch C                                                  | :de |
| > Awaiting Shipment           |                                                                                                    | 1/2 |
| > Shipped                     |                                                                                                    |     |
| > Cancelled                   |                                                                                                    |     |
| > Order Alerts                |                                                                                                    |     |
|                               |                                                                                                    |     |
| ✓ Open Batches                |                                                                                                    |     |
| 100161 0                      |                                                                                                    |     |
| 100160 9                      |                                                                                                    |     |
| 100145 1                      | 4                                                                                                    | F   |
| + Create a New Batch          | Viewing 1 - 1 of 1                                                                                            | e   |

| <ul> <li>St</li> </ul> | hipstation 23R2: Order # 005471                                                                                                    |                                                                                                    |                                                                                                    | ♦ Statch ▼ ☐ Print ▼ ★                                                                                                    |
|------------------------|----------------------------------------------------------------------------------------------------|----------------------------------------------------------------------------------------------------|----------------------------------------------------------------------------------------------------|----------------------------------------------------------------------------------------------------|
| St<br>IIII<br>CA<br>O  | hipstation 23R2: Order # 005471  Awaiting Shipment Edit Tags ▼  Ship To Address Edit Alta Ace Alta Ace 156 10th Ave New York, IL 62513 USA UA L 41 (212) 555-6724 ap@altaace.con CD A Invalid address Validate Address Validate Address This is a gift ⊕ | Cost Summary Edit         Product       \$16         Shipping       \$0         Tax       \$2         Total       \$18         Total Paid       \$16         Tax Information Edit       - | Ship By<br>Set Date ▼<br>Hold Until<br>Set Date ▼<br>Hold Until<br>Set Date ▼<br>Date Paid<br>Today ▼<br>Assigned To<br>None ▼ | Image: Ship Batch     Image: Print     Image: Ship Today     Image: Preset     Image: Ship Today     Image: Preset     Image: Preset |
|                        | ✓ Shipment Items                                                                                                    |                                                                                                    | Batch<br>Add To Batch ▼<br>-⊄ split Ship                                                                                       | Estimated Arrival                                                                                                    |

After confirming shipment the currency rate type and Exchange rate will be changed

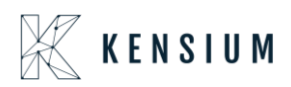

| Acumatica            | Search Q 👌                                                                                                    | Revision Two Products<br>Products Wholesale | 3/22/2024 v 🕜 💄 admin admin v          |
|----------------------|----------------------------------------------------------------------------------------------------|---------------------------------------------|----------------------------------------|
| ☆ Favorites          | Shipments<br>005471 - Alta Ace                                                                                                    | L1 NOTES                                    | ACTIVITIES FILES CUSTOMIZATION TOOLS * |
| 🕑 Data Views         |                                                                                                    |                                             | ^                                      |
| 1 Inventory Planning | Shipment Nor. 00647 22 Customer: AADUSIOWER-Atta Ade 27 Shipped Cust 100<br>Type: Shipment Location: MAIN-Primary Location Control Cuantly. 1.00                                                                                                    |                                             |                                        |
| Time and Expenses    | Status:         Confirmed         Warehouse (D)         VMOLESALE - VMolesale Vamehouse         Shipped Volume:         2720000           Operation:         Issue         VMolngroup:         Shipped Volume:         3.00000           Sphrmert Date:         3.222024         Oversit:         Maxwell Baker         Pacages:         1                                                                                                    |                                             |                                        |
| Finance              | SO Customer Package Weight: 2,750000                                                                                                    |                                             |                                        |
| \$ Banking           | DETAILS ORDERS SHIPSTATION INFO PACKAGES                                                                                                    |                                             |                                        |
| Projects             | SHIP-TO CONTACT SHIPPING INFORMATION                                                                                                    |                                             |                                        |
| Payables             | Chemide Contact Contact Chemide Contact Chemide Contact Chemid |                                             |                                        |
| + Receivables        | Attention:         Annual atomstrong           Phone 1:         +1 (212) 555-5724         E         FOB Point           Email:         andBatasecon         PS         Shipping Terms:         FLATRATE 1 - Flat Ras Shipping - Amou                                                                                                    |                                             |                                        |
| Sales Orders         | SHIP-TO ADDRESS Shipping Zone ID:                                                                                                    |                                             |                                        |
| 🛱 Purchases          | ADDRESS LOOKUP Structure Insurance                                                                                                    |                                             |                                        |
| Inventory            | Address Line 2: Freight Currency: CAD (0.1553865 * VIEW BASE<br>Chr. New York Freight Cost: 31.87                                                                                                    |                                             |                                        |
| Production Orders    | Country: US - United States of America Invoice Freight Price B Shipment                                                                                                    |                                             |                                        |
| 0                    | State:         IL - ILLINDIS         Biotechnic / Right Price:         8.64           Postal Code:         6.2613         Freight Price:         6.64                                                                                                    |                                             |                                        |
| ( Dashboards         | Lathude:                                                                                                    |                                             |                                        |
| III More Items       | Longitude                                                                                                    |                                             |                                        |
| <                    | Ν                                                                                                    |                                             |                                        |